# 

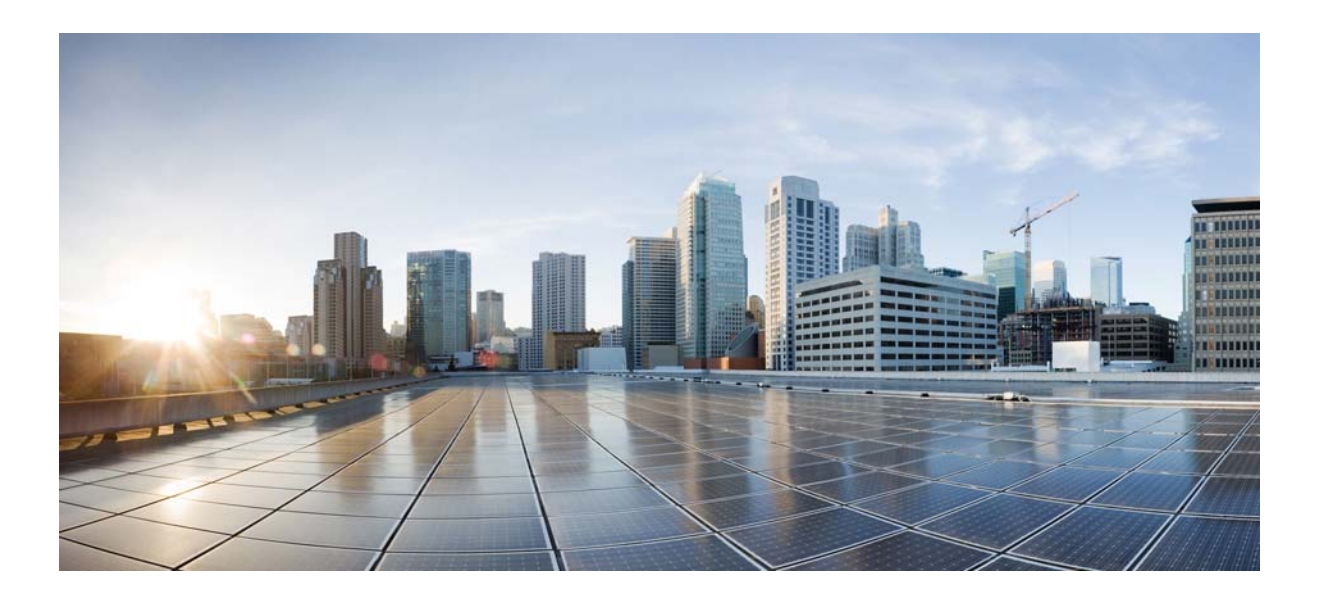

### **Cisco 2010 Connected Grid Router** Hardware Installation Guide

First Published: June 2011 Last Updated: January 2014 Part Number: OL-31454-01

### **Cisco Systems, Inc.**

www.cisco.com

Cisco has more than 200 offices worldwide. Addresses, phone numbers, and fax numbers are listed on the Cisco website at www.cisco.com/go/offices.

Text Part Number: OL-31454-01

THE SPECIFICATIONS AND INFORMATION REGARDING THE PRODUCTS IN THIS MANUAL ARE SUBJECT TO CHANGE WITHOUT NOTICE. ALL STATEMENTS, INFORMATION, AND RECOMMENDATIONS IN THIS MANUAL ARE BELIEVED TO BE ACCURATE BUT ARE PRESENTED WITHOUT WARRANTY OF ANY KIND, EXPRESS OR IMPLIED. USERS MUST TAKE FULL RESPONSIBILITY FOR THEIR APPLICATION OF ANY PRODUCTS.

THE SOFTWARE LICENSE AND LIMITED WARRANTY FOR THE ACCOMPANYING PRODUCT ARE SET FORTH IN THE INFORMATION PACKET THAT SHIPPED WITH THE PRODUCT AND ARE INCORPORATED HEREIN BY THIS REFERENCE. IF YOU ARE UNABLE TO LOCATE THE SOFTWARE LICENSE OR LIMITED WARRANTY, CONTACT YOUR CISCO REPRESENTATIVE FOR A COPY.

The following information is for FCC compliance of Class A devices: This equipment has been tested and found to comply with the limits for a Class A digital device, pursuant to part 15 of the FCC rules. These limits are designed to provide reasonable protection against harmful interference when the equipment is operated in a commercial environment. This equipment generates, uses, and can radiate radio-frequency energy and, if not installed and used in accordance with the instruction manual, may cause harmful interference to radio communications. Operation of this equipment in a residential area is likely to cause harmful interference, in which case users will be required to correct the interference at their own expense.

The following information is for FCC compliance of Class B devices: This equipment has been tested and found to comply with the limits for a Class B digital device, pursuant to part 15 of the FCC rules. These limits are designed to provide reasonable protection against harmful interference in a residential installation. This equipment generates, uses and can radiate radio frequency energy and, if not installed and used in accordance with the instructions, may cause harmful interference to radio communications. However, there is no guarantee that interference will not occur in a particular installation. If the equipment causes interference to radio or television reception, which can be determined by turning the equipment off and on, users are encouraged to try to correct the interference by using one or more of the following measures:

- · Reorient or relocate the receiving antenna.
- · Increase the separation between the equipment and receiver.
- · Connect the equipment into an outlet on a circuit different from that to which the receiver is connected.
- Consult the dealer or an experienced radio/TV technician for help.

Modifications to this product not authorized by Cisco could void the FCC approval and negate your authority to operate the product.

The Cisco implementation of TCP header compression is an adaptation of a program developed by the University of California, Berkeley (UCB) as part of UCB's public domain version of the UNIX operating system. All rights reserved. Copyright © 1981, Regents of the University of California.

NOTWITHSTANDING ANY OTHER WARRANTY HEREIN, ALL DOCUMENT FILES AND SOFTWARE OF THESE SUPPLIERS ARE PROVIDED "AS IS" WITH ALL FAULTS. CISCO AND THE ABOVE-NAMED SUPPLIERS DISCLAIM ALL WARRANTIES, EXPRESSED OR IMPLIED, INCLUDING, WITHOUT LIMITATION, THOSE OF MERCHANTABILITY, FITNESS FOR A PARTICULAR PURPOSE AND NONINFRINGEMENT OR ARISING FROM A COURSE OF DEALING, USAGE, OR TRADE PRACTICE.

IN NO EVENT SHALL CISCO OR ITS SUPPLIERS BE LIABLE FOR ANY INDIRECT, SPECIAL, CONSEQUENTIAL, OR INCIDENTAL DAMAGES, INCLUDING, WITHOUT LIMITATION, LOST PROFITS OR LOSS OR DAMAGE TO DATA ARISING OUT OF THE USE OR INABILITY TO USE THIS MANUAL, EVEN IF CISCO OR ITS SUPPLIERS HAVE BEEN ADVISED OF THE POSSIBILITY OF SUCH DAMAGES.

Cisco and the Cisco logo are trademarks or registered trademarks of Cisco and/or its affiliates in the U.S. and other countries. To view a list of Cisco trademarks, go to this URL: www.cisco.com/go/trademarks. Third-party trademarks mentioned are the property of their respective owners. The use of the word partner does not imply a partnership relationship between Cisco and any other company. (1110R)

No combinations are authorized or intended under this document.

Any Internet Protocol (IP) addresses used in this document are not intended to be actual addresses. Any examples, command display output, and figures included in the document are shown for illustrative purposes only. Any use of actual IP addresses in illustrative content is unintentional and coincidental.

© 2011-2014 Cisco Systems, Inc. All rights reserved.

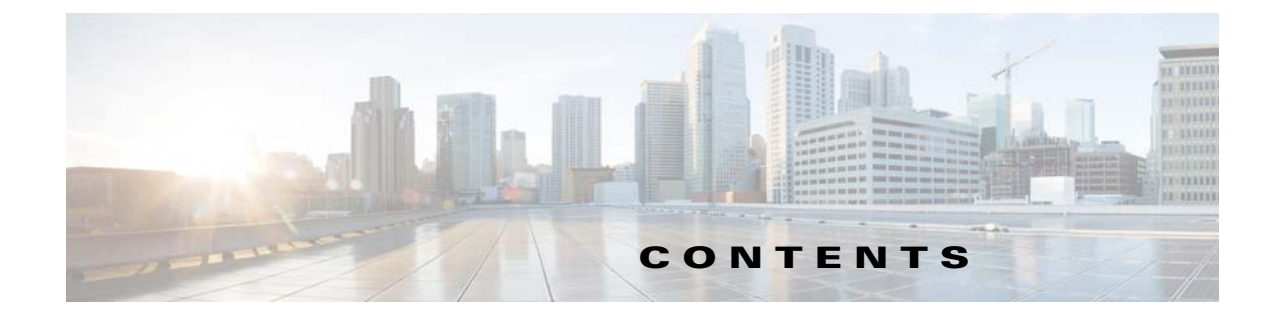

### Preface vii

| CHAPTER <b>1</b> | Overview of the Router 1-1                                 |
|------------------|------------------------------------------------------------|
|                  | Chassis Views 1-1                                          |
|                  | Hardware Features 1-2                                      |
|                  | Locating Chassis Features and Functions 1-3                |
|                  | GRWIC Installation Options 1-4                             |
|                  | Built-in Interface Ports 1-5                               |
|                  | Gigabit Ethernet Ports 1-5                                 |
|                  | USB Console Port <b>1-6</b>                                |
|                  | Removable and Interchangeable Modules and Cards <b>1-6</b> |
|                  | Grid Router WAN Interface Cards 1-6                        |
|                  | Memory 1-7                                                 |
|                  | Power Supplies 1-7                                         |
|                  | Slot Port and Interface Information <b>4.9</b>             |
|                  |                                                            |
|                  | LED Indicators 1-8                                         |
|                  | Specifications 1-11                                        |
| CHAPTER <b>2</b> | Preparing for Router Installation 2-1                      |
|                  | Safety Recommendations 2-2                                 |
|                  | Safety with Electricity 2-3                                |
|                  | Preventing Electrostatic Discharge Damage 2-3              |
|                  | General Site Requirements 2-4                              |
|                  | Rack Requirements 2-4                                      |
|                  | Router Environmental Requirements 2-4                      |
|                  | Power Guidelines and Requirements 2-5                      |
|                  | Network Cabling Specifications 2-5                         |
|                  | Console and Auxiliary Port Considerations 2-5              |
|                  | Console Port Connections 2-5                               |
|                  | Auxiliary Port Connections 2-6                             |
|                  | Preparing for Network Connections 2-6                      |

CHAPTER

|   | Ethernet Connections 2-7<br>Serial Connections 2-7                              |
|---|---------------------------------------------------------------------------------|
|   | Bequired Tools and Equipment for Installation and Maintenance 2-9               |
|   | Installation Checklist 2.10                                                     |
|   | Creating a Site Log 2 10                                                        |
|   |                                                                                 |
| 3 | Installing and Connecting the Router 3-1                                        |
|   | What you Need to Know <b>3-3</b>                                                |
|   | Before You Begin 3-4                                                            |
|   | Unpacking the Router <b>3-4</b>                                                 |
|   | Installing the Router in a Rack <b>3-5</b>                                      |
|   | Rack-Mounting the Chassis 3-5                                                   |
|   | Attaching Rack-Mount Brackets to Cisco CGR 2010 Routers 3-6                     |
|   | Mounting the Router in a Rack 3-7                                               |
|   | Power-Supply Modules 3-8                                                        |
|   | Connecting AC Power 3-8                                                         |
|   | Connecting DC Power 3-11                                                        |
|   | Protecting the Terminal Block from Exposure <b>3-15</b>                         |
|   | Shutting Off Power 3-16                                                         |
|   | Replacing Power Supplies and Redundant Power Supplies <b>3-16</b>               |
|   | Replacing the Cisco CGR 2010 Router Power Supply <b>3-16</b>                    |
|   | Connecting to a Console Terminal or Modem 3-17                                  |
|   | Connecting to the Serial Port with Microsoft Windows 3-18                       |
|   | Connecting to the Console Port with Mac US X 3-19                               |
|   | Connecting to the Console Port with Linux <b>3-20</b>                           |
|   | Installing the Lisco Microsoft Windows USB Device Driver 3-21                   |
|   | Installing the Cisco Microsoft Windows XP USB Driver 3-21                       |
|   | Installing the Cisco Microsoft Windows Vista USB Driver 3-21                    |
|   | Uninstalling the Cisco Microsoft Windows USB Driver 3-22                        |
|   | Uninstalling the Cisco Microsoft Windows VD and 2000 USB Driver 3-22            |
|   | Uninstalling the Cisco Microsoft Windows Vista USB Driver 3-23                  |
|   | Connecting to the Auxiliary Port <b>3-24</b>                                    |
|   | Connecting WAN and LAN Interfaces 3-25                                          |
|   | Connection Procedures and Precautions 3-25                                      |
|   | Ports and Cabling <b>3-26</b>                                                   |
|   | Auxiliary Port, Console Port, and Adapter Pinouts for the Cisco CGR 2010 Router |
|   | Auxiliary and Console Ports 3-26                                                |

3-26

Identify a Rollover Cable 3-27 Console Port Connection to a PC 3-28 Console Port Signaling and Cabling with a DB-9 Adapter 3-29 Console Port Signaling and Cabling with a DB-25 Adapter 3-30 Auxiliary Port Connection to a Modem 3-31 Auxiliary Port Signaling and Cabling Using a DB-25 Adapter 3-31 Alternative Terminal and Modem Connections 3-32 Connectors and Cabling for the 8-Port Asynchronous/ Synchronous RS-232 GRWIC 3-33 Pinouts for the Synchronous/Asynchronous Cables 3-34 RS-232 DB-25 Cable Pinouts 3-34 RS-232 DB-9 Cable Pinouts 3-35 RS-232 RJ-45 Cable Pinouts 3-36

### CHAPTER 4 Configuring the Router

Powering up the Router 4-1 Checklist for Power Up 4-1 Power Up Procedure 4-2 Cisco Setup Command Facility 4-2 **Cisco Configuration Professional Express** 4-3 Cisco Command Line Interface 4-3 Verifying the Power Supply Side LED Indications 4-3 Performing the Initial Configuration on the Router **4-3** Using the Cisco Setup Command Facility 4-4 Completing the Configuration 4-6 Using Cisco Configuration Professional Express 4-7 Using Cisco IOS CLI-Manual Configuration 4-7 Configuring the Router Hostname 4-8 Configuring the Enable and Enable Secret Passwords 4-9 Configuring the Console Idle Privileged EXEC Timeout 4-11 Configuring Gigabit and FastEthernet Interfaces 4-12 Specifying a Default Route or Gateway of Last Resort 4-14 Configuring IP Routing and IP Protocols 4-14 **Default Routes** 4-15 Default Network 4-15 Gateway of Last Resort 4-15 Configuring Virtual Terminal Lines for Remote Console Access 4-17 Configuring the Auxiliary Line 4-19 Verifying Network Connectivity 4-20 Saving Your Router Configuration 4-22

4-1

|                  | Saving Backup Copies of Configuration and System Image <b>4-22</b>                                                                                                    |
|------------------|----------------------------------------------------------------------------------------------------|
|                  | Verifying the Initial Configuration <b>4-24</b>                                                                                                    |
| CHAPTER <b>5</b> | Installing and Upgrading Internal Modules 5-1                                                                                                    |
|                  | Safety Warnings 5-2                                                                                                    |
|                  | Removing and Installing Compact Flash Memory Cards 5-2<br>Preventing Electrostatic Discharge Damage 5-2<br>Removing a Compact Flash Memory Card 5-3<br>Installing a Compact Flash Memory Card 5-5 |
|                  | Installing SFP Modules 5-6<br>Laser Safety Guidelines 5-6<br>Removing SFP Modules 5-7                                                                                                    |
|                  | Installing Grid Router WAN Interface Cards 5-9<br>Installing Single-Wide GRWICs 5-9<br>Installing Double-Wide GRWICs 5-10                                                                         |

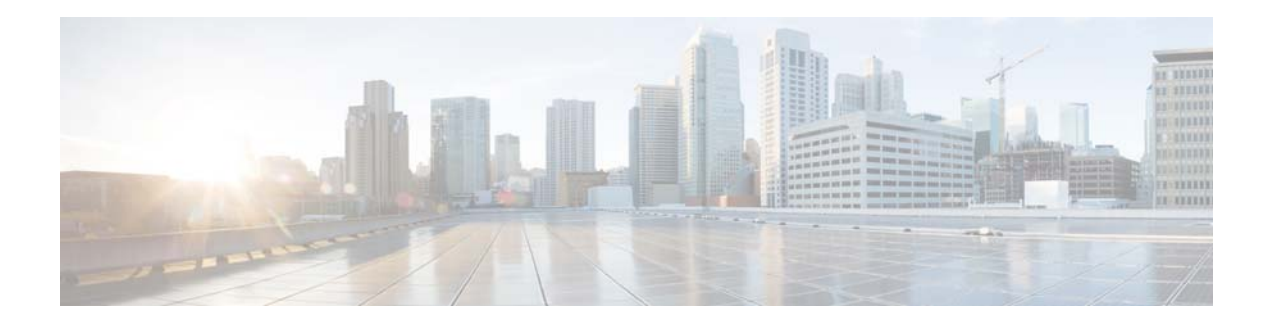

# **Preface**

This preface describes the objectives, audience, organization, and conventions of this guide, and describes related documents that have additional information. It contains the following sections:

- Objectives, page vii
- Audience, page vii
- Organization, page viii
- Conventions, page viii
- Searching for Cisco Documents, page xv
- Obtaining Documentation and Submitting a Service Request, page xv

## **Objectives**

This guide provides an overview and explains how to install, connect, and perform initial configuration for the Cisco 2010 Connected Grid Routers.

For warranty, service, and support information, see the "Cisco Warranty Terms" section in the *Readme First* for the Cisco CGR 2010 document that was shipped with your router.

# Audience

This documentation is designed for the person installing, configuring, and maintaining the router, who should be familiar with electronic circuitry and wiring practices and has experience as an electronic or electromechanical technician. It identifies certain procedures that should be performed only by trained and qualified personnel.

# Organization

| Title                                        | Description                                                                                                    |
|----------------------------------------------|----------------------------------------------------------------------------------------------------|
| Overview of the Router                       | Describes the chassis views, information for locating the serial number, PID <sup>1</sup> , and UDI <sup>2</sup> , general hardware features, slot, port, and interface information, and LED indicators,     |
| Preparing for Router Installation            | Describes site requirements and equipment needed to install the routers.                                                                                                    |
| Installing and Connecting the<br>Router      | Provides information about mounting the router in a reack and connecting the cables needed to install your Cisco CGR 2010 router, including how to connect AC and DC power to the router.                    |
| Configuring the Router                       | Describes how to configure your Cisco CGR 2010.                                                                                                    |
| Installing and Upgrading Internal<br>Modules | Describes how to connect your Cisco CGR 2010 to SFP modules, single-wide and double-wide GRWICS, and to networks and external devices.                                                                       |
|                                              | Title         Overview of the Router         Preparing for Router Installation         Installing and Connecting the Router         Configuring the Router         Installing and Upgrading Internal Modules |

This guide includes the following sections:

1. PID = product ID.

2. UID = universal device identifier.

# **Conventions**

This document uses the following conventions:

| Convention             | Indication                                                                                                    |  |  |
|------------------------|----------------------------------------------------------------------------------------------------|--|--|
| bold font              | Commands and keywords and user-entered text appear in <b>bold</b> font.                                                        |  |  |
| <i>italic</i> font     | Document titles, new or emphasized terms, and arguments for which you supply values are in <i>italic</i> font.                 |  |  |
| []                     | Elements in square brackets are optional.                                                                                      |  |  |
| $\{x \mid y \mid z \}$ | Required alternative keywords are grouped in braces and separated by vertical bars.                                            |  |  |
| [ x   y   z ]          | Optional alternative keywords are grouped in brackets and separated by vertical bars.                                          |  |  |
| string                 | A nonquoted set of characters. Do not use quotation marks around the string or<br>the string will include the quotation marks. |  |  |
| courier font           | Terminal sessions and information the system displays appear in courier font.                                                  |  |  |
| < >                    | Nonprinting characters such as passwords are in angle brackets.                                                                |  |  |
| []                     | Default responses to system prompts are in square brackets.                                                                    |  |  |
| !, #                   | An exclamation point (!) or a pound sign (#) at the beginning of a line of code indicates a comment line.                      |  |  |

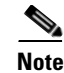

Means reader take note.

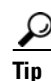

Means the following information will help you solve a problem.

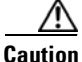

Means *reader be careful*. In this situation, you might perform an action that could result in equipment damage or loss of data.

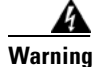

### **IMPORTANT SAFETY INSTRUCTIONS**

This warning symbol means danger. You are in a situation that could cause bodily injury. Before you work on any equipment, be aware of the hazards involved with electrical circuitry and be familiar with standard practices for preventing accidents. Use the statement number provided at the end of each warning to locate its translation in the translated safety warnings that accompanied this device. Statement 1071

### SAVE THESE INSTRUCTIONS

#### Waarschuwing BELANGRIJKE VEILIGHEIDSINSTRUCTIES

Dit waarschuwingssymbool betekent gevaar. U verkeert in een situatie die lichamelijk letsel kan veroorzaken. Voordat u aan enige apparatuur gaat werken, dient u zich bewust te zijn van de bij elektrische schakelingen betrokken risico's en dient u op de hoogte te zijn van de standaard praktijken om ongelukken te voorkomen. Gebruik het nummer van de verklaring onderaan de waarschuwing als u een vertaling van de waarschuwing die bij het apparaat wordt geleverd, wilt raadplegen.

### **BEWAAR DEZE INSTRUCTIES**

Varoitus TÄRKEITÄ TURVALLISUUSOHJEITA

Tämä varoitusmerkki merkitsee vaaraa. Tilanne voi aiheuttaa ruumiillisia vammoja. Ennen kuin käsittelet laitteistoa, huomioi sähköpiirien käsittelemiseen liittyvät riskit ja tutustu onnettomuuksien yleisiin ehkäisytapoihin. Turvallisuusvaroitusten käännökset löytyvät laitteen mukana toimitettujen käännettyjen turvallisuusvaroitusten joukosta varoitusten lopussa näkyvien lausuntonumeroiden avulla.

### SÄILYTÄ NÄMÄ OHJEET

### Attention IMPORTANTES INFORMATIONS DE SÉCURITÉ

Ce symbole d'avertissement indique un danger. Vous vous trouvez dans une situation pouvant entraîner des blessures ou des dommages corporels. Avant de travailler sur un équipement, soyez conscient des dangers liés aux circuits électriques et familiarisez-vous avec les procédures couramment utilisées pour éviter les accidents. Pour prendre connaissance des traductions des avertissements figurant dans les consignes de sécurité traduites qui accompagnent cet appareil, référez-vous au numéro de l'instruction situé à la fin de chaque avertissement.

### **CONSERVEZ CES INFORMATIONS**

#### Warnung WICHTIGE SICHERHEITSHINWEISE

Dieses Warnsymbol bedeutet Gefahr. Sie befinden sich in einer Situation, die zu Verletzungen führen kann. Machen Sie sich vor der Arbeit mit Geräten mit den Gefahren elektrischer Schaltungen und den üblichen Verfahren zur Vorbeugung vor Unfällen vertraut. Suchen Sie mit der am Ende jeder Warnung angegebenen Anweisungsnummer nach der jeweiligen Übersetzung in den übersetzten Sicherheitshinweisen, die zusammen mit diesem Gerät ausgeliefert wurden.

**BEWAHREN SIE DIESE HINWEISE GUT AUF.** 

### Avvertenza IMPORTANTI ISTRUZIONI SULLA SICUREZZA

Questo simbolo di avvertenza indica un pericolo. La situazione potrebbe causare infortuni alle persone. Prima di intervenire su qualsiasi apparecchiatura, occorre essere al corrente dei pericoli relativi ai circuiti elettrici e conoscere le procedure standard per la prevenzione di incidenti. Utilizzare il numero di istruzione presente alla fine di ciascuna avvertenza per individuare le traduzioni delle avvertenze riportate in questo documento.

**CONSERVARE QUESTE ISTRUZIONI** 

#### Advarsel VIKTIGE SIKKERHETSINSTRUKSJONER

Dette advarselssymbolet betyr fare. Du er i en situasjon som kan føre til skade på person. Før du begynner å arbeide med noe av utstyret, må du være oppmerksom på farene forbundet med elektriske kretser, og kjenne til standardprosedyrer for å forhindre ulykker. Bruk nummeret i slutten av hver advarsel for å finne oversettelsen i de oversatte sikkerhetsadvarslene som fulgte med denne enheten.

TA VARE PÅ DISSE INSTRUKSJONENE

### Aviso INSTRUÇÕES IMPORTANTES DE SEGURANÇA

Este símbolo de aviso significa perigo. Você está em uma situação que poderá ser causadora de lesões corporais. Antes de iniciar a utilização de qualquer equipamento, tenha conhecimento dos perigos envolvidos no manuseio de circuitos elétricos e familiarize-se com as práticas habituais de prevenção de acidentes. Utilize o número da instrução fornecido ao final de cada aviso para localizar sua tradução nos avisos de segurança traduzidos que acompanham este dispositivo.

#### **GUARDE ESTAS INSTRUÇÕES**

#### ¡Advertencia! INSTRUCCIONES IMPORTANTES DE SEGURIDAD

Este símbolo de aviso indica peligro. Existe riesgo para su integridad física. Antes de manipular cualquier equipo, considere los riesgos de la corriente eléctrica y familiarícese con los procedimientos estándar de prevención de accidentes. Al final de cada advertencia encontrará el número que le ayudará a encontrar el texto traducido en el apartado de traducciones que acompaña a este dispositivo.

### **GUARDE ESTAS INSTRUCCIONES**

### Varning! VIKTIGA SÄKERHETSANVISNINGAR

Denna varningssignal signalerar fara. Du befinner dig i en situation som kan leda till personskada. Innan du utför arbete på någon utrustning måste du vara medveten om farorna med elkretsar och känna till vanliga förfaranden för att förebygga olyckor. Använd det nummer som finns i slutet av varje varning för att hitta dess översättning i de översatta säkerhetsvarningar som medföljer denna anordning.

#### **SPARA DESSA ANVISNINGAR**

### FONTOS BIZTONSÁGI ELOÍRÁSOK

Ez a figyelmezeto jel veszélyre utal. Sérülésveszélyt rejto helyzetben van. Mielott bármely berendezésen munkát végezte, legyen figyelemmel az elektromos áramkörök okozta kockázatokra, és ismerkedjen meg a szokásos balesetvédelmi eljárásokkal. A kiadványban szereplo figyelmeztetések fordítása a készülékhez mellékelt biztonsági figyelmeztetések között található; a fordítás az egyes figyelmeztetések végén látható szám alapján keresheto meg.

**ORIZZE MEG EZEKET AZ UTASÍTÁSOKAT!** 

### Предупреждение ВАЖНЫЕ ИНСТРУКЦИИ ПО СОБЛЮДЕНИЮ ТЕХНИКИ БЕЗОПАСНОСТИ

Этот символ предупреждения обозначает опасность. То есть имеет место ситуация, в которой следует опасаться телесных повреждений. Перед эксплуатацией оборудования выясните, каким опасностям может подвергаться пользователь при использовании электрических цепей, и ознакомьтесь с правилами техники безопасности для предотвращения возможных несчастных случаев. Воспользуйтесь номером заявления, приведенным в конце каждого предупреждения, чтобы найти его переведенный вариант в переводе предупреждений по безопасности, прилагаемом к данному устройству.

#### СОХРАНИТЕ ЭТИ ИНСТРУКЦИИ

#### 警告 重要的安全性说明

此警告符号代表危险。您正处于可能受到严重伤害的工作环境中。在您使用设备开始工作之前,必须充分意 识到触电的危险,并熟练掌握防止事故发生的标准工作程序。请根据每项警告结尾提供的声明号码来找到此 设备的安全性警告说明的翻译文本。

请保存这些安全性说明

#### 警告 安全上の重要な注意事項

「危険」の意味です。人身事故を予防するための注意事項が記述されています。装置の取り扱い作業を 行うときは、電気回路の危険性に注意し、一般的な事故防止策に留意してください。警告の各国語版は、 各注意事項の番号を基に、装置に付属の「Translated Safety Warnings」を参照してください。

これらの注意事項を保管しておいてください。

### 주의 중요 안전 지침

이 경고 기호는 위험을 나타냅니다. 작업자가 신체 부상을 일으킬 수 있는 위험한 환경에 있습니다. 장비에 작업을 수행하기 전에 전기 회로와 관련된 위험을 숙지하고 표준 작업 관례를 숙지하여 사고 를 방지하십시오. 각 경고의 마지막 부분에 있는 경고문 번호를 참조하여 이 장치와 함께 제공되는 번역된 안전 경고문에서 해당 번역문을 찾으십시오.

이 지시 사항을 보관하십시오.

### Aviso INSTRUÇÕES IMPORTANTES DE SEGURANÇA

Este símbolo de aviso significa perigo. Você se encontra em uma situação em que há risco de lesões corporais. Antes de trabalhar com qualquer equipamento, esteja ciente dos riscos que envolvem os circuitos elétricos e familiarize-se com as práticas padrão de prevenção de acidentes. Use o número da declaração fornecido ao final de cada aviso para localizar sua tradução nos avisos de segurança traduzidos que acompanham o dispositivo.

**GUARDE ESTAS INSTRUÇÕES** 

### Advarsel VIGTIGE SIKKERHEDSANVISNINGER

Dette advarselssymbol betyder fare. Du befinder dig i en situation med risiko for legemesbeskadigelse. Før du begynder arbejde på udstyr, skal du være opmærksom på de involverede risici, der er ved elektriske kredsløb, og du skal sætte dig ind i standardprocedurer til undgåelse af ulykker. Brug erklæringsnummeret efter hver advarsel for at finde oversættelsen i de oversatte advarsler, der fulgte med denne enhed.

#### **GEM DISSE ANVISNINGER**

تحذير

إرشادات الأمان الهامة

يوضح رمز التحذير هذا وجود خطر. وهذا يعني أنك متواجد في مكان قد ينتج عنه التعرض لإصابات. قبل بدء العمل، احذر مخاطر التعرض للصدمات الكهربائية وكن على علم بالإجراءات القياسية للحيلولة دون وقوع أي حوادث. استخدم رقم البيان الموجود في أخر كل تحذير لتحديد مكان ترجمته داخل تحذيرات الأمان المترجمة التي تأتي مع الجهاز. قم بحفظ هذه الإرشادات

### Upozorenje VAŽNE SIGURNOSNE NAPOMENE

Ovaj simbol upozorenja predstavlja opasnost. Nalazite se u situaciji koja može prouzročiti tjelesne ozljede. Prije rada s bilo kojim uređajem, morate razumjeti opasnosti vezane uz električne sklopove, te biti upoznati sa standardnim načinima izbjegavanja nesreća. U prevedenim sigurnosnim upozorenjima, priloženima uz uređaj, možete prema broju koji se nalazi uz pojedino upozorenje pronaći i njegov prijevod.

### SAČUVAJTE OVE UPUTE

### Upozornění DŮLEŽITÉ BEZPEČNOSTNÍ POKYNY

Tento upozorňující symbol označuje nebezpečí. Jste v situaci, která by mohla způsobit nebezpečí úrazu. Před prací na jakémkoliv vybavení si uvědomte nebezpečí související s elektrickými obvody a seznamte se se standardními opatřeními pro předcházení úrazům. Podle čísla na konci každého upozornění vyhledejte jeho překlad v přeložených bezpečnostních upozorněních, která jsou přiložena k zařízení.

### **USCHOVEJTE TYTO POKYNY**

### Προειδοποίηση ΣΗΜΑΝΤΙΚΕΣ ΟΔΗΓΙΕΣ ΑΣΦΑΛΕΙΑΣ

Αυτό το προειδοποιητικό σύμβολο σημαίνει κίνδυνο. Βρίσκεστε σε κατάσταση που μπορεί να προκαλέσει τραυματισμό. Πριν εργαστείτε σε οποιοδήποτε εξοπλισμό, να έχετε υπόψη σας τους κινδύνους που σχετίζονται με τα ηλεκτρικά κυκλώματα και να έχετε εξοικειωθεί με τις συνήθεις πρακτικές για την αποφυγή ατυχημάτων. Χρησιμοποιήστε τον αριθμό δήλωσης που παρέχεται στο τέλος κάθε προειδοποίησης, για να εντοπίσετε τη μετάφρασή της στις μεταφρασμένες προειδοποιήσεις ασφαλείας που συνοδεύουν τη συσκευή.

ΦΥΛΑΞΤΕ ΑΥΤΕΣ ΤΙΣ ΟΔΗΓΙΕΣ

אזהרה

### ВАЖНИ БЕЗБЕДНОСНИ НАПАТСТВИЈА

Симболот за предупредување значи опасност. Се наоѓате во ситуација што може да предизвика телесни повреди. Пред да работите со опремата, бидете свесни за ризикот што постои кај електричните кола и треба да ги познавате стандардните постапки за спречување на несреќни случаи. Искористете го бројот на изјавата што се наоѓа на крајот на секое предупредување за да го најдете неговиот период во преведените безбедносни предупредувања што се испорачани со уредот. ЧУВАЈТЕ ГИ ОВИЕ НАПАТСТВИЈА

### Ostrzeżenie WAŻNE INSTRUKCJE DOTYCZĄCE BEZPIECZEŃSTWA

Ten symbol ostrzeżenia oznacza niebezpieczeństwo. Zachodzi sytuacja, która może powodować obrażenia ciała. Przed przystąpieniem do prac przy urządzeniach należy zapoznać się z zagrożeniami związanymi z układami elektrycznymi oraz ze standardowymi środkami zapobiegania wypadkom. Na końcu każdego ostrzeżenia podano numer, na podstawie którego można odszukać tłumaczenie tego ostrzeżenia w dołączonym do urządzenia dokumencie z tłumaczeniami ostrzeżeń.

NINIEJSZE INSTRUKCJE NALEŻY ZACHOWAĆ

Upozornenie DÔLEŽITÉ BEZPEČNOSTNÉ POKYNY

Tento varovný symbol označuje nebezpečenstvo. Nachádzate sa v situácii s nebezpečenstvom úrazu. Pred prácou na akomkoľvek vybavení si uvedomte nebezpečenstvo súvisiace s elektrickými obvodmi a oboznámte sa so štandardnými opatreniami na predchádzanie úrazom. Podľa čísla na konci každého upozornenia vyhľadajte jeho preklad v preložených bezpečnostných upozorneniach, ktoré sú priložené k zariadeniu.

**USCHOVAJTE SITENTO NÁVOD** 

Access the Regulatory Compliance and Safety Information for Cisco 2010 Connected Grid Router at:

http://www.cisco.com/en/US/docs/routers/access/2000/CGR2010/hardware/rcsi/rcsiCGR2000series.ht ml

Warning

Do not use this product near water; for example, near a bath tub, wash bowl, kitchen sink or laundry tub, in a wet basement, or near a swimming pool. Statement 1035

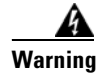

Never touch uninsulated telephone wires or terminals unless the telephone line has been disconnected at the network interface. Statement 1037

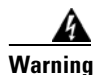

Avoid using a telephone (other than a cordless type) during an electrical storm. There may be a remote risk of electric shock from lightning. Statement 1038

# **Searching for Cisco Documents**

To search a HTML document using a web browser, press **Ctrl-F** (Windows) or **Cmd-F** (Apple). In most browsers, the option to search whole words only, invoke case sensitivity, or search forward and backward is also available.

To search a PDF document in Adobe Reader, use the basic Find toolbar (**Ctrl-F**) or the Full Reader Search window (**Shift-Ctrl-F**). Use the Find toolbar to find words or phrases within a specific document. Use the Full Reader Search window to search multiple PDF files simultaneously and to change case sensitivity and other options. Adobe Reader online help has more information about how to search PDF documents.

# **Obtaining Documentation and Submitting a Service Request**

For information on obtaining documentation, submitting a service request, and gathering additional information, see the monthly *What's New in Cisco Product Documentation*, which also lists all new and revised Cisco technical documentation, at:

http://www.cisco.com/en/US/docs/general/whatsnew/whatsnew.html

Subscribe to the *What's New in Cisco Product Documentation* as a Really Simple Syndication (RSS) feed and set content to be delivered directly to your desktop using a reader application. The RSS feeds are a free service and Cisco currently supports RSS Version 2.0.

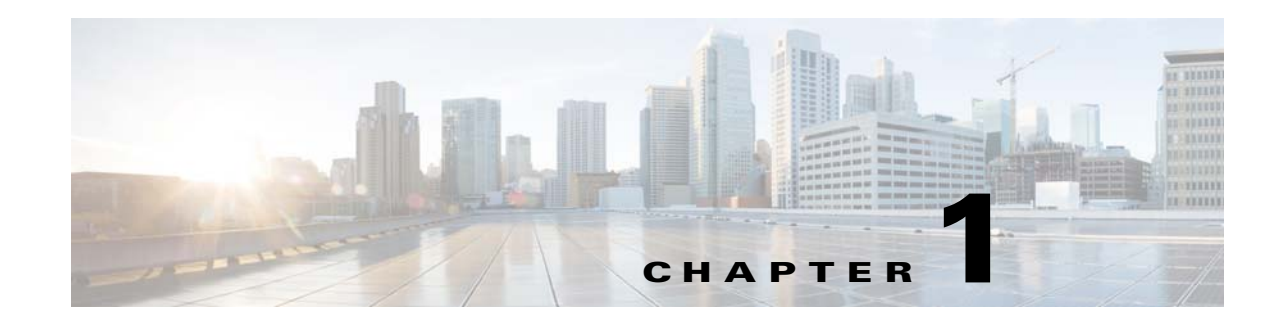

# **Overview of the Router**

The Cisco 2010 Connected Grid Router is the first router in the Cisco 2000 Series Connected Grid solutions. The CGR 2010 router is a ruggedized power utility substation router, which offers data functionality through Gigabit Ethernet ports, and security functionality with a VPN accelerator.

Ruggedized routers comply with specifications IEEE 1613 and IEC 61850, for products that meet stringent environmental, surge, and electromagnetic Interference (EMI) requirements for utility substation environments without moving parts or fans.

This Cisco CGR 2010 router has new rugged grid router WAN interface card (GRWIC) slots (for both single-wide and double-wide GRWICS) that support the rugged product power utility market.

This chapter includes the following sections:

- Chassis Views, page 1-1
- Hardware Features, page 1-2
- Slot, Port, and Interface Information, page 1-8
- LED Indicators, page 1-8
- Specifications, page 1-11

## **Chassis Views**

This section contains views of the power supply side and cable side panels of the Cisco CGR 2010 router, showing locations of the interfaces, module slots, status indicators, and chassis identification labels.

- Figure 1-1 shows the Cisco 2010 Connected Grid Router chassis.
- Figure 1-2 shows the power supply side view of the Cisco CGR 2010 router.
- Figure 1-3 shows the cable side panel of the Cisco CGR 2010 router.

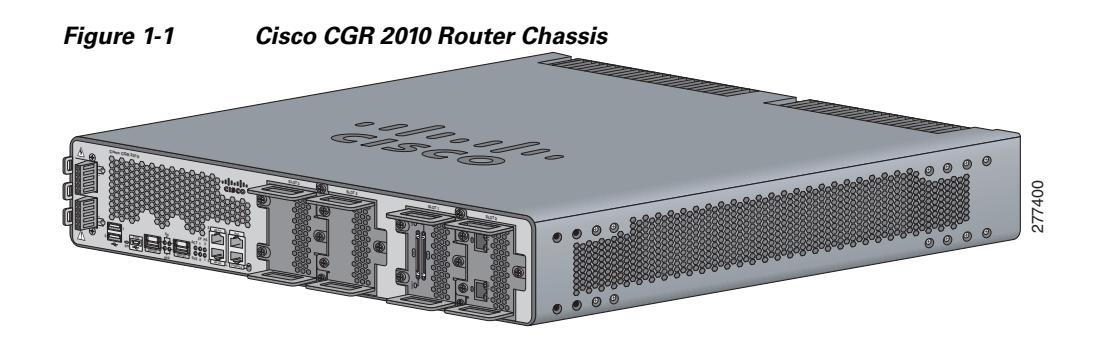

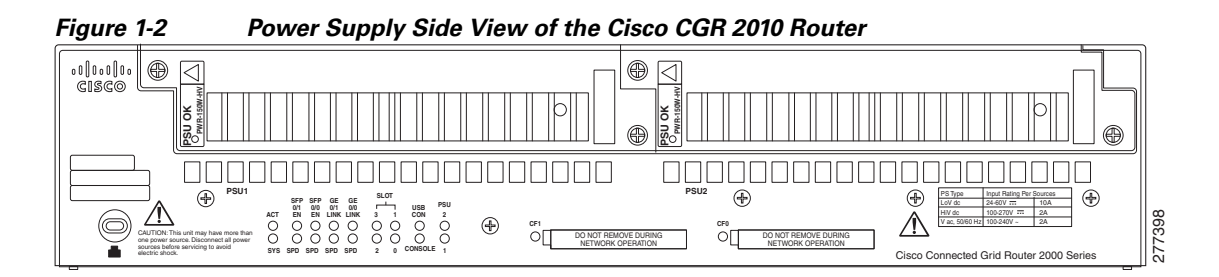

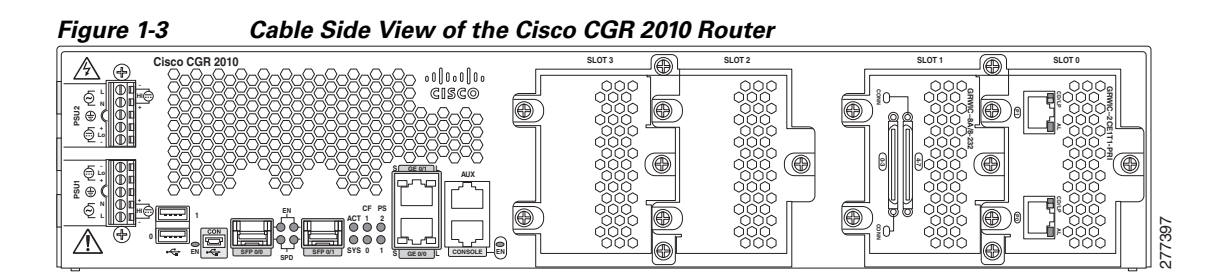

# **Hardware Features**

This section describes the hardware features in Cisco CGR 2010 router.

- Locating Chassis Features and Functions, page 1-3
- Built-in Interface Ports, page 1-5
- Removable and Interchangeable Modules and Cards, page 1-6
- Real-Time Clock, page 1-8

## **Locating Chassis Features and Functions**

Figure 1-4 shows the different chassis features and functions available on the power supply side view of the Cisco CGR 2010 router. Figure 1-5 shows the different chassis features and functions available on the cable side view of the Cisco CGR 2010 router.

Figure 1-4 Power Supply Side View Features and Functions on the Cisco CGR 2010 Router

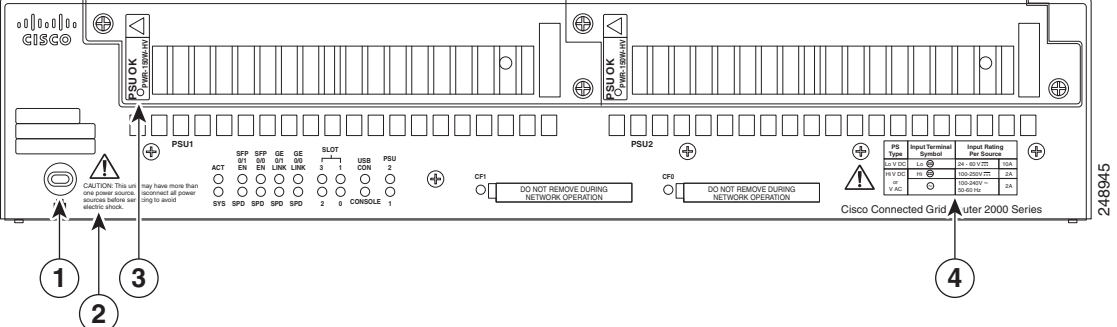

| 1 | Kensington security slot         | 2 | Caution label and statement for multiple power source |
|---|----------------------------------|---|-------------------------------------------------------|
| 3 | Power supply unit 1 (PSU1) label | 4 | Power supply power range label                        |

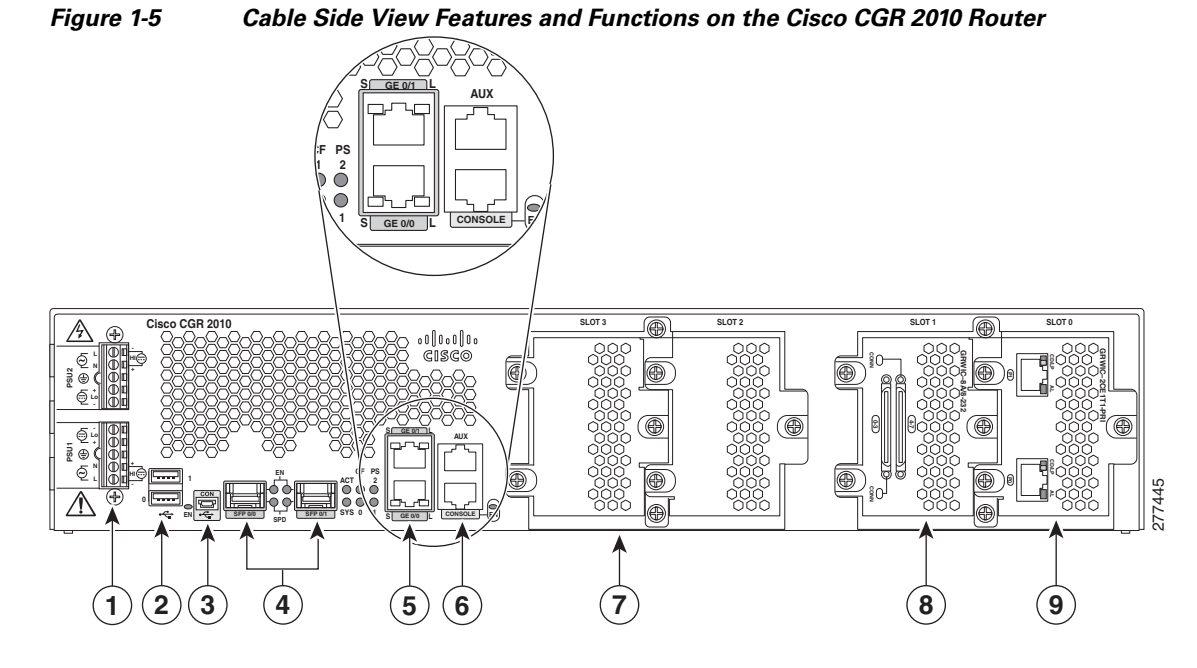

| 1 | Terminal blocks <sup>1</sup>                               | 2  | USB0 and USB1 (1, top)                                                     |
|---|------------------------------------------------------------|----|----------------------------------------------------------------------------|
| 3 | USB <sup>2</sup> serial console port                       | 4  | SFP0/0 and SFP0/1                                                          |
| 5 | 100/1000 Ethernet port (GE0/0 and GE0/1)                   | 6  | RJ-45 aux port and serial console port                                     |
| 7 | GRWIC slot 3 (slot cover showing)                          | 8  | GRWIC slot 2 (slot cover showing)                                          |
| 9 | GRWIC slot 1 (8-port dual RS-232 serial interface showing) | 10 | GRWIC slot 0 <sup>3</sup> (T1/E1 dual port interface showing) <sup>4</sup> |

1. Enables AC power, high-voltage DC power, and low-voltage DC power input for dual power supplies.

2. USB = Universal serial bus.

3. GRWIC slots 0, 1, 2, and 3 (slot 0 is on the far right).

4. For T1/E1 interfaces, shielded cables are required to meet EN55022, Cispr 22, and EN300-386 compliance.

### **GRWIC Installation Options**

The CGR 2010 router's four slots with two removable dividers allow the following GRWIC installation options:

- 4 single-wide GRWICs
- 2 single-wide GRWICs and 1 double-wide GRWIC
- 2 double-wide GRWICs

### **Built-in Interface Ports**

Table 1-1 summarizes the interface ports built into the router chassis.

| Router<br>Model   | Data Ports              |                 |            | Management Ports          |                               |                     |
|-------------------|-------------------------|-----------------|------------|---------------------------|-------------------------------|---------------------|
|                   | 10/100/1000<br>GE RJ-45 | 100/1000<br>SFP | USB Type A | Console,<br>Serial, RJ-45 | Console,<br>Mini-USB (Type B) | Auxiliary,<br>RJ-45 |
| Cisco CGR<br>2010 | 2                       | 2               | 2          | 1                         | 1                             | 1                   |

### Table 1-1 Summary of Cisco CGR 2010 Built-In Interfaces

### **Gigabit Ethernet Ports**

There are two different types of Gigabit Ethernet ports available on Cisco CGR 2010 router.

- Gigabit Ethernet Ports, page 1-5
- SFP Ports, page 1-5

### **Gigabit Ethernet Ports**

The Gigabit Ethernet RJ-45 copper interface ports support 100BASE-TX and 1000BASE-T.

### **SFP Ports**

The small form factor pluggable (SFP) ports on the Cisco CGR 2010 router support the SFP modules listed in Table 1-2.

### Table 1-2 Supported SFP Modules

| Type of SFP Module         | Model              |  |  |
|----------------------------|--------------------|--|--|
| Rugged and Industrial SFPs | GLC-SX-MM-RGD      |  |  |
| -40 to 140°F (-40 to 60°C) | • GLC-LX-SM-RGD    |  |  |
|                            | • GLC-ZX-SM-RGD    |  |  |
|                            | • GLC-FE-100LX-RGD |  |  |
|                            | • GLC-FE-100FX-RGD |  |  |

| Type of SFP Module        | Model                                      |  |  |
|---------------------------|--------------------------------------------|--|--|
| Commercial SFPs           | • GLC-BX-U with digital optical monitoring |  |  |
| 32 to 113°F (0 to 45°C)   | (DOM) support                              |  |  |
|                           | GLC-BX-D with DOM support                  |  |  |
|                           | • GLC-FE-100LX                             |  |  |
|                           | • GLC-FE-100BX-D                           |  |  |
|                           | • GLC-FE-100BX-U                           |  |  |
|                           | • GLC-FE-100FX                             |  |  |
|                           | • GLC-FE-100EX                             |  |  |
|                           | • GLC-FE-100ZX                             |  |  |
|                           | CWDM-SFP with DOM support                  |  |  |
| Extended temperature SFPs | SFP-GE-S with DOM support                  |  |  |
| 23 to 140°F (-5 to 60°C)  | • SFP-GE-L with DOM support                |  |  |
|                           | • SFP-GE-Z with DOM support                |  |  |

### Table 1-2 Supported SFP Modules (continued)

The SFP port shares the same physical port as an RJ-45 GE port. The SFP port can be configured for the following behaviors:

- Always use the RJ-45 port.
- Always use the SFP port.

### **USB Console Port**

The Mini-USB type B port has been enabled to perform management tasks on the router. To use this port, you must install a Windows USB device driver before establishing physical connectivity between a personal computer and the router. See the "Installing the Cisco Microsoft Windows USB Device Driver" section on page 3-21 for driver installation instructions.

### **Removable and Interchangeable Modules and Cards**

GRWICs and power supply units (PSU) for the Cisco CGR 2010 fit into external slots and can be removed or replaced without opening the chassis.

Note

See Installing Cisco Interface Cards in Cisco Access Routers document at: http://www.cisco.com/en/US/docs/routers/access/interfaces/ic/hardware/installation/guide/inst\_ic.html for instructions that describe how to install GRWICs in the router.

### **Grid Router WAN Interface Cards**

GRWICs are the latest generation of interface cards. GRWICs are installed in the GRWIC slots on the router (see Figure 5-7 on page 5-10).

The router can accommodate four single-wide GRWICS, or two single-wide GRWICs and one double-wide GRWIC, or two double-wide GRWICs at any one time. See "Installing Grid Router WAN Interface Cards" section on page 5-9.

### Memory

Cisco CGR 2010 routers contain the following types of memory:

- DDR2—Stores the running configuration and routing tables, and is used for packet buffering by the network interfaces. Cisco IOS software executes from DRAM memory. Supports 1-GB on board DDR2.
- Boot/NVRAM—Stores the bootstrap program (ROM monitor), the configuration register, and the startup configuration.
- Flash memory—External flash memory. Stores the operating system software image. Supports two external 4 GB I-temp compact flash memory cards.
- Two 1-GB USB flash memory sticks (MEMUSB-1024FT), one each in drives USB 0 and USB 1.

### **Power Supplies**

Cisco CGR 2010 supports three PSUs (power supply units). Power supplies are field replaceable, externally accessible, and hot swappable.

The three power supply options are summarized in Table 1-3:

Table 1-3Power-Supply Modules

| Model           | Description                                               |
|-----------------|-----------------------------------------------------------|
| PWR-RGD-AC-DC   | High-voltage AC or DC power supply.                       |
| PWR-RGD-LOW-DC  | Low-voltage DC power supply.                              |
| PWR-RGD-AC-DC-C | High-voltage AC or DC power supply. China-specific model. |

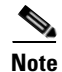

Any combination of power supplies can be inserted into the chassis. Dual power supply configurations are load sharing in redundancy mode. A single power supply is sufficient for supporting power needs to the system.

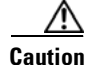

Two types of power supplies are supported on the Cisco CGR 2010 router: a low-voltage DC power supply and a high-voltage DC/AC power supply. Take caution when selecting the correct input voltage for the power supply installed or damage will result. For details on connecting AC and DC power supplies, see the "Power-Supply Modules" section on page 3-8.

Table 1-4 summarizes the power options.

Table 1-4Cisco CGR 2010 Power Options

| Router   | AC  | AC + POE | DC  | Hot Swap | Internal RPS <sup>1</sup> | Dual DC <sup>2</sup> |
|----------|-----|----------|-----|----------|---------------------------|----------------------|
| CGR 2010 | Yes | No       | Yes | Yes      | Yes                       | No                   |

- 1. Internal RPS means that additional power supply can be added to the PS2 slot.
- 2. Dual DC means two separate DC inputs to the same power supply.

### **Real-Time Clock**

Upon system power up, the internal real-time clock with battery backup provides the system software with time of day. This allows the system to verify the validity of the certification authority (CA) certificate. The Cisco CGR 2010 has a lithium battery. This battery lasts the life of the router under the operating environmental conditions specified for the router and is not field-replaceable.

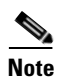

If the lithium battery in a Cisco CGR 2010 router should fail, the router must be returned to Cisco for repair.

# **Slot, Port, and Interface Information**

On the Cisco CGR 2010 router, the numbering format for slots and ports is defined as follows: interface type 0/slot/port. "0" indicates slots that are built into the chassis of a router.

# **LED Indicators**

Figure 1-6 summarizes the LED indicators that are located on the router bezel or chassis, but not on the removable interface cards.

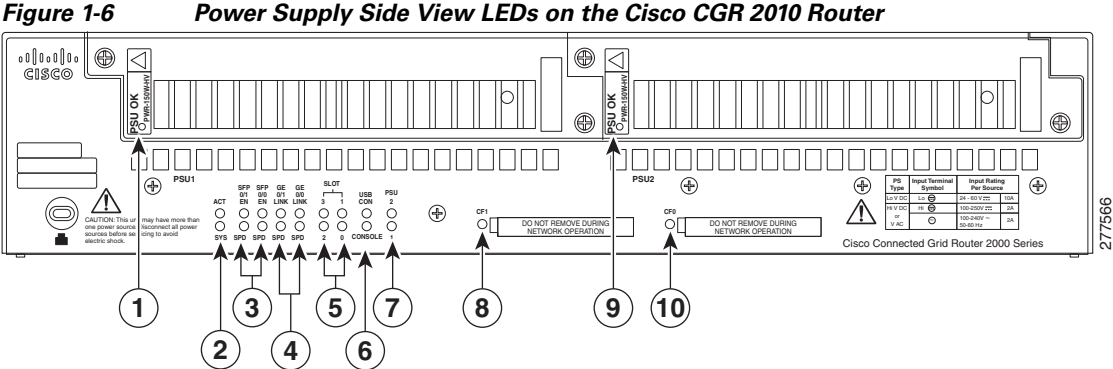

Power Supply Side View LEDs on the Cisco CGR 2010 Router

| 1 | PSU <sup>1</sup> OK LED                                   | 2  | ACT <sup>2</sup> and SYS <sup>3</sup> LEDs      |
|---|-----------------------------------------------------------|----|-------------------------------------------------|
| 3 | SFP0/1 <sup>4</sup> EN <sup>5</sup> SPD <sup>6</sup> LEDs | 4  | GE0/1 <sup>7</sup> LNK <sup>8</sup> and SPD LED |
| 5 | SLOT LEDs (slots 0 through 3)                             | 6  | Console/USB connection LEDs                     |
| 7 | PSU1/2 LEDs                                               | 8  | Compact flash slot 1 LED                        |
| 9 | PSU OK LED                                                | 10 | Compact flash slot 0 LED                        |
|   |                                                           |    |                                                 |

1. PSU = Power supply unit

2. ACT = Activity

- 3. SYS = System
- 4. SFP = Small form-factor pluggable module slots 0 and 1
- 5. EN = Enable
- 6. SPD = Speed
- 7. GE = Gigabit Ethernet slots 0 and 1
- 8. LNK = Link

Figure 1-7 Cable Side View LEDs on the Cisco CGR 2010 Router

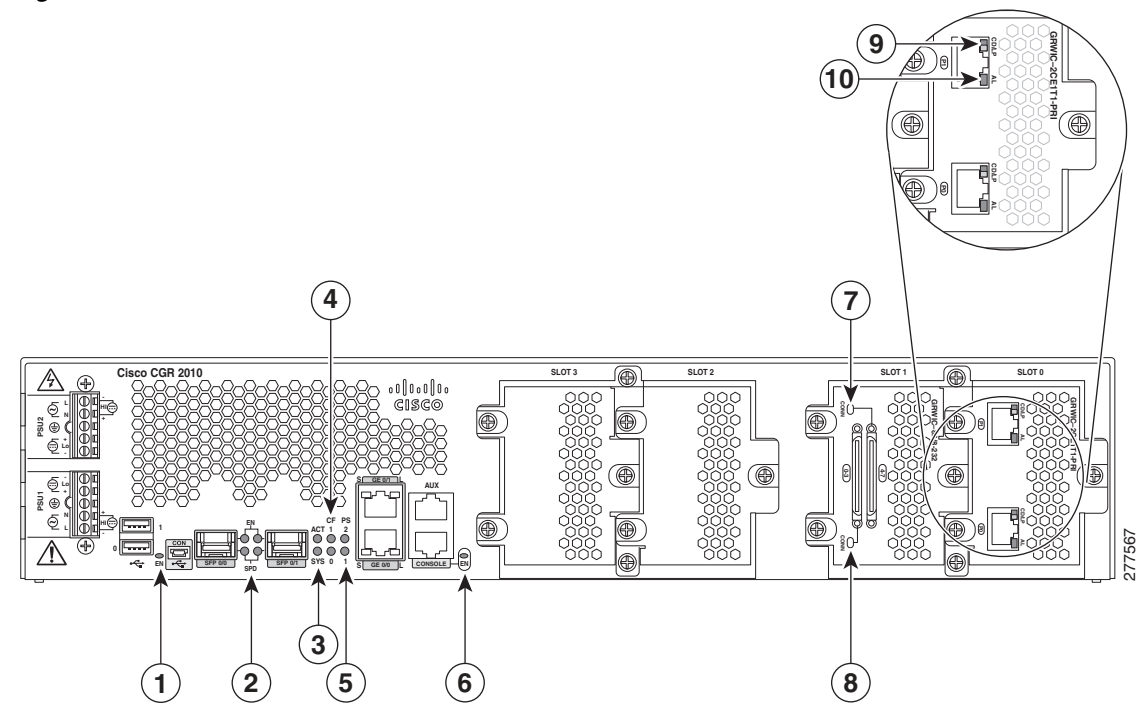

| 1 | EN (enable USB console)         | 2  | SFP <sup>1</sup> EN and SPD LEDs          |
|---|---------------------------------|----|-------------------------------------------|
| 3 | ACT status and SYS status LEDs  | 4  | Compact flash 0 and 1 (0, bottom, 1, top) |
| 5 | PSU1 (bottom), PSU2 (top)       | 6  | EN (enable RJ-45 console)                 |
| 7 | GRWIC serial interface CONN LED | 8  | GRWIC serial interface CONN LED           |
| 9 | Dual-port T1/E1 GRWIC CD/LP LED | 10 | Dual-port T1/E1 GRWIC AL LED              |

1. SFP = Small form factor pluggable.

For LED troubleshooting information, including possible trouble causes and corrective actions, see Table 1-5 and Table 1-6 below.

### Table 1-5 Cisco CGR 2010 LED Indicators – Cable Side

| LED | Color          | Description                                  |
|-----|----------------|----------------------------------------------|
| SYS | Solid green    | Solid green indicates normal operation.      |
|     | Blinking green | System is booting or is in ROM monitor mode. |
|     | Amber          | System error.                                |
|     | Off            | Power is off or system board is faulty.      |

| LED                   | Color                   | Description                                                                                             |  |  |
|-----------------------|-------------------------|----------------------------------------------------------------------------------------------------|--|--|
| ACT                   | Solid or blinking green | Solid or blinking indicates packet activity between the forwarding and routing engine and any I/O port. |  |  |
|                       | Off                     | No packet transfers are occurring.                                                                      |  |  |
| CF 0<br>CF 1          | Green                   | Flash memory is being accessed; do not eject the compact flash memory card.                             |  |  |
|                       | Amber                   | Compact flash error.                                                                                    |  |  |
|                       | Off                     | Flash memory is not being accessed; okay to eject the compact flash memory card.                        |  |  |
| PSU 1                 | Green                   | Valid output.                                                                                           |  |  |
| PSU 2                 | Red                     | Invalid output.                                                                                         |  |  |
|                       | Blinking red            | Invalid input                                                                                           |  |  |
| CONSOLE EN<br>(RJ-45) | Green                   | Serial console is active.                                                                               |  |  |
| USB CON               | Green                   | USB console is active.                                                                                  |  |  |
| SFP 0/0 EN            | Off                     | Not present.                                                                                            |  |  |
| SFP 0/1 EN            | Green                   | Present and enabled.                                                                                    |  |  |
|                       | Amber                   | Present with failure.                                                                                   |  |  |
| SFP 0/0 SPD           | Off                     | No link.                                                                                                |  |  |
| SFP 0/1 SPD           | blinking                | Blink frequency indicates port speed:                                                                   |  |  |
|                       |                         | 2 blinks before pause – 100Mbps link speed.<br>3 blinks before pause – 1000Mbps link speed.             |  |  |

### Table 1-5 Cisco CGR 2010 LED Indicators – Cable Side

### Table 1-6 Cisco CGR 2010 LED Indicators – Power Supply Side

| LED   | Color                   | Description                                                                                             |
|-------|-------------------------|----------------------------------------------------------------------------------------------------|
| SYS   | Solid green             | Solid green indicates normal operation.                                                                 |
|       | Blinking green          | System is booting or is in ROM monitor mode.                                                            |
|       | Amber                   | System error.                                                                                           |
|       | Off                     | Power is off or system board is faulty.                                                                 |
| ACT   | Solid or blinking green | Solid or blinking indicates packet activity between the forwarding and routing engine and any I/O port. |
|       | Off                     | No packet transfers are occurring.                                                                      |
| PSU 1 | Green                   | Valid output.                                                                                           |
| PSU 2 | Red                     | Invalid output.                                                                                         |
|       | Blinking red            | Invalid input                                                                                           |

| LED                                                                                          | Color    | Description                                                                                                    |
|----------------------------------------------------------------------------------------------|----------|----------------------------------------------------------------------------------------------------|
| CF 0<br>CF 1                                                                                 | Green    | Flash memory is being accessed; do not eject the compact flash memory card.                                           |
|                                                                                              | Amber    | Compact flash error.                                                                                                  |
|                                                                                              | Off      | Flash memory is not being accessed; okay to eject the compact flash memory card.                                      |
| CONSOLE EN<br>(RJ-45)                                                                        | Green    | Serial console is active.                                                                                             |
| USB CON                                                                                      | Green    | USB console is active.                                                                                                |
| SLOT 0                                                                                       | Green    | GRWIC is active.                                                                                                    |
| SLOT 1<br>SLOT 2<br>SLOT 3                                                                   | Amber    | GRWIC is not active.                                                                                                  |
| SFP 0/0 EN                                                                                   | Off      | Not present.                                                                                                    |
| SFP 0/1 EN                                                                                   | Green    | Present and enabled.                                                                                                  |
|                                                                                              | Amber    | Present with failure.                                                                                                 |
| SFP 0/0 SPD                                                                                  | Off      | No link.                                                                                                    |
| SFP 0/1 SPD                                                                                  | blinking | Blink frequency indicates port speed:                                                                                 |
|                                                                                              |          | <ul><li>2 blinks before pause – 100Mbps link speed.</li><li>3 blinks before pause – 1000Mbps link speed.</li></ul>    |
| GE 0/0 LINKGreenSolid green indicates the EtherrGE 0/1: LINKSolid green indicates the Etherr |          | Solid green indicates the Ethernet port has a link partner.                                                           |
| GE 0/0 SPD                                                                                   | Off      | No link.                                                                                                    |
| GE 0/1 SPD                                                                                   | blinking | Blink frequency indicates port speed:                                                                                 |
|                                                                                              |          | <ul> <li>2 blinks before pause – 100Mbps link speed.</li> <li>3 blinks before pause – 1000Mbps link speed.</li> </ul> |

| Table 1-6 | Cisco CGR 2010 LED Indicators (continued) – Power Supply Side |
|-----------|---------------------------------------------------------------|
|           |                                                               |

# **Specifications**

To view specifications for the Cisco CGR 2010 router, see the Cisco 2010 Connected Grid Router data sheet at:

http://www.cisco.com/en/US/prod/collateral/routers/ps10967/ps10977/data\_sheet\_c78\_593509.html

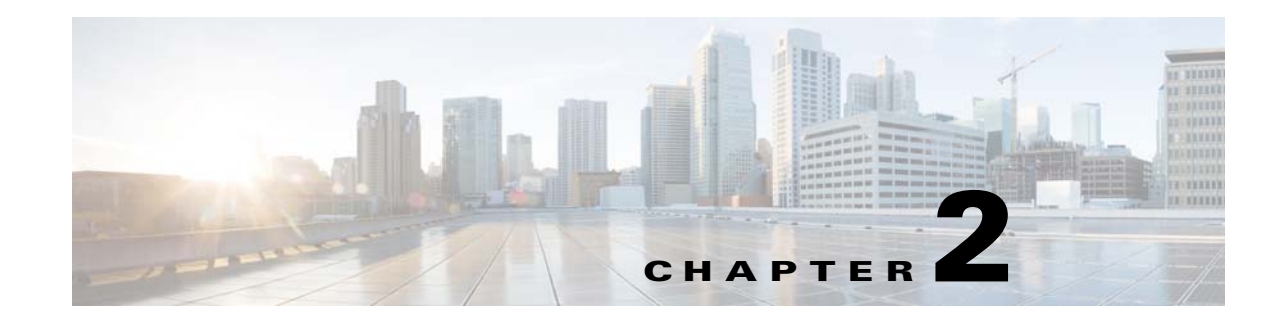

# **Preparing for Router Installation**

This document provides preinstallation information, such as recommendations and requirements that should be met prior to installing your router. See the following sections to prepare for installation.

- Safety Recommendations, page 2-2
- General Site Requirements, page 2-4
- Rack Requirements, page 2-4
- Router Environmental Requirements, page 2-4
- Power Guidelines and Requirements, page 2-5
- Required Tools and Equipment for Installation and Maintenance, page 2-9
- Installation Checklist, page 2-10
- Creating a Site Log, page 2-10

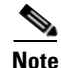

To see translated warnings that appear in this publication, see the *Cisco Connected Grid Routers Series Regulatory Compliance and Safety Information* document.

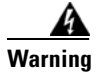

**Only trained and qualified personnel should be allowed to install, replace, or service this equipment.** Statement 1030

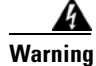

**Ultimate disposal of this product should be handled according to all national laws and regulations.** Statement 1040

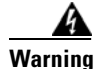

This equipment must be installed and maintained by service personnel as defined by AS/NZS 3260. Incorrectly connecting this equipment to a general-purpose outlet could be hazardous. The telecommunications lines must be disconnected 1) before unplugging the main power connector or 2) while the housing is open, or both. Statement 1043

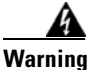

This unit might have more than one power supply connection. All connections must be removed to de-energize the unit. Statement 1028

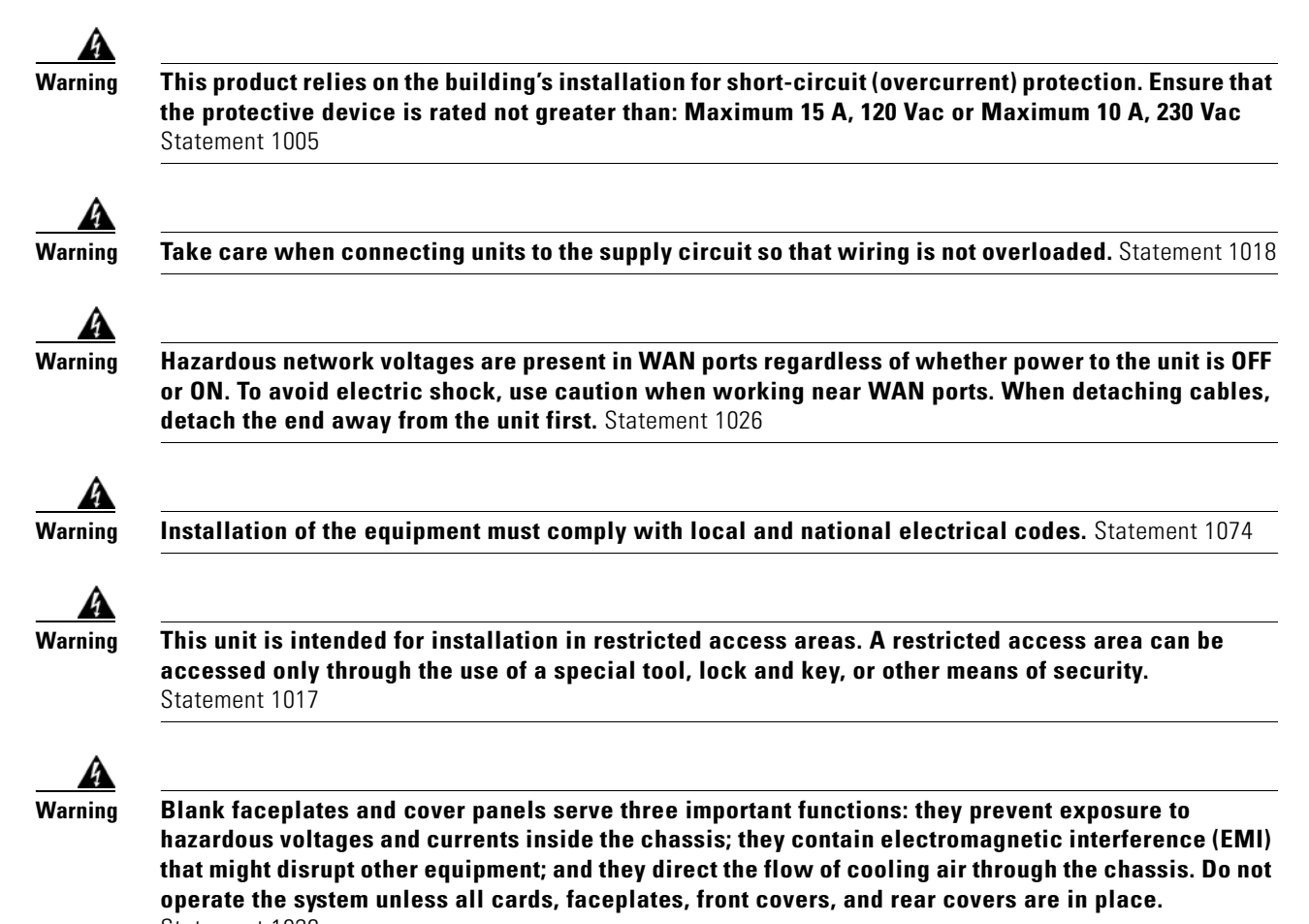

Statement 1029

## **Safety Recommendations**

Follow these guidelines to ensure general safety:

- Keep the chassis area clear and dust-free during and after installation.
- Keep tools and chassis components away from walk areas.
- Do not wear loose clothing that could get caught in the chassis. Fasten your tie or scarf and roll up your sleeves.
- Wear safety glasses when working under conditions that might be hazardous to your eyes.
- Do not perform any action that creates a hazard to people or makes the equipment unsafe.

### Safety with Electricity

Follow these guidelines when working on equipment powered by electricity:

- Locate the emergency power-off switch in the room in which you are working. If an electrical accident occurs, you can quickly turn off the power.
- Disconnect all power before doing the following:
  - Installing or removing a chassis
  - Working near power supplies
- Look carefully for possible hazards in your work area, such as moist floors, ungrounded power extension cables, frayed power cords, and missing safety grounds.
- Do not work alone if hazardous conditions exist.
- Never assume that power is disconnected from a circuit. Always check.
- Never open the enclosure of the router's internal power supply.
- If an electrical accident occurs, proceed as follows:
  - Use caution; do not become a victim yourself.
  - Turn off power to the device.
  - If possible, send another person to get medical aid. Otherwise, assess the victim's condition and then call for help.
  - Determine if the person needs rescue breathing or external cardiac compressions; then take appropriate action.

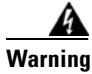

This unit might have more than one power supply connection. All connections must be removed to de-energize the unit. Statement 1028

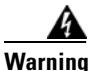

**Do not work on the system or connect or disconnect cables during periods of lightning activity.** Statement 1001

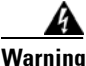

Read the installation instructions before connecting the system to the power source. Statement 1004

### **Preventing Electrostatic Discharge Damage**

Electrostatic discharge (ESD) can damage equipment and impair electrical circuitry. It can occur if electronic printed circuit cards are improperly handled and can cause complete or intermittent failures. Always follow ESD prevention procedures when removing and replacing modules:

- Ensure that the router chassis is electrically connected to earth ground.
- Wear an ESD-preventive wrist strap, ensuring that it makes good skin contact. Connect the clip to an unpainted surface of the chassis frame to channel unwanted ESD voltages safely to ground. To guard against ESD damage and shocks, the wrist strap and cord must operate effectively.
- If no wrist strap is available, ground yourself by touching a metal part of the chassis.

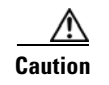

For the safety of your equipment, periodically check the resistance value of the antistatic strap. It should be between 1 and 10 megohms (Mohm).

## **General Site Requirements**

This section describes the requirements your site must meet for safe installation and operation of your router. Ensure that the site is properly prepared before beginning installation. If you are experiencing shutdowns or unusually high errors with your existing equipment, this section can also help you isolate the cause of failures and prevent future problems.

## **Rack Requirements**

The following information will help you plan your equipment rack configuration:

- Allow clearance around the rack for maintenance.
- Allow at least one rack unit of vertical space between routers.
- Enclosed racks must have adequate ventilation. Ensure that the rack is not congested, because each router generates heat. An enclosed rack should have louvered sides and a fan to provide cooling air. Heat generated by equipment near the bottom of the rack can be drawn upward into the intake ports of the equipment above.

## **Router Environmental Requirements**

Mount the Cisco CGR 2010 routers in a rack. The location of your router and the layout of your equipment rack or wiring room are extremely important considerations for proper operation. Equipment placed too close together, inadequate ventilation, and inaccessible panels can cause malfunctions and shutdowns, and can make maintenance difficult. Plan for access to both power supply side and cable side panels of the router.

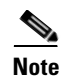

Allow at least one rack unit of vertical space above the router.

When planning your site layout and equipment locations, refer to the "General Site Requirements" section on page 2-4, section. If you are currently experiencing shutdowns or an unusually high number of errors with your existing equipment, these precautions and recommendations may help you isolate the cause of failure and prevent future problems.

- Ensure that the room where your router operates has adequate air circulation. Electrical equipment generates heat. Without adequate air circulation, ambient air temperature may not cool equipment to acceptable operating temperatures.
- Always follow ESD-prevention procedures described in the "Preventing Electrostatic Discharge Damage" section on page 2-3 to avoid damage to equipment. Damage from static discharge can cause immediate or intermittent equipment failure.
- Ensure that the chassis cover and module cable side panels are secure. All empty interface card slots and power supply bays must have filler panels installed.

• When equipment installed in a rack (particularly in an enclosed rack) fails, try operating the equipment by itself, if possible. Power off other equipment in the rack (and in adjacent racks) to allow the router under test a maximum of cooling air and clean power.

## **Power Guidelines and Requirements**

Check the power at your site to ensure that you are receiving "clean" power (free of spikes and noise). Install a power conditioner if necessary.

The AC power supply includes the autoselect feature for either 110 V or 220 V operation.

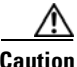

Two types of power supplies are supported on the Cisco CGR 2010: a low-voltage DC power supply and a high-voltage DC/AC power supply. Take caution when selecting the correct input voltage for the power supply installed or damage will result.

## **Network Cabling Specifications**

The following sections describe the cables needed to install your Cisco CGR 2010 router:

- Console and Auxiliary Port Considerations, page 2-5
- Preparing for Network Connections, page 2-6

### **Console and Auxiliary Port Considerations**

The Cisco CGR 2010 router includes an asynchronous serial console port and an auxiliary port. The console and auxiliary ports provide access to the router either locally using a console terminal connected to the console port, or remotely using a modem connected to the auxiliary port. This section discusses important cabling information to consider before connecting the router to a console terminal or modem.

The main difference between the console and auxiliary ports is that the auxiliary port supports hardware flow control and the console port does not. Flow control paces the transmission of data between a sending device and a receiving device. Flow control ensures that the receiving device can absorb the data sent to it before the sending device sends more. When the buffers on the receiving device are full, a message is sent to the sending device to suspend transmission until the data in the buffers has been processed. Because the auxiliary port supports flow control, it is ideally suited for use with the high-speed transmissions of a modem. Console terminals send data at slower speeds than modems; therefore, the console port is ideally suited for use with console terminals.

### **Console Port Connections**

The router has both EIA/TIA-232 asynchronous (RJ-45) and USB 5-pin mini Type B, 2.0 compliant serial console ports. The console ports do not have any hardware flow control. Shielded USB cables with properly terminated shields are recommended.

### EIA/TIA-232 Port

Depending on the cable and the adapter used, this port appears as a DTE or DCE device at the end of the cable. Only one port can be used at the same time.

The default parameters for the console port are 9600 baud, 8 data bits, no parity, and 1 stop bit. The console port does not support hardware flow control. For detailed information about installing a console terminal, see the "Connecting to a Console Terminal or Modem" section on page 3-17.

For cable and port pinouts, see Cisco Modular Access Router Cable Specifications.

### **USB Serial Console Port**

The USB serial console port connects directly to the USB connector of a PC using a USB Type A to 5-pin mini USB Type-B cable. The USB Console supports full speed (12Mb/s) operation. The console port does not support hardware flow control.

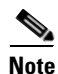

Always use shielded USB cables with a properly terminated shield.

The default parameters for the console port are 9600 baud, 8 data bits, no parity, and 1 stop bit. The console port does not support mode control. For detailed information about installing a console terminal, see the "Connecting to a Console Terminal or Modem" section on page 3-17.

For operation with Microsoft Windows, the Cisco Windows USB Console Driver must be installed on every PC connected to the console port. If the driver is not installed, prompts guide you through a simple installation process. For detailed information about installing the Cisco Windows USB Console Driver see "Installing the Cisco Microsoft Windows USB Device Driver" section on page 3-21.

The Cisco Windows USB Console Driver allows plugging and unplugging the USB cable from the console port without affecting Windows HyperTerminal operations. No special drivers are needed for Mac OS X or Linux.

Only one console port can be active at a time. When a cable is plugged into the USB console port the RJ-45 port becomes inactive. Conversely, when the USB cable is removed from the USB port, the RJ-45 port becomes active.

Baud rates for the USB console port are 1200, 2400, 4800, 9600, 19200, 38400, 57600, and 115200 bps.

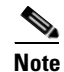

4-pin mini USB Type-B connectors are easily confused with 5-pin mini USB Type-B connectors. They are not compatible. Only the 5-pin mini USB Type-B can be used.

### **Auxiliary Port Connections**

The router has an EIA/TIA-232 asynchronous serial auxiliary port (RJ-45) that supports flow control. Depending on the cable and the adapter used, this port appears as a DTE or DCE device at the end of the cable.

### **Preparing for Network Connections**

When setting up your router, consider distance limitations and potential electromagnetic interference (EMI) as defined by the applicable local and international regulations.

Network connection considerations are provided for several types of network interfaces and are described in the following sections:

- Ethernet Connections, page 2-7
- Serial Connections, page 2-7

See the following document for more information about network connections and interfaces:

• Cisco Modular Access Router Cable Specifications

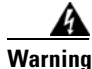

To avoid electric shock, do not connect safety extra-low voltage (SELV) circuits to telephone-network voltage (TNV) circuits. LAN ports contain SELV circuits, and WAN ports contain TNV circuits. Some LAN and WAN ports both use RJ-45 connectors. Statement 1021

### **Ethernet Connections**

The IEEE has established Ethernet as standard IEEE 802.3. The Cisco CGR 2010 router supports the following Ethernet implementations:

- 1000BASE-X—1000 Mb/s full-duplex transmission over a Category 5 or better unshielded twisted-pair (UTP) cable (IEEE 802.3z). Supports the Ethernet maximum length of 328 feet (100 meters).
- 1000BASE-T—1000 Mb/s full-duplex transmission over a Category 5 or better unshielded twisted-pair (UTP) cable (IEEE 802.3ab). Supports the Ethernet maximum length of 328 feet (100 meters).
- 100BASE-TX—100 Mb/s full-duplex transmission over a Category 5 or better unshielded twisted-pair (UTP) cable (IEEE 802.3u). Supports the Ethernet maximum length of 328 feet (100 meters).

See *Cisco Modular Access Router Cable Specifications* at www.cisco.com for information about Ethernet cables, connectors, and pinouts.

### Serial Connections

Serial connections are provided by the grid router WAN interface card (GRWIC). Before you connect a device to a serial port, you need to know the following:

- Type of device, data terminal equipment (DTE) or data communications equipment (DCE), you are connecting to the synchronous serial interface
- Type of connector, male or female, required to connect to the device
- Signaling standard required by the device

### **Configuring Serial Connections**

The serial ports on the asynchronous/synchronous serial network modules and the serial grid router WAN interface card use a GRWIC-8A/S cable with a DB-25 connector. Serial ports can be configured as DTE or DCE, depending on the serial cable used.

### **Serial DTE or DCE Devices**

A device that communicates over a synchronous serial interface is either a DCE or DTE device. A DCE device provides a clock signal that paces the communications between the device and the router. A DTE device does not provide a clock signal. DTE devices usually connect to DCE devices. The documentation that accompanied the device should indicate whether it is a DTE or DCE device. (Some devices have a jumper to select either DTE or DCE mode.) Table 2-1 lists typical DTE and DCE devices.

| Device Type | Gender              | Typical Devices |
|-------------|---------------------|-----------------|
| DTE         | Male <sup>1</sup>   | Terminal        |
|             |                     | PC              |
| DCE         | Female <sup>2</sup> | Modem           |
|             |                     | CSU/DSU         |
|             |                     | Multiplexer     |

| Table 2-1 | Typical | DTE and | DCE | Devices |
|-----------|---------|---------|-----|---------|
|-----------|---------|---------|-----|---------|

1. If pins protrude from the base of the connector, the connector is male.

2. If the connector has holes to accept pins, the connector is female.

### **Signaling Standards Supported**

The synchronous serial ports available for the router support the following signaling standards: EIA/TIA-232 (EIA-323). You can order a Cisco DB-25 shielded serial transition cable that has the appropriate connector for the standard you specify. The documentation for the device should indicate the standard used for that device. The router end of the shielded serial transition cable has a DB-25 connector, which connects to the DB-25 port on a serial grid router WAN interface card. The other end of the serial transition cable is available with a connector appropriate for the standard you specify. For a list of the serial cables supported for GRWICs as well as the pinouts, see "Connectors and Cabling for the 8-Port Asynchronous/ Synchronous RS-232 GRWIC" section on page 3-33.

The synchronous serial port can be configured as DTE or DCE, depending on the attached cable.

All serial ports configured as DTE require external clocking from a CSU/DSU or other DCE device.

### **Distance Limitations**

Serial signals can travel a limited distance at any given bit rate; generally, the slower the data rate, the greater the distance. All serial signals are subject to distance limits, beyond which a signal significantly degrades or is completely lost.

Table 2-2 lists the recommended maximum speeds and distances for each serial interface type; however, you might get good results at speeds and distances greater than those listed, if you understand the electrical problems that might arise and can compensate for them. For instance, the recommended maximum rate for V.35 is 2 Mb/s, but 4 Mb/s is commonly used.

| Table 2-2 | Serial Signal | Transmission S | Speeds and | Distances |
|-----------|---------------|----------------|------------|-----------|
|           |               |                |            |           |

|            | Distance for<br>EIA/TIA-232 |        | Distanc<br>V.35 | Distance for X.21 and V.35 |      | Distance for USB |  |
|------------|-----------------------------|--------|-----------------|----------------------------|------|------------------|--|
| Rate (bps) | Feet                        | Meters | Feet            | Meters                     | Feet | Meters           |  |
| 2400       | 200                         | 60     | 4100            | 1250                       | 16.4 | 5                |  |
| 4800       | 100                         | 30     | 2050            | 625                        | 16.4 | 5                |  |
| 9600       | 50                          | 15     | 1025            | 312                        | 16.4 | 5                |  |
| 19200      | 25                          | 7.6    | 513             | 156                        | 16.4 | 5                |  |
| 38400      | 12                          | 3.7    | 256             | 78                         | 16.4 | 5                |  |
| Distance for<br>EIA/TIA-232 |      | Distance<br>V.35 | for X.21 and | Distance for USB |      |        |
|-----------------------------|------|------------------|--------------|------------------|------|--------|
| Rate (bps)                  | Feet | Meters           | Feet         | Meters           | Feet | Meters |
| 56000                       | 8.6  | 2.6              | 102          | 31               | 16.4 | 5      |
| 1544000 (T1)                |      |                  | 50           | 15               | 16.4 | 5      |

#### Table 2-2 Serial Signal Transmission Speeds and Distances (continued)

#### Asynchronous/Synchronous Serial Module Baud Rates

The following baud-rate limitations apply to the slow-speed serial interfaces found in the asynchronous/synchronous serial modules:

- Asynchronous interface—Maximum baud rate is 115.2 kbps.
- Synchronous interface—Maximum baud rate is 128 kbps full duplex.

## **Required Tools and Equipment for Installation and Maintenance**

You need the following tools and equipment to install and upgrade the router and its components:

- ESD-preventive cord and wrist strap
- Number 2 Phillips screwdriver
- Phillips screwdrivers: small, 3/16-in. (4 to 5 mm) and medium, 1/4-in. (6 to 7 mm)
- Screws that fit your rack

In addition, depending on the type of modules you plan to use, you might need the following equipment to connect a port to an external network:

• Cables for connection to the WAN and LAN ports (dependent on configuration).

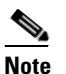

For more information on cable specifications, see *Cisco Modular Access Router Cable Specifications* at www.cisco.com.

- Ethernet hub or PC with a network interface card for connection to an Ethernet (LAN) port.
- Console terminal (an ASCII terminal or a PC running HyperTerminal or similar terminal emulation software) configured for 9600 baud, 8 data bits, 1 stop bit, no flow control, and no parity.
- Modem for connection to the auxiliary port for remote administrative access (optional).
- Data service unit (DSU) or channel service unit/data service unit (CSU/DSU) as appropriate for serial interfaces.
- External CSU for any CT1/PRI modules without a built-in CSU.

# **Installation Checklist**

The sample installation checklist lists items and procedures for installing a new router. Make a copy of this checklist and mark the entries when completed. Include a copy of the checklist for each router in your site log (described in "Creating a Site Log" below).

Installation checklist for site\_\_\_\_\_

Router name\_

| Task                                                                                      | Verified by | Date |
|-------------------------------------------------------------------------------------------|-------------|------|
| Installation checklist copied                                                             |             |      |
| Background information placed in Site Log                                                 |             |      |
| Site power voltages verified                                                              |             |      |
| Installation site power check completed                                                   |             |      |
| Required tools available                                                                  |             |      |
| Additional equipment available                                                            |             |      |
| Router received                                                                           |             |      |
| Product registration card received                                                        |             |      |
| www.cisco.com contact information label received                                          |             |      |
| Chassis components verified                                                               |             |      |
| Initial electrical connections established                                                |             |      |
| ASCII terminal (for local configuration) or<br>modem (for remote configuration) available |             |      |
| Signal distance limits verified                                                           |             |      |
| Startup sequence steps completed                                                          |             |      |
| Initial operation verified                                                                |             |      |
| Software image verified                                                                   |             |      |

# **Creating a Site Log**

The Site Log provides a record of all actions related to the router. Keep it in an accessible place near the chassis where anyone who performs tasks has access to it. Use the installation checklist to verify steps in the installation and maintenance of the router. Site Log entries might include the following information:

- Installation progress—Make a copy of the installation checklist and insert it into the site log. Make entries as each procedure is completed.
- Upgrade and maintenance procedures—Use the site log as a record of ongoing router maintenance and expansion history. A site log might include the following events:
  - Installation of GRWICs
  - Removal or replacement of GRWICs and other upgrades
  - Configuration changes

- Maintenance schedules and requirements
- Maintenance procedures performed
- Intermittent problems
- Comments and notes

Inspect all items for shipping damage. If anything appears to be damaged or you encounter problems installing or configuring your router, contact Cisco customer service. Warranty, service, and support information is in the quick start guide that shipped with your router.

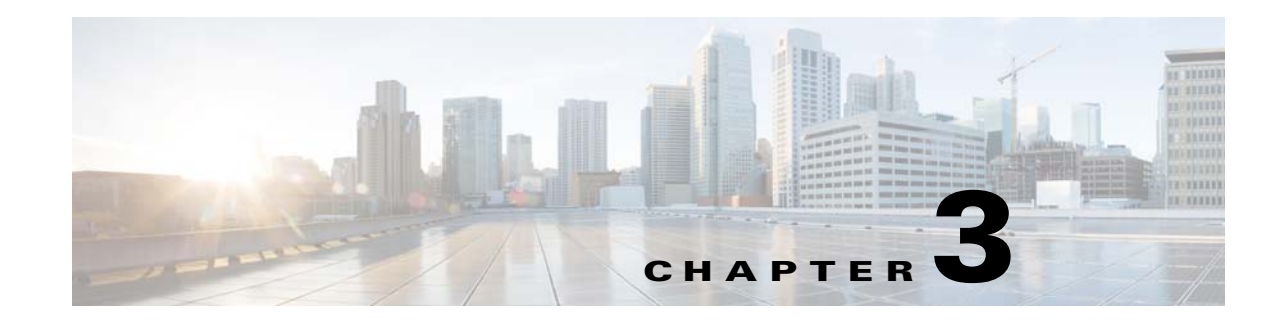

# **Installing and Connecting the Router**

This document describes how to install and connect Cisco CGR 2010 routers to a LAN or WAN, as well as how to connect AC or DC power to the router. The following sections provide technical details.

- What you Need to Know, page 3-3
- Before You Begin, page 3-4
- Unpacking the Router, page 3-4
- Installing the Router in a Rack, page 3-5
- Power-Supply Modules, page 3-8
- Connecting to a Console Terminal or Modem, page 3-17
- Installing the Cisco Microsoft Windows USB Device Driver, page 3-21
- Uninstalling the Cisco Microsoft Windows USB Driver, page 3-22
- Connecting to the Auxiliary Port, page 3-24
- Connecting WAN and LAN Interfaces, page 3-25
- Auxiliary Port, Console Port, and Adapter Pinouts for the Cisco CGR 2010 Router, page 3-26
- Connectors and Cabling for the 8-Port Asynchronous/ Synchronous RS-232 GRWIC, page 3-33

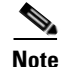

To see translations of the warnings that appear in this publication, see *Cisco Connected Grid Routers* Series Regulatory Compliance and Safety Information.

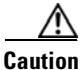

For the optimum temperature ranges, do not operate it in an area that less than the minimum of 40°C and exceeds a maximum recommended ambient temperature of 60°C.

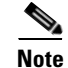

To view specifications for the CGR 2010 router, see the Cisco 2010 Connected Grid Router data sheet at:

http://www.cisco.com/en/US/prod/collateral/routers/ps10967/ps10977/data\_sheet\_c78\_593509.html

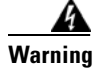

**Only trained and qualified personnel should be allowed to install, replace, or service this equipment.** Statement 1030

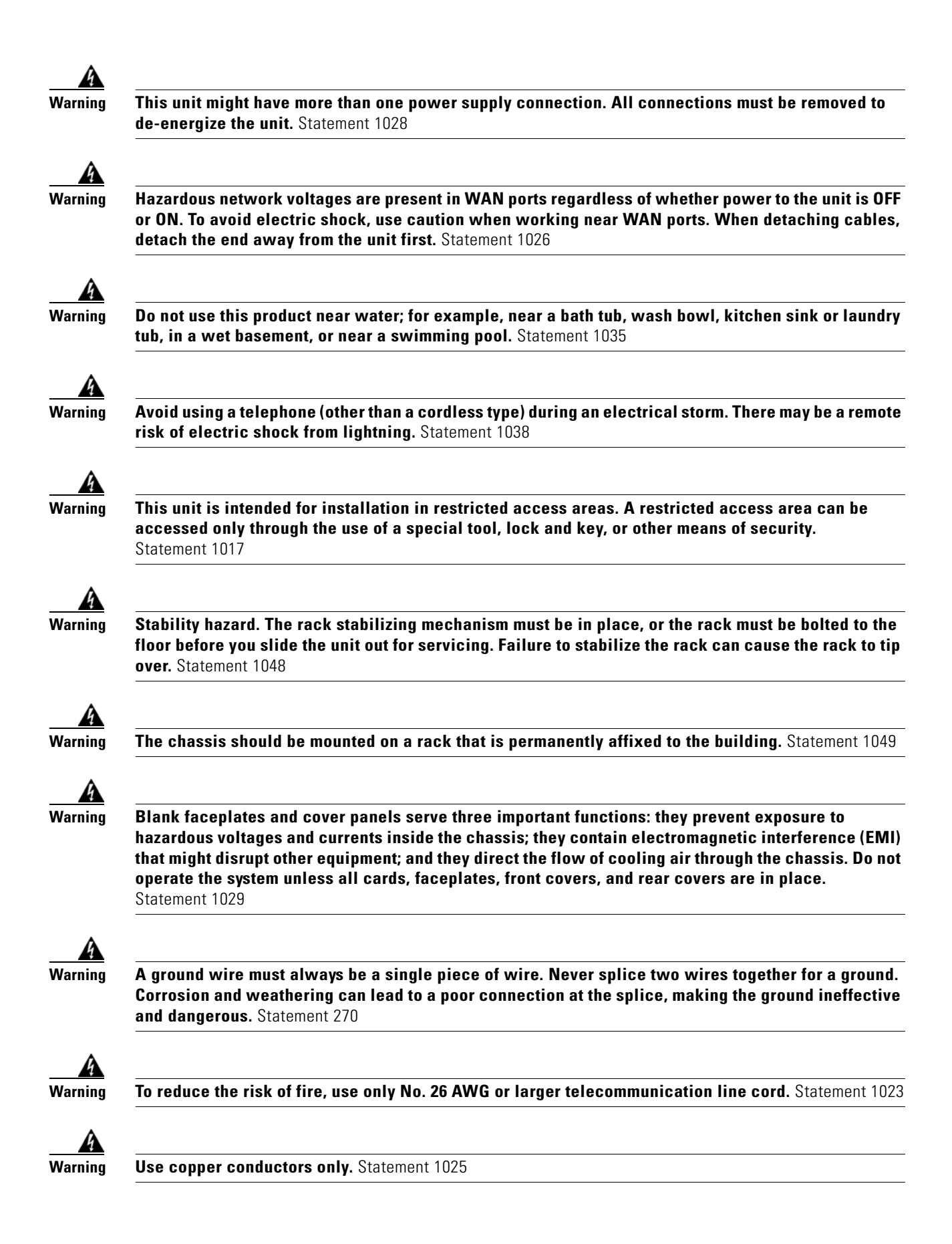

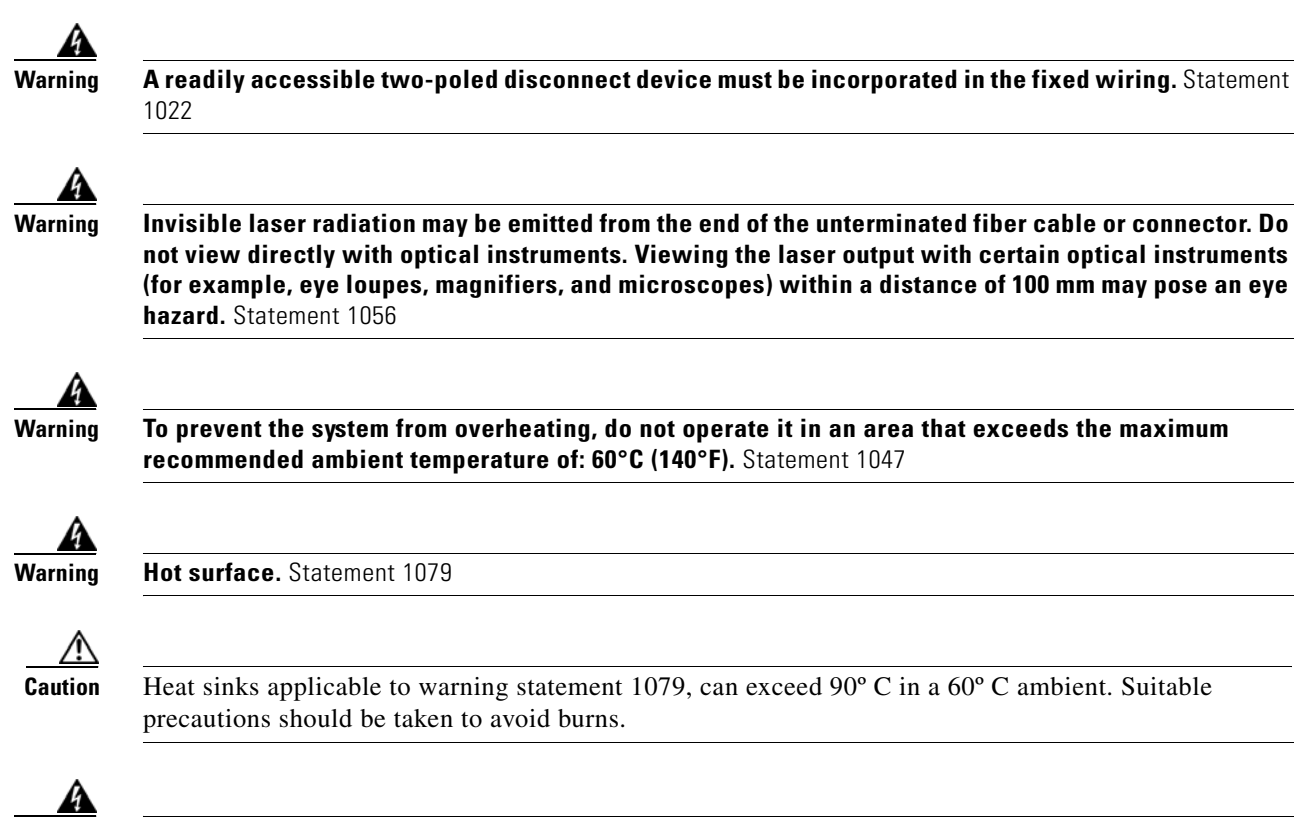

This equipment needs to be grounded. Use a green and yellow 12 to 14 AWG ground wire to connect the host to earth ground during normal use. Statement 242

## What you Need to Know

Warning

#### **CLI Console Access**

Use the new USB console port on the router to access the Cisco Internet Operating System (IOS) Command Line Interface (CLI) on the router and perform configuration tasks. A terminal emulation program, such as Microsoft Windows HyperTerminal, is required to establish communication between the router and a PC. *See* the "Connecting to a Console Terminal or Modem" section on page 3-17 for instructions

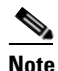

A Microsoft Windows USB driver must be installed before you establish physical connectivity between the router and the PC.

#### **Slot and Port Numbers**

Cisco CGR 2010 routers have built-in ports and new slots. The new slots accommodate new grid router WAN interface cards (GRWICs). *See* the "Slot, Port, and Interface Information" section on page 1-8 for slot and port numbering

## **Before You Begin**

Before installing and connecting a Cisco CGR 2010 router, read the safety warnings and gather the following tools and equipment:

- ESD-preventive cord and wrist strap
- Number 2 Phillips screwdriver
- Flat-blade screwdrivers: small, 3/16-in. (4 to 5 mm) and medium, 1/4-in. (6 to 7 mm)
  - To install or remove GRWICs
  - To remove the cover, if you are upgrading memory or other components
- Screws that fit your rack

In addition, depending on the type of modules you plan to use, you might need the following equipment to connect a port to an external network:

• Cables for connection to the WAN and LAN ports (dependent on configuration).

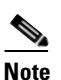

For more information on cable specifications, see *Cisco Modular Access Router Cable Specifications* on www.cisco.com.

- Ethernet hub or PC with a network interface card for connection to an Ethernet (LAN) port.
- Console terminal (an ASCII terminal or a PC running HyperTerminal or similar terminal emulation software) configured for 9600 baud, 8 data bits, 1 stop bit, no flow control, and no parity.
- Modem for connection to the auxiliary port for remote administrative access (optional).
- Data service unit (DSU) or channel service unit/data service unit (CSU/DSU) as appropriate for serial interfaces.
- External CSU for any CT1/PRI modules without a built-in CSU.
- NT1 device for ISDN BRI S/T interfaces (if not supplied by your service provider).

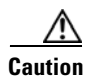

Sites with ambient temperatures consistently above 25 degrees C (77 degrees F) and with potentially high levels of dust or debris may require periodic preventative maintenance cleaning.

## **Unpacking the Router**

Do not unpack the router until you are ready to install it. If the final installation site will not be ready for some time, keep the chassis in its shipping container to prevent accidental damage. When you are ready to install the router, proceed with unpacking it.

The router, accessory kit, publications, and any optional equipment you ordered may be shipped in more than one container. When you unpack the containers, check the packing list to ensure that you received all of the items on the list.

## **Installing the Router in a Rack**

The Cisco CGR 2010 router can only be mounted in a rack.

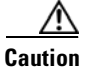

To prevent damage to the chassis, never attempt to lift or tilt the chassis by holding it by the plastic panel on the front. Always hold the chassis by the sides of the metal body.

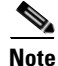

Allow at least one rack unit of vertical space above the router.

## **Rack-Mounting the Chassis**

The Cisco CGR 2010 router can be installed in a 19-inch (48.26-cm) standard rack.

You can mount the router in the following ways:

- Power-supply side mounting—Brackets attached at the power supply side of the chassis with the power-supply side facing forward.
- Cable-side mounting—Brackets attached at the cable side of the chassis with the cable side facing forward.

Figure 3-1 shows the rack-mount brackets used with the Cisco CGR 2010 router.

#### Figure 3-1 Rack-Mount Brackets for the Cisco CGR 2010 Router

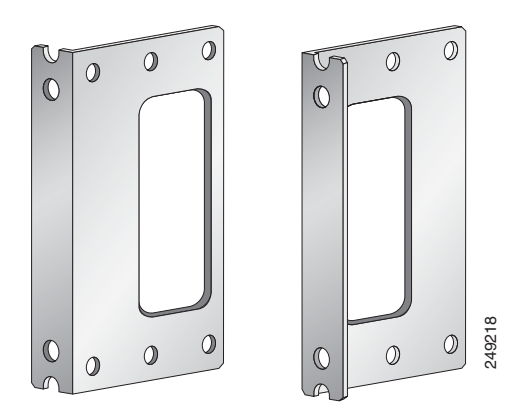

### Attaching Rack-Mount Brackets to Cisco CGR 2010 Routers

To attach the long side of each bracket to the Cisco CGR 2010 router, use four of the supplied number-8 Phillips flat-head screws.

Figure 3-2 shows how to attach the brackets to the sides of the router with the power-supply side forward.

Figure 3-2 Bracket Installation for Power-Supply Side Mounting

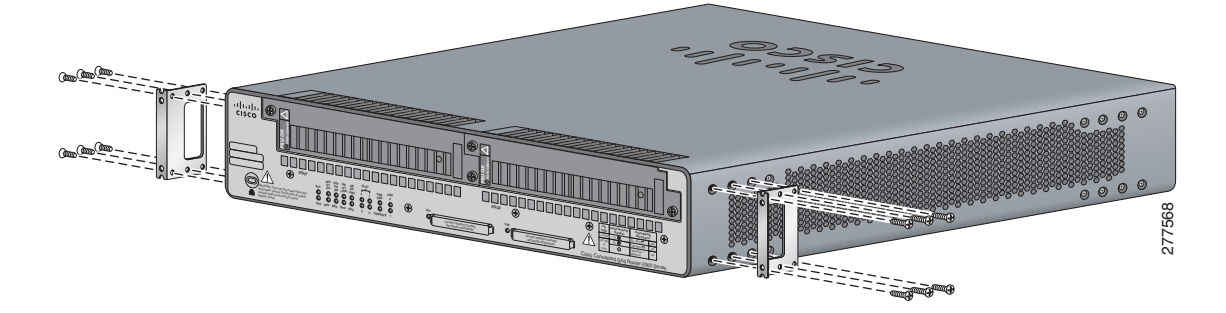

Figure 3-3 shows how to attach the brackets to the sides of the router with the cable-side forward.

Figure 3-3 Bracket Installation for Cable-Side Mounting

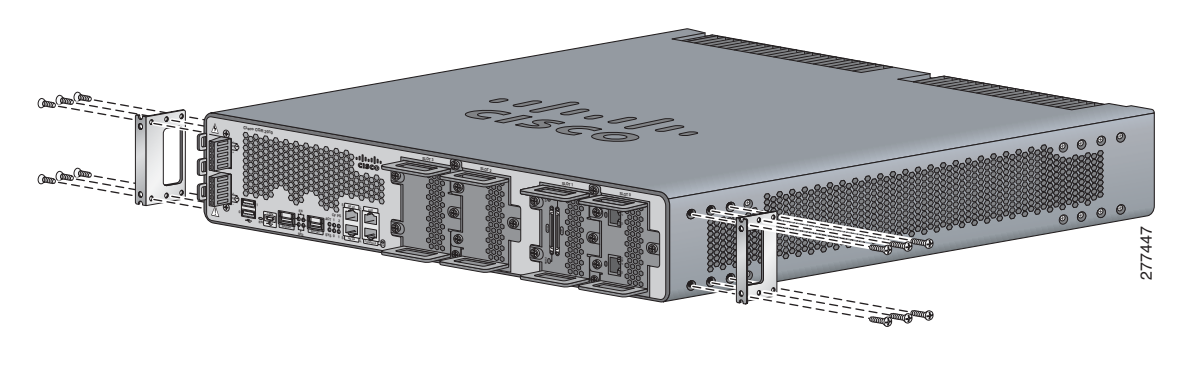

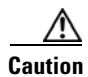

Do not over-torque the screws. The recommended torque is 15 to 18 inch-lb (1.7 to 2.0 N-m).

Attach the second bracket to the opposite side of the chassis. Use a number 2 Phillips screwdriver to install the number-8 bracket screws.

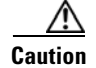

Your chassis installation must allow unrestricted airflow for chassis cooling.

### Mounting the Router in a Rack

After you attach the rack-mount brackets to the router chassis, use the screws provided with the rack to install the chassis in the rack. *See* Figure 3-4

The screw slots in the brackets are spaced to line up with every *second* pair of screw holes in the rack. When the correct screw holes are used, the small threaded holes in the brackets line up with unused screw holes in the rack. If the small holes do not line up with the rack holes, you must raise or lower the brackets to the next rack hole.

<u>//</u> Caution

<u>)</u> Tip

A space of 1 RU above each Cisco CGR 2010 router is required for sufficient air ventilation.

Figure 3-4 shows a typical installation in a rack.

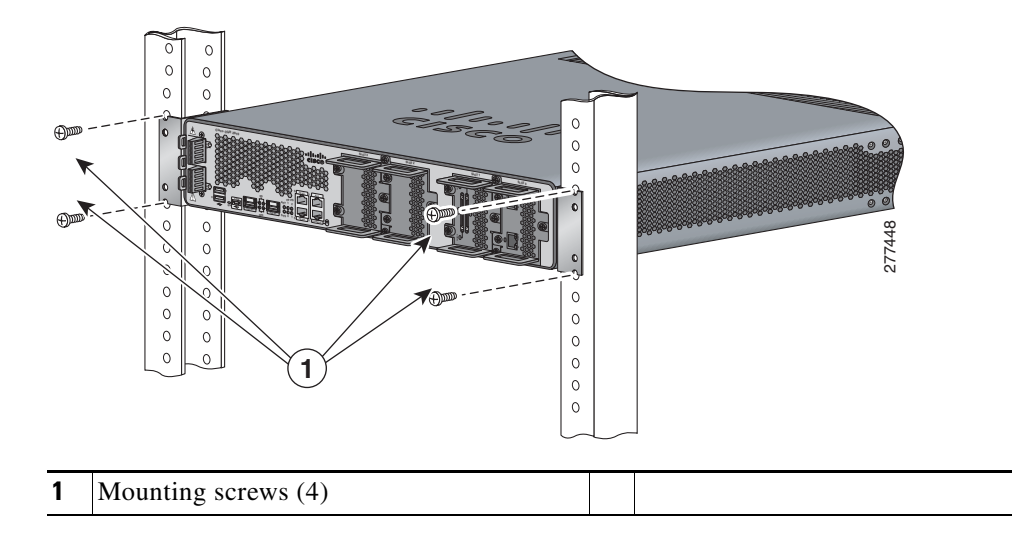

#### Figure 3-4 Mounting the Chassis in a Rack (Typical Installation)

# **Power-Supply Modules**

This section describes how to connect AC power and DC power to the Cisco CGR 2010 router. This section also describes how to protect the Cisco CGR 2010 router terminal block from exposure with the terminal block cover and shut off power.

Table 3-1 summarizes the three power-supply modules available for the Cisco CGR 2010 router.

| Table 3-1 | Power-Supply Modules |
|-----------|----------------------|
|-----------|----------------------|

| Model           | Description            | Voltage Range    |
|-----------------|------------------------|------------------|
| PWR-RGD-AC-DC   | High-voltage AC or DC. | 100-240VAC       |
|                 |                        | 100-250VDC       |
| PWR-RGD-LOW-DC  | Low-voltage DC.        | 24-60VDC 10 amps |
| PWR-RGD-AC-DC-C | High-voltage AC or DC. | 100-240VAC       |
|                 | China-specific model.  | 100-250VDC       |

#### See Figure 3-5.

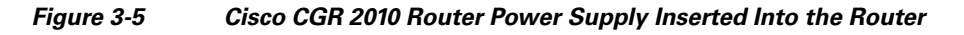

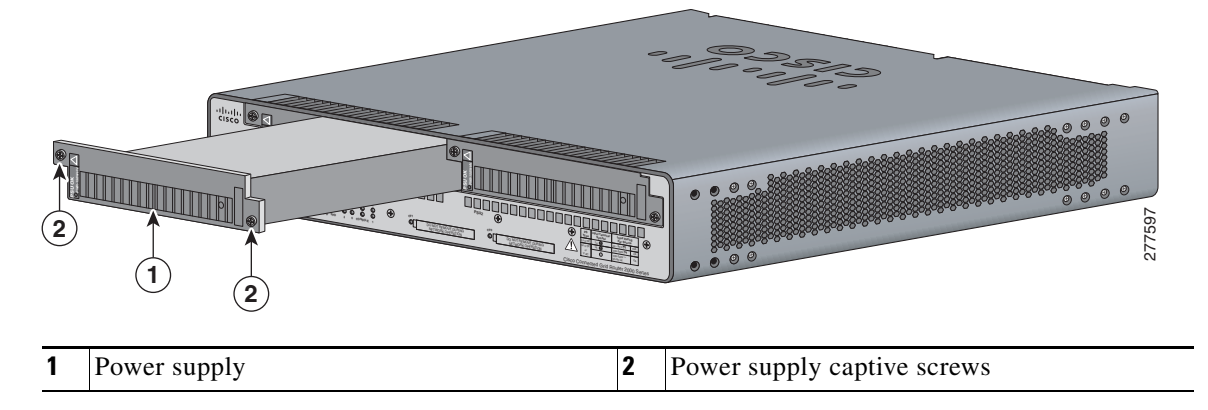

## **Connecting AC Power**

This section explains how to connect AC power to the Cisco CGR 2010 router.

| Read the installation instructions before connecting the system to the power source. Statement 1004                                                                                                    |  |  |  |
|----------------------------------------------------------------------------------------------------|--|--|--|
| To connect an AC power supply, follow these steps:                                                                                                    |  |  |  |
| Verify that power is off to the circuit on the power supply that you are removing. As an added precaution, place the appropriate safety flag and lockout devices at the source power circuit breaker, or place a piece of adhesive tape over the circuit breaker handle to prevent accidental power restoration while you are working on the circuit. |  |  |  |
| Observe the power-input terminal on the left edge of the router's cable side. See Figure 3-6                                                                                                    |  |  |  |

#### Figure 3-6

**Power-Input Terminal Designations** 

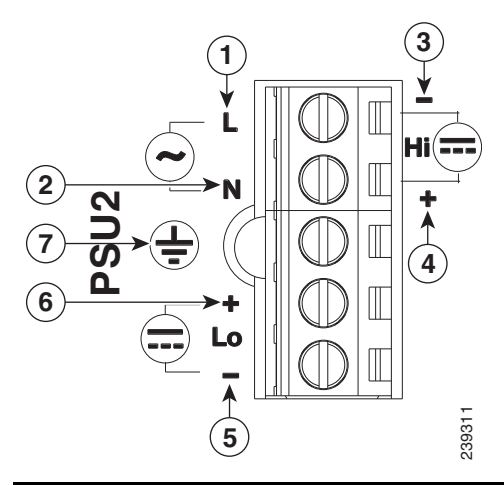

| 1 | Line connection for AC power <sup>1</sup> | 4 | Positive connection for high-voltage DC |
|---|-------------------------------------------|---|-----------------------------------------|
| 2 | Neutral connection for AC power           | 5 | Negative connection for low-voltage DC  |
| 3 | Negative connection for high-voltage DC   | 6 | Negative connection for low-voltage DC  |
| 7 | Ground connection                         |   |                                         |

1. Please note that the line connection for AC power and the negative connection for high-voltage DC power share the same power input terminal—that is, this terminal can be used for either AC or DC power. The same is true for the terminal for the neutral connection for AC power and the positive connection for high-voltage DC power—the same terminal can be used for either AC or DC power.

Note

The power-supply module 1 connection is labeled PSU1, and the power-supply module 2 connection is labeled PSU2. Make sure that you connect the wires to the correct terminal screws.

#### **Step 3** Use twisted-pair copper wire to connect from the power-input terminal to the power source.

- **Note** Use 12-AWG (minimum) for the low-voltage DC power supply module. Use 14-AWG (minimum) or 12-AWG (maximum) for the high-voltage DC or AC power supply module.
- Step 4 Strip each of the two wires to 0.25 inch  $(6.3 \text{ mm}) \pm 0.02$  inch (0.5 mm). See Figure 3-7

#### Figure 3-7 Stripping the Input Power Source Wire

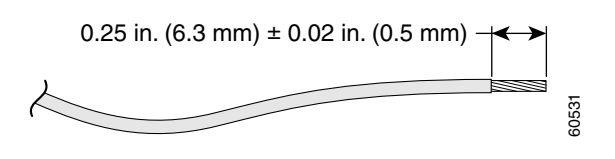

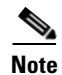

Do not strip more than 0.27 inch (6.8 mm) of insulation from the wire. Stripping more than the recommended amount of wire can leave exposed wire from the connector after installation.

#### **Connecting AC Power**

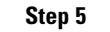

<u>A</u> Warning

When installing or replacing the unit, the ground connection must always be made first and disconnected last. Statement 1046

- **a.** Connect the Ground wire (the green or green/yellow lead of the cable) into the terminal marked with the ground symbol. *See* item 7 in Figure 3-6 on page 3-9
- **b.** Connect the Line wire (the black or brown lead of the cable) into the terminal screw labeled *L*. *See* item 1 in Figure 3-9
- **c.** Connect the Neutral wire (the white or blue lead of the cable) into the terminal screw labeled *N*. *See* item 2 in Figure 3-9

 $\mathcal{P}$ Tip

To connect AC power:

- Make sure that you cannot see any wire lead. Only wire *with insulation* should extend from the terminal screw.
- **d.** Use a tie wrap to secure the cable to the central strain relief tab next to the terminal block on the chassis. Secure the cable immediately adjacent to the terminal block to minimize strain on the cable.

The strain relief mechanism consists of three metal loops built into the chassis next to the terminal block. *See* Figure 3-8

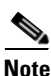

Take care not to over-tighten the tie wrap to the loops, which could damage the wiring insulation. An over-tightened tie wrap could cause cold-flow of the wire insulation, which in turn could cause shorting of the power source to the chassis.

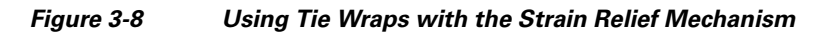

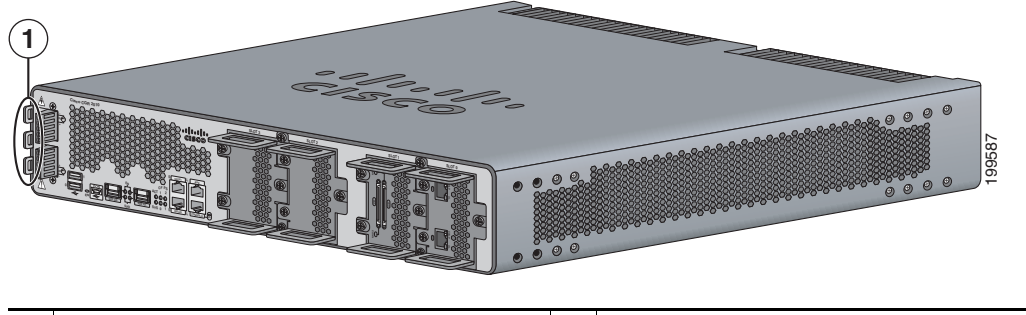

**1** Tie wraps to the central strain relief tab.

Caution

Ensure that all strands of a stranded wire are properly captured into the terminal block. A loose strand could possibly short the chassis and result in a hazard.

**e.** Use minimum 14 AWG or maximum 12 AWG copper wire to connect the router to a 15 A branch circuit in accordance with local electrical code requirements.

| Fully insert the un-insulated lead in to the terminal block and screw each captive screw on the terminal block tight to ensure proper connection.                                                                                                    |
|----------------------------------------------------------------------------------------------------|
| The AWG size of the wires feeding power to the input terminal block is a minimum of 14 AWG (2.0 mm <sup>2</sup> ) or a maximum of 12 AWG (3.309 mm <sup>2</sup> ), all for a 15 Amp branch circuit. 12 AWG is the largest wire that the terminal block will accept.                                                       |
| Torque the captive screws (above the wires) to 8.5 in-lb ( $\pm$ 0.5 in-lb).                                                                                                    |
| Stay clear of the terminal block when energy has been restored. The terminal block screw heads and any exposed wiring could have hazardous line voltages (depending on the voltage source). The Cisco CGR 2010 router is intended to be installed in a restricted access location and serviced by trained personnel only. |
| Connect the other end of the line wire (the wire connected to $L$ ) to the line terminal on the AC power source.                                                                                                    |
| Connect the other end of the neutral wire (the wire connected to $N$ ) to the neutral terminal on the AC power source.                                                                                                    |
| Turn on the power at the AC circuit, then verify that the following LEDs are green:                                                                                                    |
| • On the power-supply module: <i>PSU OK</i> LED. See Figure 1-6 on page 1-8                                                                                                    |
| • On the router: <i>PSU1</i> (bottom) or <i>PSU2 LED</i> (top). See Figure 1-6 on page 1-8                                                                                                    |
| • Verify that the voltage at the router is within the rated operating voltage range of the product by using a meter or issuing the <b>show environment</b> command. <i>For normal operating voltages, see</i> Table 3-1                                                                                                   |
| If you have two power supplies, install the second power supply in the available slot and repeat Step 1 through Step 10.                                                                                                    |

### **Connecting DC Power**

This section explains how to connect DC power to the Cisco CGR 2010 router.

Warning

Read the installation instructions before connecting the system to the power source. Statement 1004

To connect an DC power supply, follow these steps:

- **Step 1** Verify that power is off to the circuit on the power supply that you are removing. As an added precaution, place the appropriate safety flag and lockout devices at the source power circuit breaker, or place a piece of adhesive tape over the circuit breaker handle to prevent accidental power restoration while you are working on the circuit.
- Step 2 Observe the power-input terminal on the left edge of the router's cable side. See Figure 3-9

#### Figure 3-9 Power-Input Terminal Designations

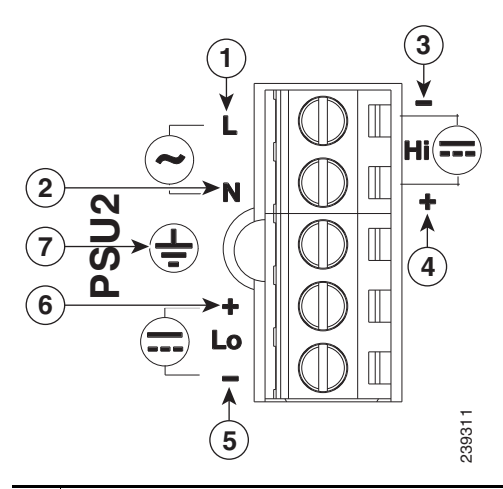

| 1 | Line connection for AC power <sup>1</sup>     | 4 | Positive connection for high-voltage DC |
|---|-----------------------------------------------|---|-----------------------------------------|
| 2 | Neutral connection for AC power               | 5 | Negative connection for low-voltage DC  |
| 3 | Negative connection for high-voltage DC power | 6 | Negative connection for low-voltage DC  |
| 7 | Ground connection                             |   |                                         |

1. Please note that the line connection for AC power and the negative connection for high-voltage DC power share the same power input terminal—that is, this terminal can be used for either AC or DC power. The same is true for the terminal for the neutral connection for AC power and the positive connection for high-voltage DC power—the same terminal can be used for either AC or DC power.

Note

The power-supply module 1 connection is labeled PSU1, and the power-supply module 2 connection is labeled PSU2. Make sure that you connect the wires to the correct terminal screws.

**Step 3** Use twisted-pair copper wire to connect from the power-input terminal to the power source.

- **Note** Use 12-AWG (minimum) for the low-voltage DC power supply module. Use 14-AWG (minimum) or 12-AWG (maximum) for the high-voltage DC or AC power supply module.
- Step 4 Strip each of the two wires to 0.25 inch (6.3 mm)  $\pm$  0.02 inch (0.5 mm). See Figure 3-10

#### Figure 3-10 Stripping the Input Power Source Wire

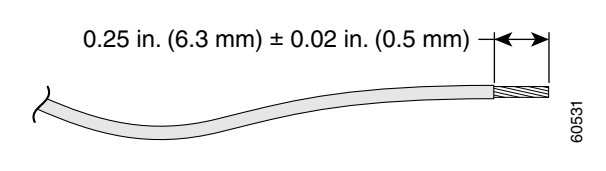

- Note
- Do not strip more than 0.27 inch (6.8 mm) of insulation from the wire. Stripping more than the recommended amount of wire can leave exposed wire from the connector after installation.

#### **Connecting DC Power**

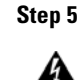

To connect DC power:

#### A Warning

When installing or replacing the unit, the ground connection must always be made first and disconnected last. Statement 1046

- **a.** Connect the Ground wire (the green or green/yellow lead of the cable) into the terminal marked with the ground symbol. *See* item 7 in Figure 3-9 on page 3-12
- **b.** Connect the Positive wire into the terminal screw labeled +.
- c. Connect the Negative wire into the terminal screw labeled -.

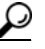

Tip Make sure that you cannot see any wire lead. Only wire *with insulation* should extend from the terminal screw.

# <u>Note</u>

If you have a **low-voltage DC power-supply module**, connect the wires to the terminals labeled *Lo. See* items 5 and 6 in Figure 3-9 on page 3-12

If you have a **high-voltage DC power-supply module**, connect the wires to the terminals labeled *Hi. See* items 3 and 4 in Figure 3-9 on page 3-12

Caution

Do not use a power cable to connect the chassis low-voltage DC input to a voltage source. If you inadvertently plug a cable into a 120 VAC source, the low-voltage supply will be damaged and hazard could result.

If you need a cable to connect to the low-voltage DC power supply, cut off the plug from the power cord and hard-wire the Cisco CGR 2010 low-voltage DC input directly to its power source, observing the correct polarity markings.

**d.** Use a tie wrap to secure the cable to the central strain relief tab next to the terminal block on the chassis. Secure the cable immediately adjacent to the terminal block to minimize strain on the cable.

The strain relief mechanism consists of three metal loops built into the chassis next to the terminal block. *See* Figure 3-11

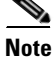

Take care not to over-tighten the tie wrap to the loops, which could damage the wiring insulation. An over-tightened tie wrap could cause cold-flow of the wire insulation, which in turn could cause shorting of the power source to the chassis.

| Fig                      | gure 3-11 Using Tie Wraps with the Strain Relief Mechanism                                                                                                    |
|--------------------------|----------------------------------------------------------------------------------------------------|
|                          |                                                                                                    |
| 1                        | Tie wraps to the central strain relief tab.                                                                                                    |
| Ens                      | sure that all strands of a stranded wire are properly captured into the terminal block. A loose stranul possibly short the chassis and result in a hazard.                                                                                                    |
| e.                       | Use minimum 14-AWG or maximum 12-AWG copper wire to connect the router to a 15-A branc circuit in accordance with local electrical code requirements.                                                                                                    |
| Ful<br>blo               | lly insert the un-insulated lead in to the terminal block and screw each captive screw on the termina<br>ock tight to ensure proper connection.                                                                                                    |
| The<br>mn<br>wir         | e AWG size of the wires feeding power to the input terminal block is a minimum of 14 AWG (2.0 $n^2$ ) or a maximum of 12 AWG (3.309 mm <sup>2</sup> ), all for a 15 Amp branch circuit. 12 AWG is the largest re that the terminal block will accept.                                                         |
| Tor                      | rque the captive screws (above the wires) to 8.5 in-lb ( $\pm$ 0.5 in-lb).                                                                                                    |
| Sta<br>exp<br>201<br>onl | ay clear of the terminal block when energy has been restored. The terminal block screw heads and an posed wiring could have hazardous line voltages (depending on the voltage source). The Cisco CG 10 router is intended to be installed in a restricted access location and serviced by trained personnely. |
| Co:<br>pov               | onnect the other end of the positive wire (the wire connected to +) to the positive terminal on the D wer source.                                                                                                    |
| Co:<br>pov               | nnect the other end of the negative wire (the wire connected to -) to the negative terminal on the D wer source.                                                                                                    |
| Tuı                      | rn on the power at the DC circuit, then verify that the following LEDs are green:                                                                                                    |
| •                        | On the power-supply module: PSU OK LED. See Figure 1-6 on page 1-8.                                                                                                    |
| •                        | On the router: PSU1 (bottom) or PSU2 LED (top). See Figure 1-6 on page 1-8).                                                                                                    |
| •                        | Verify that the voltage at the router is within the rated operating voltage range of the product by using a meter or issuing the <b>show environment</b> command <i>For normal operating voltages see</i>                                                                                                    |

Step 11 If you have two power supplies, install the second power supply in the available slot and repeat Step 1 through Step 10.

## **Protecting the Terminal Block from Exposure**

You can protect the Cisco CGR 2010 router terminal block from exposure with the terminal block cover. *See* Figure 3-12

```
<u>Note</u>
```

The terminal block cover is intended to protect against inadvertent contact with the exposed terminals of the input terminal block. The terminal block cover does not comply with the safety standard requirements for enclosures. Consequently, even with the terminal block cover installed, the CGR 2010 router still needs to be located in a restricted access location, accessible only by trained service personnel who recognize the hazards in that environment and are trained to take the necessary precautions.

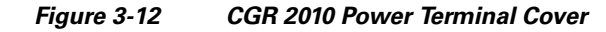

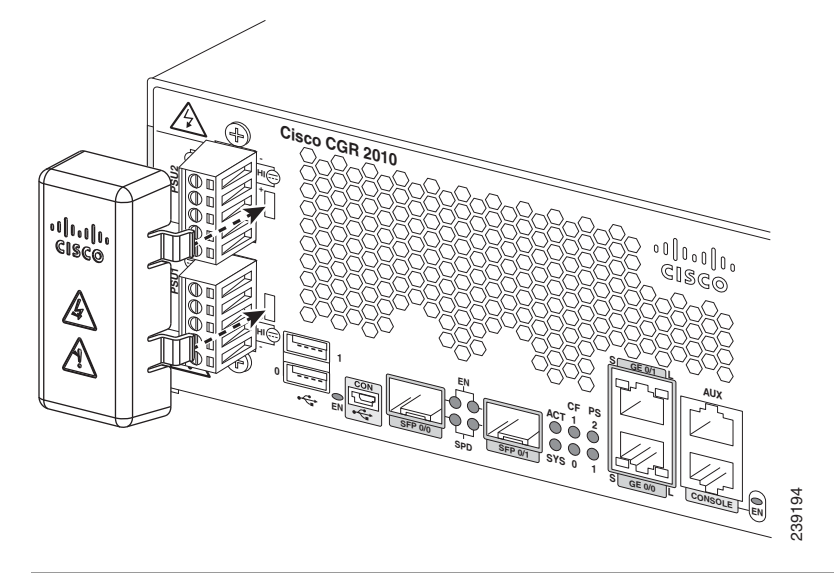

**Step 1** To attach the CGR 2010 terminal block cover, access the router's cable side.

**Step 2** Locate the terminal blocks on the left side of the chassis.

- **Step 3** To secure the terminal block cover, first insert the two clips on the right side, then insert the single clip on the left side, as shown in Figure 3-12.
- **Step 4** You can funnel cables into the terminal block through the cable routing holes on the left side of the cover.

### **Shutting Off Power**

Even though shutting off power to the Cisco CGR 2010 router is anticipated to be infrequent, there may be occasion to turn off the router. There is no on/off switch on the Cisco CGR 2010 router. This ensures that there will not be any accidental shutdown due to inadvertently turning off a power switch; thus, guaranteeing a high reliability in keeping the router up. To shut off power to the router, there are two options:

• Pull the power supply modules out of the Cisco CGR 2010 router. *See* "Replacing Power Supplies and Redundant Power Supplies" section on page 3-16.

The power supplies on the Cisco CGR 2010 router are hot swappable, so merely removing them from the router will remove power from the router and shut it down.

Install a disconnect device for the Cisco CGR 2010 router.

A disconnect device must be located in the proximity of the Cisco CGR 2010 router and must be readily accessible. The disconnect device must also comply with IEC 60947-1 and IEC 60947-3 or an equivalent approved disconnect device appropriate for the country of installation and be identified as the disconnect device for this equipment.

Note

The maximum current rating for the power disconnect circuit breaker or overcurrent device must be 15 Amps. Operational power must be internally fused. This fuse cannot be replaced by the user. In the event of the disconnect device failing, return the unit to the factory for repair.

### **Replacing Power Supplies and Redundant Power Supplies**

Before you perform power supply replacement, read the "Safety Warnings" section on page 5-2 and disconnect power when noted.

The Cisco CGR 2010 routers have replaceable power supplies. Use a Number 2 Phillips screwdriver to remove or install the power supply.

Caution

Any combination of power supplies can be inserted into the chassis. Dual power supply configurations are load sharing in redundancy mode.

A single power supply is sufficient for supporting power needs to the system. A single PSU can be deployed in either slot 1 (PSU1) or slot 2 (PSU2).

Note

The power supplies are hot swappable. The power supply LED must show it is properly functioning before removing the other power supply in the router.

### **Replacing the Cisco CGR 2010 Router Power Supply**

To replace the power supply in a Cisco CGR 2010 router, perform the following steps. *See* Figure 3-13 for the locations of connectors and other components within the Cisco CGR 2010 router.

- **Step 1** Loosen the captive screws that fasten the power supply to the chassis.
- **Step 2** Pull the power supply out of the chassis. *See* Figure 3-13.

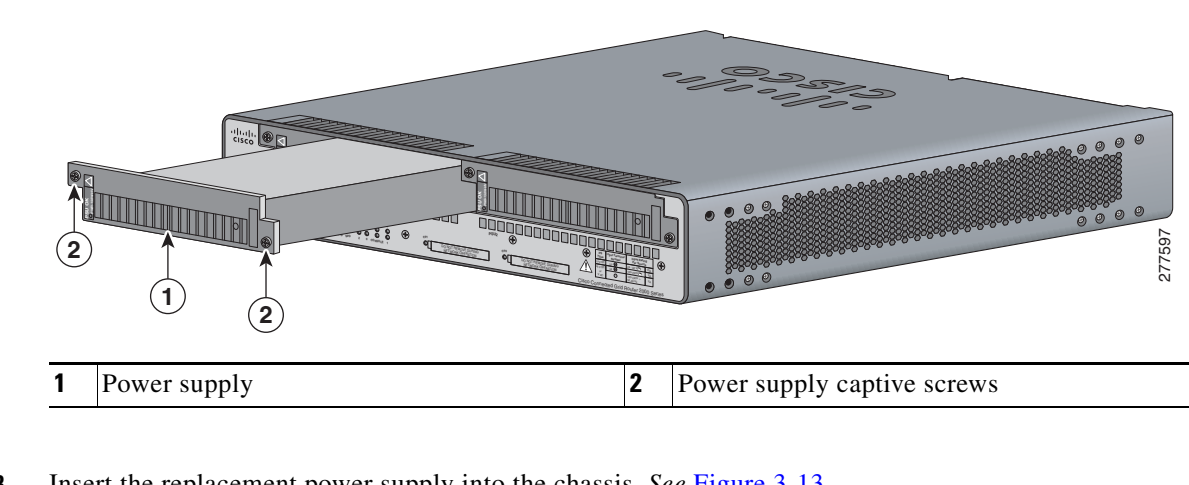

Figure 3-13 Removing the Cisco CGR 2010 Router Power Supply

**Step 3** Insert the replacement power supply into the chassis. *See* Figure 3-13

**Step 4** Tighten the captive screws that fasten the power supply to the chassis.

## **Connecting to a Console Terminal or Modem**

The router has asynchronous serial ports and auxiliary ports. These ports provide administrative access to the router either locally (with a console terminal or a PC) or remotely (with a modem). To configure the router through the Cisco IOS command-line interface (CLI), you must establish a connection between the router console port and either a terminal or a PC.

Table 3-2 shows cables and adapters to establish a local or remote connection.

| Table 3-2 | Local and | Remote | Connections |
|-----------|-----------|--------|-------------|
|-----------|-----------|--------|-------------|

| Port Type         | Cable                                      | Section                            |
|-------------------|--------------------------------------------|------------------------------------|
| Serial (RJ-45)    | EIA RJ-45                                  | Connecting to the Serial Port with |
| Serial (USB)      | USB 5-pin mini USB Type-B-to-USB<br>Type-A | Microsoft Windows                  |
| Auxiliary (Modem) | DB-9-to-DB-25                              | Connecting to the Auxiliary Port   |

### **Connecting to the Serial Port with Microsoft Windows**

This section describes using Microsoft Windows to connect to the serial port.

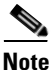

e Install the USB device driver before establishing a physical connection between the router and the PC using the USB Console cable plugged into the USB serial port, otherwise the connection will fail. See the "Installing the Cisco Microsoft Windows USB Device Driver" section on page 3-21.

**Step 1** Connect the end of the console cable with the RJ-45 connector to the light blue console port on the router.

or

Connect a USB 5-pin mini USB Type-B to the USB console port, as shown in Figure 3-14 on page 3-19. If you are using the USB serial port for the first time on a Windows-based PC, install the USB driver now according to the instructions in the following sections.

- Installing the Cisco Microsoft Windows XP USB Driver
- Installing the Cisco Microsoft Windows 2000 USB Driver
- Installing the Cisco Microsoft Windows Vista USB Driver

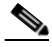

**Note** You cannot use the USB port and the EIA port concurrently. *See* the "Connecting to the Auxiliary Port" section on page 3-24. When the USB port is used, it takes priority over the RJ-45 EIA port.

**Step 2** Connect the end of the cable with the DB-9 connector (or USB Type-A) to the terminal or PC. If your terminal or PC has a console port that does not accommodate a DB-9 connector, you must provide an appropriate adapter for that port.

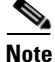

To identify the COM port assigned to the USB console port, use the Control Panel to open the Device Manager, and expand the Ports section. The assigned COM port is shown in parenthesis at the end of the line with the following entry: Cisco USB System Management Console.

**Step 3** To communicate with the router, start a terminal emulator application, such as Microsoft Windows HyperTerminal. This software should be configured with the following parameters:

- 9600 baud
- 8 data bits
- no parity
- 1 stop bit
- no flow control

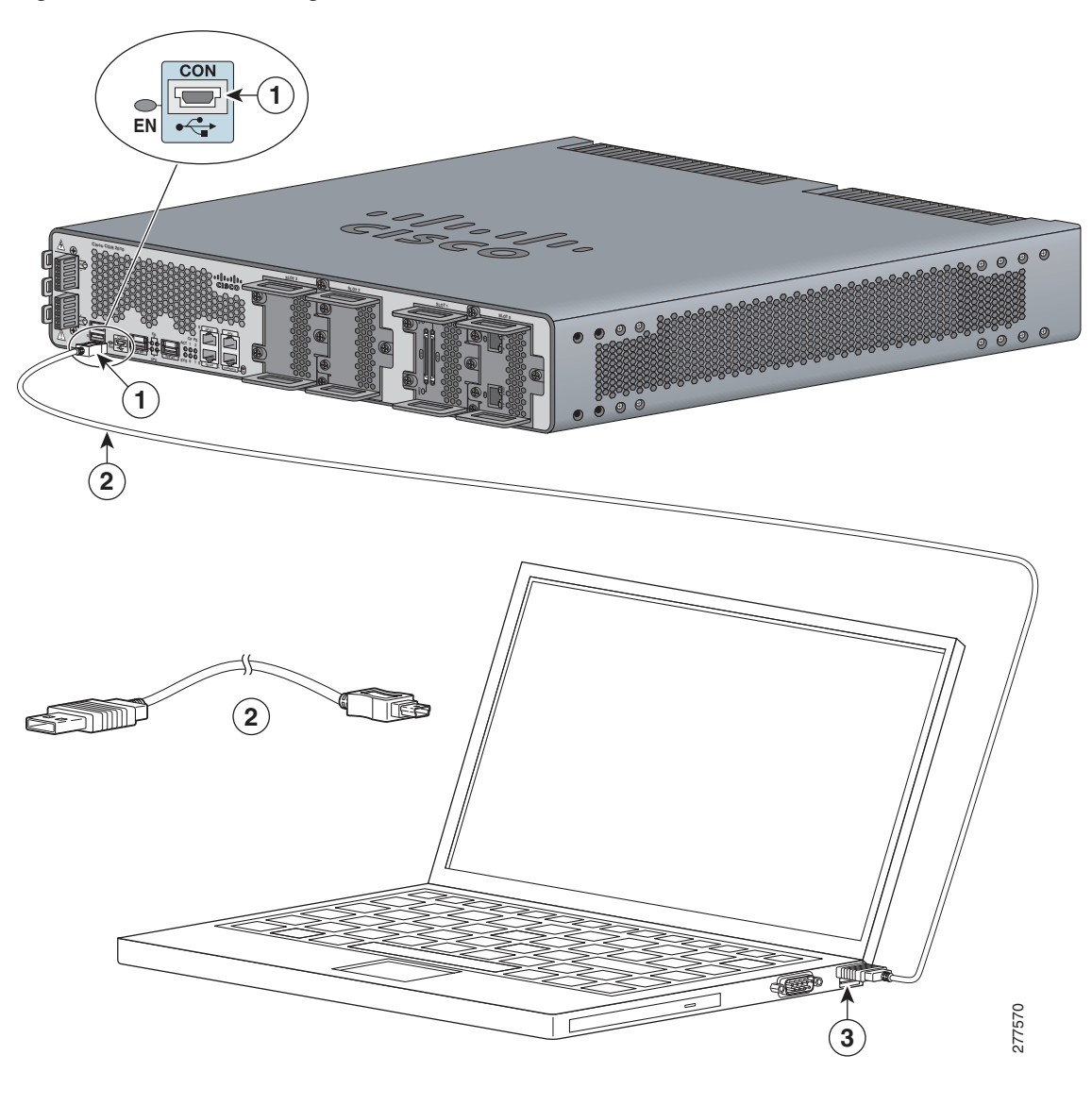

Figure 3-14 Connecting the USB Console Cable to the Cisco CGR 2010 Router

| 1 | USB 5-pin mini USB type-B console port | 2 | USB 5-pin mini USB type-B to USB type-A console cable |
|---|----------------------------------------|---|-------------------------------------------------------|
| 3 | USB Type-A                             |   |                                                       |

## **Connecting to the Console Port with Mac OS X**

This procedure describes how to connect a Mac OS X system USB port to the console using the built-in OS X Terminal utility.

- **Step 1** Use the Finder to go to **Applications > Utilities > Terminal**.
- **Step 2** Connect the OS X USB port to the router.

**Step 3** Enter the following commands to find the OS X USB port number:

macbook:user\$ cd /dev
macbook:user\$ ls -ltr /dev/\*usb\*
crw-rw-rw- 1 root wheel 9, 66 Apr 1 16:46 tty.usbmodem1a21
DT-macbook:dev user\$

Step 4 Connect to the USB port with the following command followed by the router USB port speed:

macbook:user\$ screen /dev/tty.usbmodem1a21 9600

To Disconnect the OS X USB Console from the Terminal Window Enter Ctrl+A followed by Ctrl+\

## **Connecting to the Console Port with Linux**

This procedure shows how to connect a Linux system USB port to the console using the built-in Linux Terminal utility.

- **Step 1** Open the Linux Terminal window.
- **Step 2** Connect the Linux USB port to the router.
- **Step 3** Enter the following commands to find the Linux USB port number:

root@usb-suse# cd /dev
root@usb-suse /dev# ls -ltr \*ACM\*
crw-r--r-- 1 root root 188, 0 Jan 14 18:02 ttyACM0
root@usb-suse /dev#

**Step 4** Connect to the USB port with the following command followed by the router USB port speed:

root@usb-suse /dev# screen /dev/ttyACM0 9600

To Disconnect the Linux USB Console from the Terminal Window Enter Ctrl+A followed by :, then type quit.

## Installing the Cisco Microsoft Windows USB Device Driver

A USB device driver must be installed the first time a Microsoft Windows-based PC is connected to the USB serial port on the router.

This section contains the following topics:

- Installing the Cisco Microsoft Windows XP USB Driver
- Installing the Cisco Microsoft Windows 2000 USB Driver
- Installing the Cisco Microsoft Windows Vista USB Driver

### Installing the Cisco Microsoft Windows XP USB Driver

This procedure shows how to install the Microsoft Windows XP USB driver.

- Step 1 Obtain the file *Cisco\_usbconsole\_driver.zip* from www.cisco.com website and unzip it.
  Step 2 If using 32-bit Windows XP, double-click the *setup.exe* file from the Windows\_32 folder. If using 64-bit Windows XP, double-click the *setup(x64).exe* file from the Windows\_64 folder.
  Step 3 The Cisco Virtual Com InstallShield Wizard begins. Click Next.
  Step 4 The Ready to Install the Program window appears. Click Install.
- Step 5 The InstallShield Wizard Completed window appears. Click Finish.
- Step 6 Connect the USB cable to the PC and router USB console ports. See Table 3-2 on page 3-17 The EN LED for the USB console port turns green, and the Found New Hardware wizard appears.
- Step 7 Follow the Found New Hardware wizard instructions to complete the installation of the driver.The USB console is now ready for use.

### Installing the Cisco Microsoft Windows 2000 USB Driver

This procedure shows how to install the Microsoft Windows 2000 USB driver.

- **Step 1** Obtain the file *Cisco\_usbconsole\_driver*.zip from www.cisco.com and unzip it.
- **Step 2** Double-click the file *setup.exe*.
- Step 3 The Cisco Virtual Com InstallShield Wizard begins. Click Next.
- Step 4 The Ready to Install the Program window appears. Click Install.
- Step 5 The InstallShield Wizard Completed window appears. Click Finish.
- Step 6 Connect the USB cable to the PC and router USB console ports. See Table 3-2 on page 3-17The EN LED for the USB console port turns green, and the Found New Hardware wizard appears.
- Step 7 Follow the Found New Hardware wizard instructions to complete the installation of the driver.The USB console is now ready for use.

## Installing the Cisco Microsoft Windows Vista USB Driver

This procedure shows how to install the Microsoft Windows Vista USB driver.

| Step 1 | Obtain the file Cisco_usbconsole_driver.zip from www.cisco.com and unzip it.                                                                                                    |
|--------|----------------------------------------------------------------------------------------------------|
| Step 2 | If using 32-bit Windows Vista, double-click the <i>setup.exe</i> file from the Windows_32 folder, or if using 64-bit Windows Vista, double-click the <i>setup</i> ( $x64$ ). <i>exe</i> file from the Windows_64 folder. |
| Step 3 | The Cisco Virtual Com InstallShield Wizard begins. Click Next.                                                                                                    |
| Step 4 | The Ready to Install the Program window appears. Click Install.                                                                                                    |
|        |                                                                                                    |
| Note   | If a User Account Control warning appears, click "Allow - I trust this program" to proceed.                                                                                                    |
| Step 5 | The InstallShield Wizard Completed window appears. Click Finish.                                                                                                    |
| Step 6 | Connect the USB cable to the PC and router USB console ports. See Table 3-2 on page 3-17.                                                                                                    |
|        | The EN LED for the USB console port turns green, and a pop-up window is displayed stating "Installing device driver software."                                                                                           |
| Step 7 | Follow the instructions to complete the installation of the driver.                                                                                                    |
|        | The USB console is ready for use.                                                                                                    |

# **Uninstalling the Cisco Microsoft Windows USB Driver**

This section provides instructions for how to uninstall the Cisco Microsoft Windows USB device driver.

- Uninstalling the Cisco Microsoft Windows XP and 2000 USB Driver
- Uninstalling the Cisco Microsoft Windows Vista USB Driver

## Uninstalling the Cisco Microsoft Windows XP and 2000 USB Driver

This procedure shows you how to uninstall both the Microsoft Windows XP and 2000 USB driver. The driver can be removed using the Windows Add or Remove Programs utility or the setup.exe program.

#### **Using the Add Remove Programs Utility**

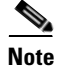

Disconnect the router console terminal before uninstalling the driver.

- Step 1 Click Start > Control Panel > Add or Remove Programs.
- **Step 2** Scroll to Cisco Virtual Com and click **Remove**.
- Step 3 When the Program Maintenance window appears, select the Remove radio button, then click Next.

| Disconnect the router console terminal before uninstalling the driver.                                       |
|----------------------------------------------------------------------------------------------------|
|                                                                                                    |
| Run the setup.exe for Windows 32-bit or setup(x64).exe for Windows-64bit. Click Next.                        |
| The InstallShield Wizard for Cisco Virtual Com appears. Click Next.                                          |
| When the Program Maintenance window appears, select the <b>Remove</b> radio button, then click <b>Next</b> . |
| When the Remove the Program window appears, click <b>Remove</b> .                                            |
| When the InstallShield Wizard Completed window appears, click Finish.                                        |
|                                                                                                    |

### Using the Setup.exe Program

## **Uninstalling the Cisco Microsoft Windows Vista USB Driver**

This procedure shows you how to uninstall the Microsoft Windows Vista USB driver.

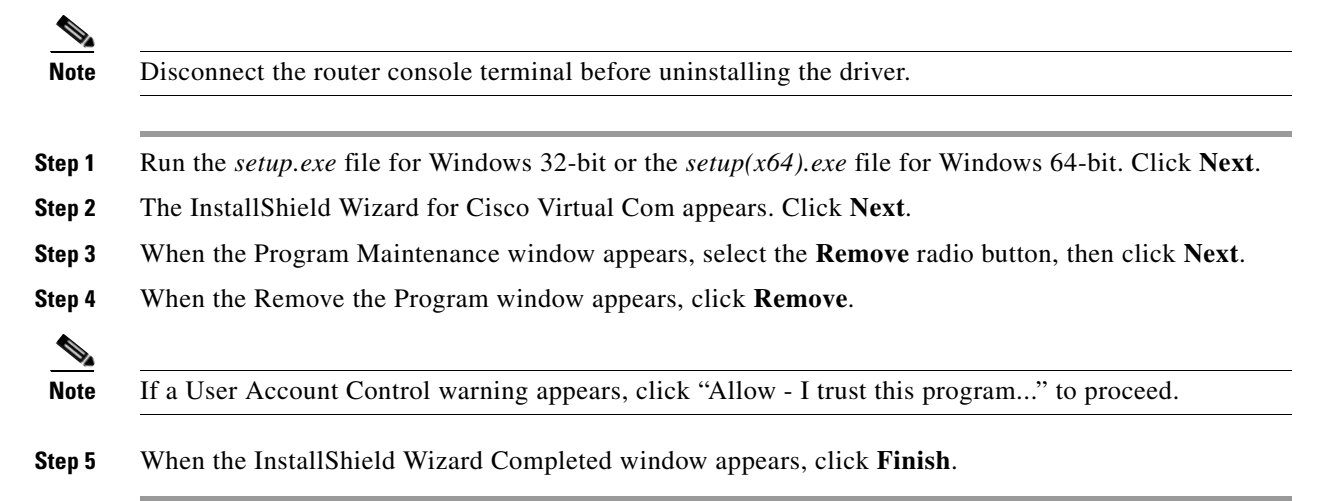

## **Connecting to the Auxiliary Port**

When a modem is connected to the auxiliary port, a remote user can dial in to the router and configure it. To connect a modem to the router, follow these steps:

Step 1 Connect the RJ-45 end of the adapter cable to the black AUX port on the router. See Figure 3-15

Figure 3-15 Connecting a Modem to the Cisco CGR 2010 Router

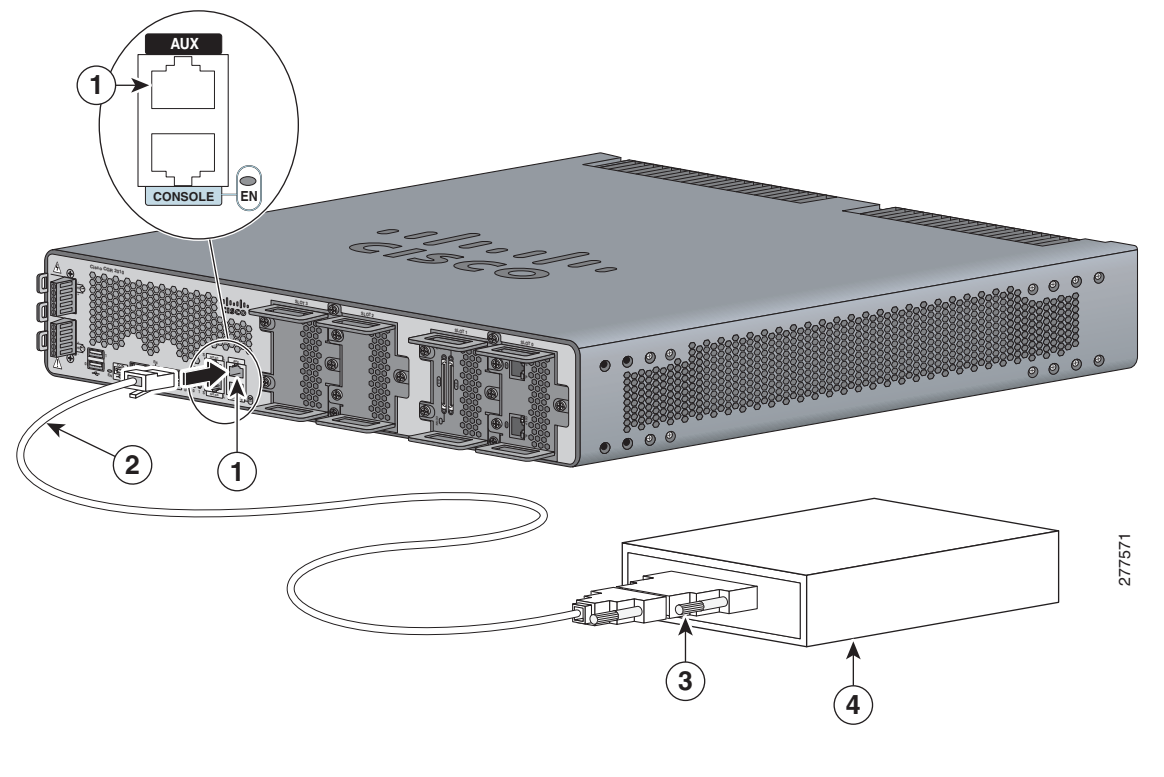

| 1 | RJ-45 AUX port        | 2 | RJ-45-to-DB-9 cable |
|---|-----------------------|---|---------------------|
| 3 | DB-9-to-DB-25 adapter | 4 | Modem               |

- Step 2 Connect the DB-9 end of the console cable to the DB-9 end of the modem adapter.
- **Step 3** Connect the DB-25 end of the modem adapter to the modem.
- **Step 4** Make sure that your modem and the router auxiliary port are configured for the same transmission speed (up to 115200 bps is supported) and for mode control with data carrier detect (DCD) and data terminal ready (DTR) operations.

# **Connecting WAN and LAN Interfaces**

This section describes how to connect WAN and LAN interface cables.

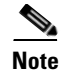

One or two Ethernet cables are typically provided with the router. Additional cables and transceivers can be ordered from Cisco. For ordering information, contact customer service. For cable pinouts, see *Cisco Modular Access Router Cable Specifications*.

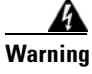

**Do not work on the system or connect or disconnect cables during periods of lightning activity.** Statement 1001

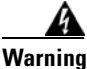

To avoid electric shock, do not connect safety extra-low voltage (SELV) circuits to telephone-network voltage (TNV) circuits. LAN ports contain SELV circuits, and WAN ports contain TNV circuits. Some LAN and WAN ports both use RJ-45 connectors. Use caution when connecting cables. Statement 1021

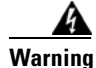

Hazardous network voltages are present in WAN ports regardless of whether power to the unit is OFF or ON. To avoid electric shock, use caution when working near WAN ports. When detaching cables, detach the end away from the unit first. Statement 1026

## **Connection Procedures and Precautions**

To properly connect cables follow these steps:

- Step 1 Connect each WAN and LAN cable to the appropriate connector on the chassis or on an interface card.
- **Step 2** Position the cables carefully, so that they do not put strain on the connectors.
- **Step 3** Organize cables in bundles so that cables do not intertwine.
- **Step 4** Inspect the cables to make sure that the routing and bend radius is satisfactory. Reposition cables, if necessary.

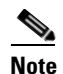

Install cable ties in accordance with site requirements.

For cable pinouts, see Cisco Modular Access Router Cable Specifications on www.cisco.com.

## **Ports and Cabling**

Table 3-3 summarizes typical WAN and LAN connections for Cisco CGR 2010 routers. The connections summarized here are also described in detail in *Cisco Modular Access Router Cable Specifications*.

 Table 3-3
 WAN, LAN, and Voice Connections

| Port or Connection            | Port Type, Color <sup>1</sup>                | Connection:                                         | Cable                                                                                          |
|-------------------------------|----------------------------------------------|-----------------------------------------------------|------------------------------------------------------------------------------------------------|
| Ethernet                      | RJ-45, yellow                                | Ethernet hub or Ethernet switch                     | Category 5 or higher Ethernet                                                                  |
| T1/E1 WAN                     | RJ-48C/CA81A                                 | T1 or E1 network                                    | RJ-48 T1/E1 <sup>2</sup>                                                                       |
| Cisco serial                  | 60-pin D-sub, blue                           | CSU/DSU and serial network or equipment             | Cisco serial transition cable that<br>matches the signaling protocol                           |
| Cisco Smart serial            | Cisco Smart compact<br>connector, blue       | CSU/DSU and serial network or equipment             | (EIA/TIA-232, V.35 or X.21<br>and the serial port operating mode<br>(DTE or DCE). <sup>3</sup> |
| 56/64-kbps<br>DSU/CSU         | 8-pin modular, blue                          | RJ-48S interface in subrate device<br>or network    | RJ-48 straight-through                                                                         |
| T1/FT1 DSU/CSU                | 8-pin modular, blue                          | RJ-48C interface                                    | RJ-48 straight-through                                                                         |
| Gigabit Ethernet SFP, optical | LC, color according<br>to optical wavelength | 1000BASE-SX, -LX, -ZX,<br>100BASE-FX and 100BASE-LX | Optical fiber as specified on applicable data sheet                                            |
| Gigabit Ethernet SFP, copper  | RJ-45                                        | 1000BASE-T                                          | Category 5, 5e, 6 UTP                                                                          |

1. Cable color codes are specific to Cisco cables.

2. For T1/E1 interfaces, shielded cables are required to meet EN55022, Cispr 22, and EN300-386 compliance.

3. See Cisco Modular Access Router Cable Specifications for information about choosing these cables.

# Auxiliary Port, Console Port, and Adapter Pinouts for the Cisco CGR 2010 Router

This section explains the different ports and adapter pinouts available for the Cisco CGR 2010 router.

## **Auxiliary and Console Ports**

The console and auxiliary ports on Cisco IOS® routers are asynchronous serial ports. The console port and the auxiliary port are configured as data terminal equipment (DTE). For Cisco 2000 Series Routers, the console and auxiliary ports both use RJ-45 connectors. Adapters are available for connections to PC terminals, modems, or other external communications equipment.

Table 3-4 shows the console port pinouts for the RJ-45 connector. Any pin not referenced is not connected.

| Console Port (DTE) |        |              |  |  |
|--------------------|--------|--------------|--|--|
| Pin                | Signal | Input/Output |  |  |
| 1                  | -      | -            |  |  |
| 2                  | DTR    | Output       |  |  |
| 3                  | TxD    | Output       |  |  |
| 4                  | GND    | -            |  |  |
| 5                  | GND    | -            |  |  |
| 6                  | RxD    | Input        |  |  |
| 7                  | DSR    | Input        |  |  |
| 8                  | -      | -            |  |  |

#### Table 3-4 Console Port Pinouts for the RJ-45 Connector

Table 3-5 shows the auxiliary port pinouts for the RJ-45 connector. Any pin not referenced is not connected.

|     | Auxiliary P | ort (DTE)    |
|-----|-------------|--------------|
| Pin | Signal      | Input/Output |
| 1   | RTS         | Output       |
| 2   | DTR         | Output       |
| 3   | TxD         | Output       |
| 4   | GND         | -            |
| 5   | GND         | -            |
| 6   | RxD         | Input        |
| 7   | DSR         | Input        |
| 8   | CTS         | Input        |

Table 3-5 Auxiliary Port Pinouts for the RJ-45 Connector

## **Identify a Rollover Cable**

In order to identify a rollover cable, compare the two modular ends of the cable. *See* Figure 3-16. Hold the cables in your hand, side-by-side, with the tab at the back. The wire connected to the pin on the outside of the left connector (pin 1) must be the same color as the pin on the outside of the right connector (pin 8).

On Cisco cables, pin 1 is white on one connector, and pin 8 is white on the other connector.

#### Figure 3-16 Identifying a Rollover Cable

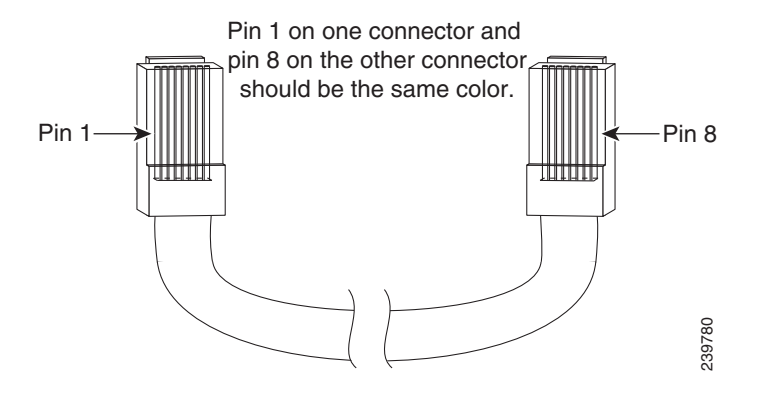

Table 3-6 shows the RJ-45 rolled (console) cable pinouts:

| Signal | Pin | Pin | Signal |
|--------|-----|-----|--------|
| -      | 1   | 8   | -      |
| -      | 2   | 7   | -      |
| -      | 3   | 6   | -      |
| -      | 4   | 5   | -      |
| -      | 5   | 4   | -      |
| -      | 6   | 3   | -      |
| -      | 7   | 2   | -      |
| -      | 8   | 1   | -      |

**RJ-45 Rolled Console Cable Pinouts** 

Table 3-6

**Console Port Connection to a PC** 

To connect a PC terminal to the console port, use the RJ-45-to-RJ-45 rollover cable, and either the RJ-45-to-DB-25 female DTE adapter or the RJ-45-to-DB-9 female DTE adapter (labeled *TERMINAL*).

The default parameters for the console port are:

- 9600 baud
- 8 data bits
- No parity generated or checked
- 1 stop bit
- No Flow Control

### **Console Port Signaling and Cabling with a DB-9 Adapter**

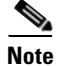

This section describes the console port signaling and cabling with a DB-9 adapter. *See* Figure 3-17 and Figure 3-18).

### Figure 3-17 RJ-45 Cable to DB-9 Female Adapter

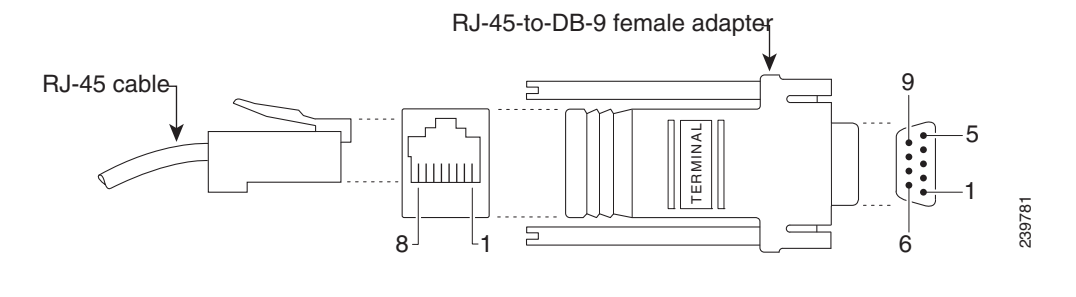

Figure 3-18 RJ-45 to RJ-45 Rollover Cable

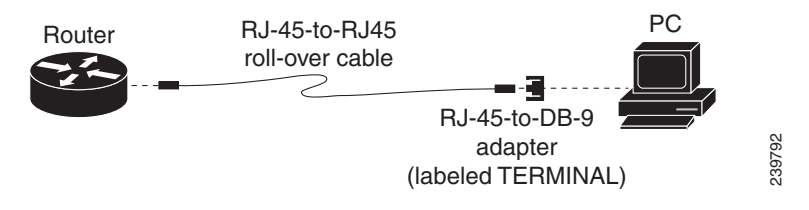

Table 3-7 shows the pinout descriptions for the DB-9 connections:

| Table 3-7 Pinout Descriptions for the DB-9 Connection |
|-------------------------------------------------------|
|-------------------------------------------------------|

| Console<br>Port (DTE) | RJ-45 t<br>Rollove | to RJ-45<br>er Cable | RJ-45 to<br>DB-9<br>Terminal<br>Adapter | Console<br>Device |
|-----------------------|--------------------|----------------------|-----------------------------------------|-------------------|
| Signal                | RJ-45 Pin          | RJ-45 Pin            | DB-9 Pin                                | Signal            |
| RTS                   | 1 <sup>1</sup>     | 8                    | 8                                       | CTS               |
| DTR                   | 2                  | 7                    | 6                                       | DSR               |
| TxD                   | 3                  | 6                    | 2                                       | RxD               |
| GND                   | 4                  | 5                    | 5                                       | GND               |
| GND                   | 5                  | 4                    | 5                                       | GND               |
| RxD                   | 6                  | 3                    | 3                                       | TxD               |
| DSR                   | 7                  | 2                    | 4                                       | DTR               |
| CTS                   | 8                  | 1                    | 7                                       | RTS               |

1. Pin 1 is connected internally to Pin 8.

### **Console Port Signaling and Cabling with a DB-25 Adapter**

This section describes the console port signaling and cabling with a DB-25 adapter as shown in Figure 3-19 and Figure 3-20.

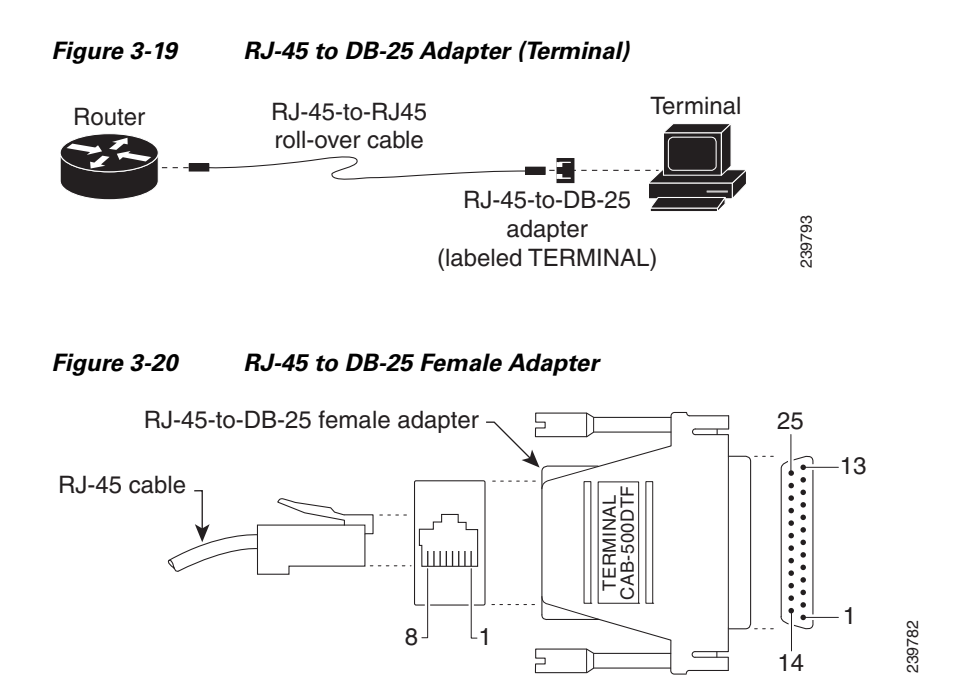

Table 3-8 shows the pinout descriptions for the DB-25 connections:

| Console<br>Port (DTE) <sup>1</sup> | RJ-45<br>Rollov | to RJ-45<br>er Cable | RJ-45 to<br>DB-25<br>Terminal<br>Adapter | Console<br>Device |
|------------------------------------|-----------------|----------------------|------------------------------------------|-------------------|
| Signal                             | RJ-45 Pin       | RJ-45 Pin            | DB-25 Pin                                | Signal            |
| RTS                                | 1 <sup>2</sup>  | 8                    | 5                                        | CTS               |
| DTR                                | 2               | 7                    | 6                                        | DSR               |
| TxD                                | 3               | 6                    | 3                                        | RxD               |
| GND                                | 4               | 5                    | 7                                        | GND               |
| GND                                | 5               | 4                    | 7                                        | GND               |
| RxD                                | 6               | 3                    | 2                                        | TxD               |
| DSR                                | 7               | 2                    | 20                                       | DTR               |
| CTS                                | 8               | 1                    | 4                                        | RTS               |

 Table 3-8
 Pinout Descriptions for the DB-25 Connections

1. You can use the same cabling to connect a console to the auxiliary port.

2. Pin 1 is connected internally to Pin 8.

Γ

OL-31454-01

## **Auxiliary Port Connection to a Modem**

In order to connect a PC terminal to the router, use the RJ-45-to-RJ-45 rollover cable and either the RJ-45-to-DB-25 female DTE adapter or the RJ-45-to-DB-9 female DTE adapter (labeled *TERMINAL*).

This section lists the pinout descriptions for both DB-9 and DB-25 connections.

In order to connect a modem to the auxiliary port, use the RJ-45-to-RJ-45 rollover cable and the RJ-45-to-DB-25 male DCE adapter (labeled *MODEM*).

### Auxiliary Port Signaling and Cabling Using a DB-25 Adapter

This section describes the auxiliary port signaling and cabling using a DB-25 adapter as shown in Figure 3-21 and Figure 3-22.

 

 Figure 3-21
 RJ-45 to DB-25 Adapter (Terminal)

 Router
 RJ-45-to-RJ45 roll-over cable
 Modem

 Figure 3-21
 RJ-45-to-DB-25 adapter
 Modem

 (labeled Modem)
 100 mm

### Figure 3-22 RJ-45 to DB-25 Male Adapter

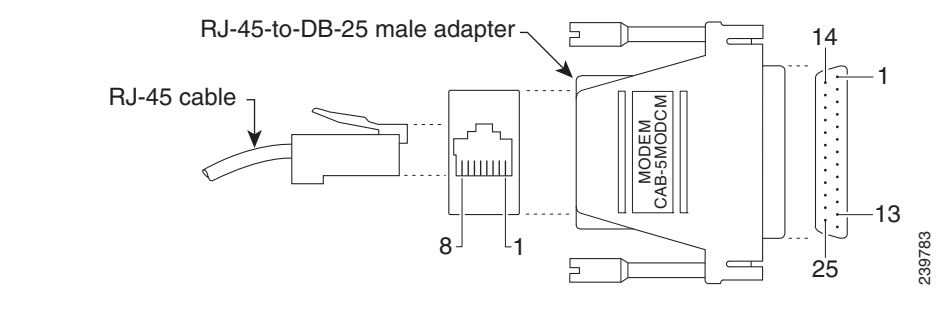

Table 3-9 provides the pinout description for the modem connection:

| Auxiliary<br>Port (DTE) | RJ-45 to RJ-45<br>Rollover Cable |           | RJ-45 to<br>DB-25<br>Modem<br>Adapter | Modem  |
|-------------------------|----------------------------------|-----------|---------------------------------------|--------|
| Signal                  | RJ-45 Pin                        | RJ-45 Pin | DB-25 Pin                             | Signal |
| RTS                     | 1 <sup>1</sup>                   | 8         | 5                                     | CTS    |
| DTR                     | 2                                | 7         | 6                                     | DSR    |
| TxD                     | 3                                | 6         | 3                                     | RxD    |
| GND                     | 4                                | 5         | 7                                     | GND    |

### Table 3-9 Pinout Descriptions for the Modem Connection

| Auxiliary<br>Port (DTE) | RJ-45 to RJ-45<br>Rollover Cable |           | RJ-45 to<br>DB-25<br>Modem<br>Adapter | Modem  |
|-------------------------|----------------------------------|-----------|---------------------------------------|--------|
| Signal                  | RJ-45 Pin                        | RJ-45 Pin | DB-25 Pin                             | Signal |
| GND                     | 5                                | 4         | 7                                     | GND    |
| RxD                     | 6                                | 3         | 2                                     | TxD    |
| DSR                     | 7                                | 2         | 20                                    | DTR    |
| CTS                     | 8                                | 1         | 4                                     | RTS    |

#### Table 3-9

Pinout Descriptions for the Modem Connection (continued)

1. Pin 1 is connected internally to Pin 8.

### **Alternative Terminal and Modem Connections**

Table 3-10 describes the alternative terminal and modem connections:

| <b>Console Port Connection</b> | RJ-45 Cable Type      | Adapter                       |
|--------------------------------|-----------------------|-------------------------------|
| Console port to PC             | Straight-through      | DCE, DB-9 female              |
| Console port to terminal       | Straight-through      | DCE, DB-25 female             |
| Auxiliary port to modem        | Rollover <sup>1</sup> | DCE, <sup>2</sup> DB-25, male |
| -                              | Straight-through      | DTE, DB-25, male              |

 Table 3-10
 Alternative Terminal and Modem Connections

1. An octal cable or RJ-45 breakout cable is equivalent to a rollover cable.

2. Modify the DB-25 adapter by removing pin 6 and placing it into the pin 8 position.
## **Connectors and Cabling for the 8-Port Asynchronous/ Synchronous RS-232 GRWIC**

The 8-Port Asynchronous/Synchronous Grid Router WAN Interface Card (GRWIC) provides low speed synchronous/asynchronous serial connections supporting EIA-RS232 for the Cisco CGR 2010 router. *See* Figure 3-23

The 8-port serial RS-232 GRWIC enables applications such as legacy protocol transport, console server, and dial access server. Combining a high-density serial GRWIC with the Cisco CGR 2010 router enables utilities to transport Supervisory Control and Data Acquisition (SCADA) over an IP network.

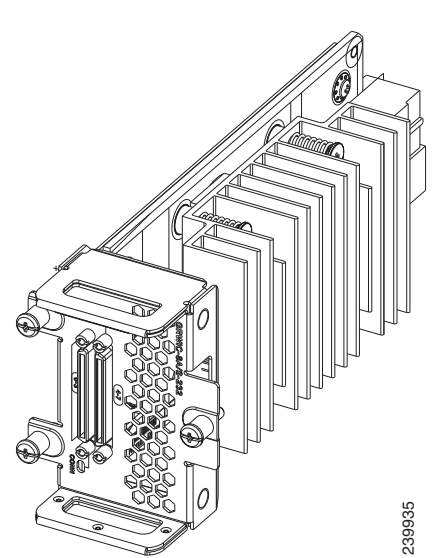

Figure 3-23 Cisco 8-Port Serial Async/Sync RS-232 GRWIC

The 8-port serial GRWIC has connectors and cabling that allow high-port densities in the compact GRWIC form factor.

The 8-Port Asynchronous/Synchronous GRWIC uses two high-density 4-port connectors. Each connector supports four ports of EIA-232 with data communications equipment (DCE) or data terminal equipment (DTE) interfaces. All four ports on one cable use the same DTE/DCE mode. Table 3-11 outlines the cable specifications for the 8-Port Async/Sync RS-232 GRWIC.

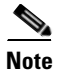

The operating temperature for these cables is  $-40^{\circ}$  C to  $+60^{\circ}$  C.

### Table 3-11High-Density Synchronous/Asynchronous Cabling for the 8-Port Async/Sync RS-232 GRWIC

| Product Number/ Part Number     | Cable Type         | Length      | Connector Type |
|---------------------------------|--------------------|-------------|----------------|
| CAB-HD4-232FC<br>PN: 74-4025-01 | 4-port EIA-232 DCE | 10 ft. (3m) | Female DB-25   |
| CAB-HD4-232MT<br>PN: 74-4024-01 | 4-port EIA-232 DTE | 10 ft. (3m) | Male DB-25     |

| Product Number/ Part Number        | Cable Type         | Length         | Connector Type |
|------------------------------------|--------------------|----------------|----------------|
| CAB-QUAD-ASYNC-F<br>PN: 37-1298-01 | 4-port EIA-232 DTE | 18 in. (0.46m) | Female RJ-45   |
| CAB-QUAD-ASYNC-M<br>PN: 37-1303-01 | 4-port EIA-232 DTE | 10 ft. (3m)    | Male RJ-45     |
| CAB-9AS-M<br>PN: 37-1300-01        | 4-port EIA-232 DTE | 10 ft. (3m)    | Male DB-9      |

 Table 3-11
 High-Density Synchronous/Asynchronous Cabling for the 8-Port Async/Sync RS-232 GRWIC (continued)

## **Pinouts for the Synchronous/Asynchronous Cables**

This section provides the pinouts for the five serial cables for the 8-Port Async/Sync RS-232 GRWIC.

## **RS-232 DB-25 Cable Pinouts**

The RS-232 DB-25 connector is capable of supporting two separate connections, each with its own optional clock when used in Synchronous mode or Bit-Synchronous mode. Table 3-12 shows the pinouts for the CAB-HD4-232FC and CAB-HD4-232MT serial cables.

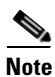

In the Direction column, *Input* means data input to the CGR 2010 router; *Output* means output from the CGR 2010 router.

| Pin | Signal        | Direction | Description                            |
|-----|---------------|-----------|----------------------------------------|
| 1   | SHIELD<br>GND | _         | Shield Ground                          |
| 2   | TXD           | Input     | Transmit Data. Arriving data from DCE. |
| 3   | RXD           | Output    | Transmit Data. Sending data from DTE.  |
| 4   | RTS           | Input     | Request to Send                        |
| 5   | CTS           | Output    | Clear to Send                          |
| 6   | DSR           | Output    | Data Set Ready                         |
| 7   | GND           | _         | Ground                                 |
| 8   | DCD           | Output    | Carrier Detect                         |
| 9   | —             | —         | Reserved for data set testing.         |
| 10  | —             | —         | Reserved for data set testing.         |
| 11  |               | _         | Unassigned                             |
| 12  | —             | —         | Unassigned                             |
| 13  | —             | —         | Unassigned                             |
| 14  |               | _         | Unassigned                             |
| 15  | TXC           | Output    | Transmit Clock                         |

#### Table 3-12 Pinouts for Male and Female DB-25 Cables

| Pin | Signal | Direction | Description                         |
|-----|--------|-----------|-------------------------------------|
| 16  | —      | —         | Unassigned                          |
| 17  | RXC    | Output    | Receive Clock                       |
| 18  | LTST   | Input     | Loopback Test (also Local Loopback) |
| 19  | —      | —         | Unassigned                          |
| 20  | DTR    | Input     | Data Terminal Ready                 |
| 21  | —      | —         | Unassigned                          |
| 22  | —      | —         | Unassigned                          |
| 23  | —      | —         | Unassigned                          |
| 24  | TXCE   | Input     | Transmit Clock Enable               |
| 25  |        |           | Unassigned                          |

 Table 3-12
 Pinouts for Male and Female DB-25 Cables (continued)

## **RS-232 DB-9 Cable Pinouts**

Table 3-13 shows the pinouts for the CAB-9AS-M (High Density 4-port EIA-232 to DB-9, DTE) cable:

| Pin | Signal | Direction | Description                                                                  |
|-----|--------|-----------|------------------------------------------------------------------------------|
| 1   |        | _         |                                                                              |
| 2   | RD     | Input     | Receive Data. Arriving data from DCE.                                        |
| 3   | TD     | Output    | Transmit Data. Sending data from DTE.                                        |
| 4   |        | —         |                                                                              |
| 5   | SGND   | _         | Ground                                                                       |
| 6   |        | _         |                                                                              |
| 7   | RTS    | Output    | Request to Send. Raised by DCE when it wishes to send. Expects CTS from DTE. |
| 8   | CTS    | Input     | Clear to Send. Raised by DCE in response to RTS from DTE.                    |
| 9   |        | _         |                                                                              |

 Table 3-13
 Pinouts for CAB-9AS-M (Male DB-9)

## **RS-232 RJ-45 Cable Pinouts**

Table 3-14 shows the pinouts for the CAB-QUAD-ASYNC-M (High Density 4-port EIA-232 to Male RJ45, DTE) and CAB-QUAD-ASYNC-F RJ-45 (High Density 4-port EIA-232 to Female RJ45, 18 inches, DTE) cables:

| Pin | Signal | Description     |
|-----|--------|-----------------|
| 1   | RTS    | Request to Send |
| 2   | _      | Unassigned      |
| 3   | TXD    | Transmit Data   |
| 4   | SGND   | Signal Ground   |
| 5   | GRND   | Ground          |
| 6   | RXD    | Transmit Data   |
| 7   | —      | Unassigned      |
| 8   | CTS    | Clear to Send   |

 Table 3-14
 Pinouts for the Male and Female RJ-45 Cables

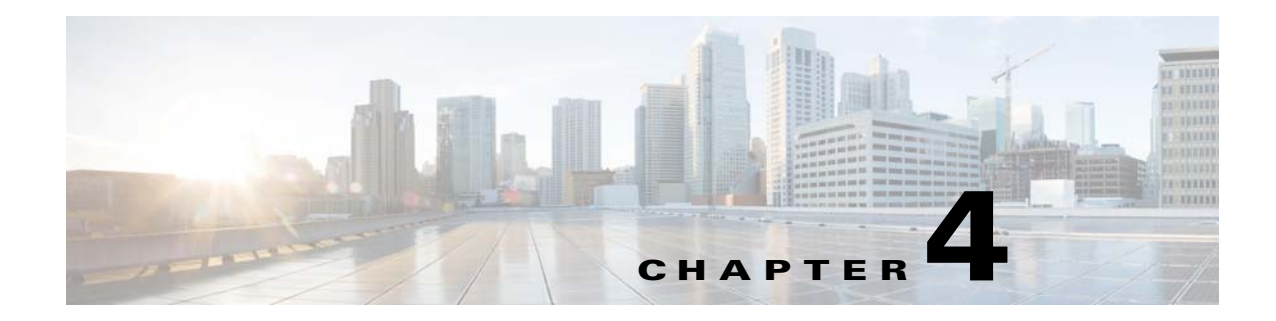

## **Configuring the Router**

This document describes how to power up the router and perform the initial configuration in the following sections:

- Powering up the Router
- Performing the Initial Configuration on the Router
- Verifying the Initial Configuration

## **Powering up the Router**

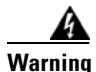

Blank faceplates and cover panels serve three important functions: they prevent exposure to hazardous voltages and currents inside the chassis; they contain electromagnetic interference (EMI) that might disrupt other equipment; and they direct the flow of cooling air through the chassis. Do not operate the system unless all cards, faceplates, front covers, and rear covers are in place. Statement 1029

This section covers the following topics:

- Powering up the Router, page 4-1
- Performing the Initial Configuration on the Router, page 4-3
- Verifying Network Connectivity, page 4-20
- Verifying the Initial Configuration, page 4-24

## **Checklist for Power Up**

Check the following items before powering up the router:

- Chassis is securely mounted and grounded.
- Interface cables are connected.
- Compact flash memory card is properly seated into its slot. For installation instructions, see the "Removing and Installing Compact Flash Memory Cards" section on page 5-2.
- PC with terminal emulation program (HyperTerminal or equivalent) is connected to the console port and configured for 9600 baud, 8 data bits, 1 stop bit, no parity, and flow control is set to "none."
- Suitable PC COM port is selected in the terminal emulation program.

- Passwords for access control are selected.
- IP addresses for the Ethernet and serial interfaces have been determined.

## **Power Up Procedure**

To power up your Cisco router, follow this procedure to verify the router has performed the initialization and self-test. When the procedure is finished, the router is ready to configure.

If you encounter problems while powering on the router, see the Troubleshooting page for the router on www.cisco.com.

For information about the ROM monitor and the bootstrap program, see *Using the ROM Monitor* in the software configuration guide for the router. For information about the configuration register, see *Changing the Configuration Register Settings* in the software configuration guide for the router.

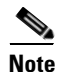

To view the boot sequence, you must establish console connection to the Cisco router *before* it powers up.

**Step 1** Make sure that your PC is powered up and connected as described in the "Checklist for Power Up" section on page 4-1.

**Step 2** Make connectivity to the power blocks.

- SYS LED on the front of the chassis begins blinking green.
- Startup messages appear in your Console window. When the startup messages finish, the SYS LED appears solid green.

Caution

Do not press any keys on the keyboard until the messages stop and the SYS LED is solid green. Any keys pressed during this time are interpreted as the first command typed when the messages stop, which might cause the router to power off and start over. It takes a few minutes for the messages to stop.

If you encounter a problem during the power up process, see *Troubleshooting* on the www.cisco.com product page.

- **Step 3** Use any of the following tools to perform the initial configuration.
  - Cisco Configuration Professional Express, page 4-3

Note

Cisco recommends using Cisco Configuration Professional Express to perform the initial configuration on the router because it provides a web-based graphical-user interface. See the "Cisco Configuration Professional Express" section on page 4-3.

- Cisco Setup Command Facility, page 4-2
- Cisco Command Line Interface, page 4-3

## **Cisco Setup Command Facility**

Cisco Setup Command Facility lets you configure the initial router settings through a configuration dialog. If you see the following messages, the router has booted and is ready for initial configuration using the setup command facility.

--- System Configuration Dialog ---At any point you may enter a question mark '?' for help. Use ctrl-c to abort configuration dialog at any prompt. Default settings are in square brackets '[]'. Would you like to enter the initial configuration dialog? [yes/no]:

See the "Performing the Initial Configuration on the Router" section on page 4-3 for additional information.

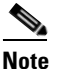

If the system configuration dialog message does not appear, a default configuration file was installed on the router prior to shipping. See the "Using Cisco Configuration Professional Express" section on page 4-7 to configure the router.

## **Cisco Configuration Professional Express**

Use the Cisco Configuration Professional Express web-based application to configure the initial router settings. See *Cisco Configuration Professional Express User Guide* on www.cisco.com for detailed instructions.

## **Cisco Command Line Interface**

Cisco Command Line Interface (CLI) lets you configure the initial router settings manually. If you see the following messages, the router has booted and is ready for initial configuration using the CLI. For how to use the CLI to configure the router, see the "Using Cisco IOS CLI—Manual Configuration" section on page 4-7.

Note

If the rommon 1> prompt appears, your system has booted in ROM monitor mode. For information on the ROM monitor, see *Using the ROM Monitor* in the software configuration guide for the router.

## Verifying the Power Supply Side LED Indications

The front-panel indicator LEDs described in Table 1-5 on page 1-9 provide power, activity, and status information useful during power up.

## Performing the Initial Configuration on the Router

Use the following tools to perform the initial configuration on the router:

- Using the Cisco Setup Command Facility
- Using Cisco Configuration Professional Express
- Using Cisco IOS CLI—Manual Configuration

## **Using the Cisco Setup Command Facility**

The setup command facility prompts you to enter the information that is needed to configure a router quickly. The facility guides you through a initial configuration, including LAN and WAN interfaces. For more general information about the setup command facility, see the following document:

*Cisco IOS Configuration Fundamentals Configuration Guide*, Release 12.4, Part 2: Cisco IOS User Interfaces:Using AutoInstall and Setup:

http://www.cisco.com/en/US/docs/ios/fundamentals/configuration/guide/12\_4/cf\_12\_4\_book.html

This section explains how to configure a hostname for the router, set passwords, and configure an interface for communication with the management network.

Note

The following example and the user entries (in **bold**) are shown as examples only.

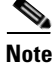

If you make a mistake while using the setup command facility, you can exit and run the setup command facility again. Press **Ctrl-C**, and enter the **setup** command in privileged EXEC mode (Router#).

**Step 1** Enter the setup command facility by using one of the following methods:

• From the Cisco IOS CLI, enter the setup command in privileged EXEC mode:

```
Router> enable
Password: <password>
Router# setup
```

--- System Configuration Dialog ---Continue with configuration dialog? [yes/no]:

You are now in the Setup Configuration Utility.

The following steps and the user entries (in bold) are shown as examples only.

If you make a mistake while using the setup command facility, you can exit and run the setup command facility again. Press **Ctrl-C**, and enter the setup command at the privileged EXEC mode prompt (Router#). For more information on using the setup command facility, see The Setup Command chapter in *Cisco IOS Configuration Fundamentals Command Reference*, Release 12.2T:

http://www.cisco.com/en/US/docs/ios/12\_2t/fun/command/reference/122tfr.html

#### **Step 2** To proceed using the setup command facility, enter **yes**.

Continue with configuration dialog? [yes/no]:

At any point you may enter a question mark '?' for help.

Use ctrl-c to abort configuration dialog at any prompt. Default settings are in square brackets '[]'.

#### Basic management setup configures only enough connectivity.

Would you like to enter basic management setup? [yes/no]: yes

#### **Step 3** Enter a hostname for the router (this example uses myrouter):

Configuring global parameters: Enter host name [Router]: my router **Step 4** Enter an enable secret password. This password is encrypted (for more security) and cannot be seen when viewing the configuration.

The enable secret is a password used to protect access to privileged EXEC and configuration modes. This password, after entered, becomes encrypted in the configuration. Enter enable secret: **password1** 

**Step 5** Enter an enable password that is different from the enable secret password. This password is *not* encrypted (and is less secure) and can be seen when viewing the configuration.

The enable password is used when you do not specify an enable secret password, with some older software versions, and some boot images. Enter enable password: **password2** 

**Step 6** Enter the virtual terminal password, which prevents unauthenticated access to the router through ports other than the console port:

The virtual terminal password is used to protect access to the router over a network interface. Enter virtual terminal password: **password3** 

**Step 7** Respond to the following prompts as appropriate for your network:

Configure SNMP Network Management? [no]: **yes** Community string [public]:

A summary of the available interfaces is displayed.

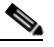

**Note** The interface summary includes interface numbering, which is dependent on the router model and the installed modules and interface cards.

Current interface summary

| Interface          | IP-Address  | OK? | Method | Status                | Protocol |
|--------------------|-------------|-----|--------|-----------------------|----------|
| GigabitEthernet0/0 | unassigned  | YES | NVRAM  | administratively down | down     |
| GigabitEthernet0/1 | 10.10.10.12 | YES | DHCP   | up                    | up       |
| SSLVPN-VIF0        | unassigned  | NO  | unset  | up                    |          |

Any interface listed with OK? value "NO" does not have a valid configuration

#### **Step 8** Select one of the available interfaces for connecting the router to the management network:

Enter interface name used to connect to the management network from the above interface summary: **gigabitethernet0/1** 

**Step 9** Respond to the following prompts as appropriate for your network:

```
Configuring interface GigabitEthernet0/1:
  Configure IP on this interface? [yes]: yes
   IP address for this interface [10.10.10.12]:
   Subnet mask for this interface [255.0.0.0] : 255.255.255.0
   Class A network is 10.0.0.0, 24 subnet bits; mask is /24
```

The following configuration command script is created:

```
hostname myrouter
enable secret 5 $1$t/Dj$yAeGKviLLZNOBX0b9eif00 enable password cisco123 line vty 0 4
password cisco snmp-server community public !
no ip routing
```

```
!
interface GigabitEthernet0/0
shutdown
no ip address
!
interface GigabitEthernet0/1
no shutdown
ip address 10.10.10.12 255.255.255.0
!
end
```

**Step 10** Respond to the following prompts. Select [2] to save the initial configuration:

```
[0] Go to the IOS command prompt without saving this config.
[1] Return back to the setup without saving this config.
[2] Save this configuration to nvram and exit.
Enter your selection [2]: 2
Building configuration...
Use the enabled mode 'configure' command to modify this configuration.
Press RETURN to get started! RETURN
The user prompt is displayed:
```

myrouter>

## **Completing the Configuration**

When using the Cisco Setup, and after you have provided all the information requested by the facility, the final configuration appears. To complete your router configuration, follow these steps:

The facility prompts you to save the configuration.

- If you answer **no**, the configuration information you entered is *not* saved, and you return to the router enable prompt (Router#). Enter **setup** to return to the System Configuration Dialog.
- If you answer **yes**, the configuration is saved, and you are returned to the user EXEC prompt (Router>).

```
Use this configuration? {yes/no} : yes
Building configuration...
Use the enabled mode 'configure' command to modify this configuration.
Press RETURN to get started!
%LINK-3-UPDOWN: Interface Ethernet0/0, changed state to up
%LINK-3-UPDOWN: Interface Ethernet0/1, changed state to up
%LINK-3-UPDOWN: Interface Serial1/0, changed state to up
<Additional messages omitted.>
```

Step 1 When the messages stop appearing on your screen, press Return to get the Router> prompt.

## Note If vo

te If you see the next message, it means that no other routers were found on the network attached to the port.

%AT-6-ONLYROUTER: Ethernet0/0: AppleTalk port enabled; no neighbors found

- **Step 2** The Router> prompt indicates that you are now at the command-line interface (CLI) and you have just completed a initial router configuration. Nevertheless, this is *not* a complete configuration. At this point, you have two choices:
  - Run the setup command facility again, and create another configuration.

```
Router> enable
Password: password
Router# setup
```

Modify the existing configuration or configure additional features by using the CLI.

```
Router> enable
Password: password
Router# configure terminal
Router(config)#
```

## **Using Cisco Configuration Professional Express**

Use Cisco Configuration Professional Express web-based application to configure the initial router settings. See *Cisco Configuration Professional Express User Guide* on www.cisco.com for detailed instructions.

For help with interface and port numbering, see the "Slot, Port, and Interface Information" section on page 1-8.

## Using Cisco IOS CLI—Manual Configuration

This section shows you how to access the command-line interface (CLI) to perform the initial configuration on the router.

If the system configuration dialog message does not appear, a default configuration file was installed on the router prior to shipping. See the "Using Cisco Configuration Professional Express" section on page 4-7 to configure the router.

For help with interface and port numbering, see the "Slot, Port, and Interface Information" section on page 1-8.

**Step 1** Enter the following answer when the system message appears on the router.

--- System Configuration Dialog ---

At any point you may enter a question mark '?' for help. Use ctrl-c to abort configuration dialog at any prompt. Default settings are in square brackets '[]'.

Would you like to enter the initial configuration dialog? [yes/no]: no

**Step 2** Press **Return** to terminate autoinstall and continue with manual configuration:

Would you like to terminate autoinstall? [yes] Return

Several messages are displayed, ending with a line similar to the following:

Copyright (c) 1986-2009 by cisco Systems, Inc. Compiled <*date*> <*time*> by <*person*>

**Step 3** Press **Return** to bring up the Router> prompt.

```
flashfs[4]: Initialization complete.
Router>
```

**Step 4** Type **enable** to enter privileged EXEC mode:

```
Router> enable
Router#
```

The following tasks are either required or optional:

- Configuring the Router Hostname, page 4-8 (Optional)
- Configuring the Enable and Enable Secret Passwords, page 4-9 (Required)
- Configuring the Console Idle Privileged EXEC Timeout, page 4-11 (Optional)
- Configuring Gigabit and FastEthernet Interfaces, page 4-12 (Required)
- Specifying a Default Route or Gateway of Last Resort, page 4-14 (Required)
- Configuring IP Routing and IP Protocols, page 4-14 (Required)
- Default Routes, page 4-15 (Optional)
- Default Network, page 4-15 (Optional)
- Configuring Virtual Terminal Lines for Remote Console Access, page 4-17 (Required)
- Configuring the Auxiliary Line, page 4-19 (Optional)

## **Configuring the Router Hostname**

The hostname is used in CLI prompts and default configuration filenames. If you do not configure the router hostname, the router uses the factory-assigned default hostname "Router."

Do not expect capitalization and lower casing to be preserved in the hostname. Uppercase and lowercase characters are treated as identical by many Internet software applications. It may seem appropriate to capitalize a name as you would ordinarily do, but conventions dictate that computer names appear in all lowercase characters. For more information, see the RFC 1178, *Choosing a Name for Your Computer*.

The name must also follow the rules for Advanced Research Projects Agency Network (ARPANET) hostnames. They must start with a letter, end with a letter or digit, and have as interior characters only letters, digits, and hyphens. Names must be 63 characters or fewer. For more information, see the RFC 1035, *Domain Names—Implementation and Specification*.

### SUMMARY STEPS

- 1. enable
- 2. configure terminal
- 3. hostname name
- 4. Verify that the router prompt displays your new hostname.

#### 5. end

## **DETAILED STEPS**

|        | Command or Action                                         | Purpose                                                    |
|--------|-----------------------------------------------------------|------------------------------------------------------------|
| Step 1 | enable                                                    | Enables privileged EXEC mode.                              |
|        |                                                           | • Enter your password if prompted.                         |
|        | Example:                                                  |                                                            |
|        | Router> enable                                            |                                                            |
| Step 2 | configure terminal                                        | Enters global configuration mode.                          |
|        | <b>Example:</b><br>Router# configure terminal             |                                                            |
| Step 3 | hostname name                                             | Specifies or modifies the hostname for the network server. |
|        | <b>Example:</b><br>Router(config)# hostname myrouter      |                                                            |
| Step 4 | Verify that the router prompt displays your new hostname. |                                                            |
|        | <b>Example:</b><br>myrouter(config)#                      |                                                            |
| Step 5 | end                                                       | (Optional) Returns to privileged EXEC mode.                |
|        | <b>Example:</b><br>myrouter# end                          |                                                            |

## **Configuring the Enable and Enable Secret Passwords**

To provide an additional layer of security, particularly for passwords that cross the network or are stored on a TFTP server, use either the **enable password** command or the **enable secret** command. Both commands accomplish the same thing—they allow you to establish an encrypted password that users must enter to access privileged EXEC (enable) mode.

We recommend that you use the **enable secret** command because it uses an improved encryption algorithm. Use the **enable password** command only if you boot an older version of the Cisco IOS software or if you boot older boot ROMs that do not recognize the **enable secret** command.

For more information, see the "Configuring Passwords and Privileges" chapter in *Cisco IOS Security Configuration Guide*. Also see *Cisco IOS Password Encryption Facts* and *Improving Security on Cisco Routers*.

## Restrictions

If you configure the **enable secret** command, it takes precedence over the **enable password** command; the two commands cannot be in effect simultaneously.

## **SUMMARY STEPS**

- 1. enable
- 2. configure terminal
- 3. enable password password
- 4. enable secret *password*
- 5. end
- 6. enable
- 7. end

## **DETAILED STEPS**

|        | Command or Action                                        | Purpose                                                                                                    |
|--------|----------------------------------------------------------|----------------------------------------------------------------------------------------------------|
| Step 1 | enable                                                   | Enables privileged EXEC mode.                                                                                                    |
|        |                                                          | • Enter your password if prompted.                                                                                                    |
|        | Example:                                                 |                                                                                                    |
|        | Router> enable                                           |                                                                                                    |
| Step 2 | configure terminal                                       | Enters global configuration mode.                                                                                                    |
|        | <b>Example:</b><br>Router# configure terminal            |                                                                                                    |
| Step 3 | enable password password                                 | (Optional) Sets a local password to control access to various privilege levels.                                                                                                    |
|        | <b>Example:</b><br>Router(config)# enable password pswd2 | • We recommend that you perform this step only if you boot an older image of the Cisco IOS software or if you boot older boot ROMs that do not recognize the <b>enable secret</b> command. |
| Step 4 | enable secret password                                   | Specifies an additional layer of security over the <b>enable password</b> command.                                                                                                    |
|        | Example:                                                 | • Do not use the same password that you entered in                                                                                                    |
|        | Router(config)# enable secret greentree                  | Step 3.                                                                                                    |
| Step 5 | end                                                      | Returns to privileged EXEC mode.                                                                                                    |
|        | <b>Example:</b><br>Router(config)# end                   |                                                                                                    |
| Step 6 | enable                                                   | Enables privileged EXEC mode.                                                                                                    |
|        | <b>Example:</b><br>Router> enable                        | • Verify that your new enable or enable secret password works.                                                                                                    |
| Step 7 | end                                                      | (Optional) Returns to privileged EXEC mode.                                                                                                    |
|        | <b>Example:</b><br>Router(config)# end                   |                                                                                                    |

## **Configuring the Console Idle Privileged EXEC Timeout**

This section describes how to configure the console line idle privileged EXEC timeout. By default, the privileged EXEC command interpreter waits 10 minutes to detect user input before timing out.

When you configure the console line, you can also set communication parameters, specify autobaud connections, and configure terminal operating parameters for the terminal that you are using. For more information on configuring the console line, see the *Cisco IOS Configuration Fundamentals and Network Management Configuration Guide*. In particular, see the "Configuring Operating Characteristics for Terminals" and "Troubleshooting and Fault Management" chapters.

## **SUMMARY STEPS**

- 1. enable
- 2. configure terminal
- 3. line console 0
- 4. exec-timeout minutes [seconds]
- 5. end
- 6. show running-config

## **DETAILED STEPS**

|        | Command or Action                                 | Purpose                                                                                                    |
|--------|---------------------------------------------------|----------------------------------------------------------------------------------------------------|
| Step 1 | enable                                            | Enables privileged EXEC mode.                                                                                                    |
|        |                                                   | • Enter your password if prompted.                                                                                                    |
|        | <b>Example:</b><br>Router> enable                 |                                                                                                    |
| Step 2 | configure terminal                                | Enters global configuration mode.                                                                                                    |
|        | <b>Example:</b><br>Router# configure terminal     |                                                                                                    |
| Step 3 | line console 0                                    | Configures the console line and starts the line configuration command collection mode.                                                                                                    |
|        | <b>Example:</b><br>Router(config)# line console 0 |                                                                                                    |
| Step 4 | <b>exec-timeout</b> minutes [seconds]             | Sets the idle privileged EXEC timeout, which is the interval<br>that the privileged EXEC command interpreter waits until<br>user input is detected                                                                                                    |
|        | Example:                                          | user input is detected.                                                                                                    |
|        | Router(config-line)# exec-timeout 0 0             | • The example shows how to specify no timeout. Setting<br>the <b>exec-timeout</b> value to 0 will cause the router to<br>never log out once logged in. This could have security<br>implications if you leave the console without manually<br>logging out using the disable command. |

|        | Command or Action                                      | Purpose                                                                                                    |
|--------|--------------------------------------------------------|----------------------------------------------------------------------------------------------------|
| Step 5 | end                                                    | Returns to privileged EXEC mode.                                                                                           |
|        | <b>Example:</b><br>Router(config)# end                 |                                                                                                    |
| Step 6 | show running-config                                    | <ul><li>Displays the running configuration file.</li><li>Verify that you properly configured the idle privileged</li></ul> |
|        | <b>Example:</b><br>Router(config)# show running-config | EXEC timeout.                                                                                                    |

#### **Examples**

The following example shows how to set the console idle privileged EXEC timeout to 2 minutes 30 seconds:

line console exec-timeout 2 30

The following example shows how to set the console idle privileged EXEC timeout to 10 seconds:

```
line console
exec-timeout 0 10
```

## **Configuring Gigabit and FastEthernet Interfaces**

This section shows how to assign an IP address and interface description to a Gigabit interface and an Ethernet interface on your router.

For comprehensive configuration information on Gigabit Ethernet interfaces, see chapter "Configuring LAN Interfaces" in *Cisco IOS Interface and Hardware Component Configuration Guide*.

For information on interface numbering, see the software configuration guide for your router.

## **SUMMARY STEPS**

- 1. enable
- 2. show ip interface brief
- 3. configure terminal
- 4. interface {fastethernet | gigabitethernet} 0/port
- 5. description string
- 6. ip address ip-address mask
- 7. no shutdown
- 8. end
- 9. show ip interface brief

## **DETAILED STEPS**

|        | Command or Action                                                                   | Purpose                                                                                                    |
|--------|-------------------------------------------------------------------------------------|----------------------------------------------------------------------------------------------------|
| Step 1 | enable                                                                              | Enables privileged EXEC mode.                                                                                               |
|        | Example:                                                                            | • Enter your password if prompted.                                                                                          |
| Step 2 | show ip interface brief                                                             | Displays a brief status of the interfaces that are configured for IP.                                                       |
|        | <b>Example:</b><br>Router# show ip interface brief                                  | • Determine which type of Ethernet interface is on your router.                                                             |
| Step 3 | configure terminal                                                                  | Enters global configuration mode.                                                                                           |
|        | <b>Example:</b><br>Router# configure terminal                                       |                                                                                                    |
| Step 4 | <pre>interface {fastethernet   gigabitethernet} 0/port</pre>                        | Specifies the Ethernet interface and enters interface configuration mode.                                                   |
|        | <b>Example:</b><br>Router(config)# interface gigabitethernet 0/0                    | <b>Note</b> For information on interface numbering, see the software configuration guide.                                   |
| Step 5 | description string                                                                  | (Optional) Adds a description to an interface configuration.                                                                |
|        | <b>Example:</b><br>Router(config-if)# description GE int to 2nd<br>floor south wing | • The description helps you remember what is attached to this interface. The description can be useful for troubleshooting. |
| Step 6 | <b>ip address</b> <i>ip-address</i> mask                                            | Sets a primary IP address for an interface.                                                                                 |
|        | Example:<br>Router(config-if)# ip address 172.16.74.3<br>255.255.255.0              |                                                                                                    |
| Step 7 | no shutdown                                                                         | Enables an interface.                                                                                                    |
|        | <b>Example:</b><br>Router(config-if)# no shutdown                                   |                                                                                                    |
| Step 8 | end                                                                                 | Returns to privileged EXEC mode.                                                                                            |
|        | <b>Example:</b><br>Router(config)# end                                              |                                                                                                    |
| Step 9 | show ip interface brief                                                             | Displays a brief status of the interfaces that are configured for IP.                                                       |
|        | <b>Example:</b><br>Router# show ip interface brief                                  | • Verify that the Ethernet interfaces are up and configured correctly.                                                      |

#### Examples

#### Configuring the GigabitEthernet Interface: Example

```
interface GigabitEthernet0/0
description GE int to HR group
 ip address 172.16.3.3 255.255.255.0
duplex auto
 speed auto
no shutdown
L
```

#### Sample Output for the show ip interface brief Command

Router# show ip interface brief

Interface GigabitEthernet0/0 GigabitEthernet0/1 Router#

TP-Address 172.16.3.3 YES NVRAM up unassigned

OK? Method Status Protocol up YES NVRAM administratively down down

## Specifying a Default Route or Gateway of Last Resort

This section describes how to specify a default route with IP routing enabled. For alternative methods of specifying a default route, see Configuring a Gateway of Last Resort Using IP Commands.

The Cisco IOS software uses the gateway (router) of last resort if it does not have a better route for a packet and if the destination is not a connected network. This section describes how to select a network as a default route (a candidate route for computing the gateway of last resort). The way in which routing protocols propagate the default route information varies for each protocol.

## **Configuring IP Routing and IP Protocols**

For comprehensive configuration information about IP routing and IP routing protocols, see Cisco IOS IP Routing Protocols Configuration Guide, Release 12.4T on www.cisco.com.

### **IP Routing**

You can configure integrated routing and bridging (IRB) so the router can route and bridge simultaneously. The router acts as an IP host on the network whether routing is enabled or not.

To read more about IRB, see the following URL:

http://www.cisco.com/en/US/tech/tk389/tk815/tk855/tsd\_technology\_support\_sub-protocol\_home.htm

IP routing is automatically enabled in the Cisco IOS software. When IP routing is configured, the system uses a configured or learned route to forward packets, including a configured default route.

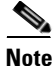

This task section does not apply when IP routing is disabled. To specify a default route when IP routing is disabled, see Configuring a Gateway of Last Resort Using IP Commands on www.cisco.com.

## **Default Routes**

A router might not be able to determine the routes to all other networks. To provide complete routing capability, the common practice is to use some routers as smart routers and give the remaining routers default routes to the smart router. (Smart routers have routing table information for the entire internetwork.) These default routes can be passed along dynamically, or can be configured into the individual routers.

Most dynamic interior routing protocols include a mechanism for causing a smart router to generate dynamic default information that is then passed along to other routers.

## **Default Network**

If a router has an interface that is directly connected to the specified default network, the dynamic routing protocols running on the router generates or sources a default route. In the case of RIP, the router advertises the pseudonetwork 0.0.0.0. In the case of IGRP, the network itself is advertised and flagged as an exterior route.

A router that is generating the default for a network also may need a default of its own. One way a router can generate its own default is to specify a static route to the network 0.0.0.0 through the appropriate device.

## **Gateway of Last Resort**

When default information is being passed along through a dynamic routing protocol, no further configuration is required. The system periodically scans its routing table to choose the optimal default network as its default route. In the case of RIP, there is only one choice, network 0.0.0.0. In the case of IGRP, there might be several networks that can be candidates for the system default. The Cisco IOS software uses both administrative distance and metric information to determine the default route (gateway of last resort). The selected default route appears in the gateway of last resort display of the show ip route EXEC command.

If dynamic default information is not being passed to the software, candidates for the default route are specified with the **ip default-network** global configuration command. In this usage, the **ip default-network** command takes an unconnected network as an argument. If this network appears in the routing table from any source (dynamic or static), it is flagged as a candidate default route and is a possible choice as the default route.

If the router has no interface on the default network, but does have a route to it, it considers this network as a candidate default path. The route candidates are examined and the best one is chosen, based on administrative distance and metric. The gateway to the best default path becomes the gateway of last resort.

### **SUMMARY STEPS**

- 1. enable
- 2. configure terminal
- 3. ip routing
- 4. **ip route** dest-prefix mask next-hop-ip-address [admin-distance] [**permanent**]
- 5. ip default-network network-number

ip route dest-prefix mask next-hop-ip-address

- 6. end
- 7. show ip route

## **DETAILED STEPS**

|        | Command or Action                                  | Purpose                                                                                       |
|--------|----------------------------------------------------|-----------------------------------------------------------------------------------------------|
| Step 1 | enable                                             | Enables privileged EXEC mode.                                                                 |
|        |                                                    | • Enter your password if prompted.                                                            |
|        | Example:                                           |                                                                                               |
| Sten 2 | configure terminal                                 | Enters global configuration mode                                                              |
| 0100   |                                                    | Enters groour configuration mode.                                                             |
|        | Example:                                           |                                                                                               |
|        | Router# configure terminal                         |                                                                                               |
| Step 3 | ip routing                                         | Enables IP routing.                                                                           |
|        |                                                    |                                                                                               |
|        | Example:<br>Router(config)# ip routing             |                                                                                               |
| Step 4 | ip route dest-prefix mask next-hop-ip-address      | Establishes a static route.                                                                   |
| •      | [admin-distance] [ <b>permanent</b> ]              |                                                                                               |
|        |                                                    |                                                                                               |
|        | Example:<br>Router(config) # in route 192 168 24 0 |                                                                                               |
|        | 255.255.255.0 172.28.99.2                          |                                                                                               |
| Step 5 | ip default-network network-number                  | Selects a network as a candidate route for computing the                                      |
|        | or                                                 | gateway of last resort.                                                                       |
|        | ip route dest-prefix mask next-hop-ip-address      | Creates a static route to network 0.0.0.0 0.0.0.0 for<br>computing the gateway of last resort |
|        | - <u>-</u>                                         | computing the gateway of fast resolt.                                                         |
|        | Example:                                           |                                                                                               |
|        | Router(config)# ip default-network 192.168.24.0    |                                                                                               |
|        |                                                    |                                                                                               |
|        | Example:                                           |                                                                                               |
|        | 172.28.99.1                                        |                                                                                               |
| Step 6 | end                                                | Returns to privileged EXEC mode.                                                              |
|        |                                                    |                                                                                               |
|        | Example:                                           |                                                                                               |
| Step 7 | show ip route                                      | Displays the current routing table information                                                |
| 6 -    | -                                                  | • Verify that the gateway of last resort is set                                               |
|        | Example:                                           | - verify that the gateway of last resolt is set.                                              |
|        | Router# show ip route                              |                                                                                               |

#### **Examples**

#### **Specifying a Default Route: Example**

```
!
ip routing
!
ip route 192.168.24.0 255.255.255.0 172.28.99.2
!
ip default-network 192.168.24.0
!
```

#### Sample Output for the show ip route Command

Router# show ip route

```
Codes: C - connected, S - static, I - IGRP, R - RIP, M - mobile, B - BGP
       D - EIGRP, EX - EIGRP external, O - OSPF, IA - OSPF inter area
      E1 - OSPF external type 1, E2 - OSPF external type 2, E - EGP
       i - IS-IS, L1 - IS-IS level-1, L2 - IS-IS level-2, * - candidate default
Gateway of last resort is 172.28.99.2 to network 192.168.24.0
     172.24.0.0 255.255.255.0 is subnetted, 1 subnets
С
        172.24.192.0 is directly connected, FastEthernet0
S
        172.24.0.0 255.255.0.0 [1/0] via 172.28.99.0
S*
      192.168.24.0 [1/0] via 172.28.99.2
     172.16.0.0 255.255.255.0 is subnetted, 1 subnets
С
        172.16.99.0 is directly connected, FastEthernet1
Router#
```

## **Configuring Virtual Terminal Lines for Remote Console Access**

Virtual terminal (vty) lines are used to allow remote access to the router. This section shows you how to configure the virtual terminal lines with a password, so that only authorized users can remotely access the router.

The router has five virtual terminal lines by default. However, you can create additional virtual terminal lines as described in *Cisco IOS Terminal Services Configuration Guide, Release 12.4.* See http://www.cisco.com/en/US/docs/ios/termserv/configuration/guide/tsv\_term\_op\_char\_dialin\_ps6350\_TSD\_Products\_Configuration\_Guide\_Chapter.html.

Line passwords and password encryption is described in the *Cisco IOS Security Configuration Guide*, *Release 12.4*. See

http://www.cisco.com/en/US/docs/ios/security/configuration/guide/12\_4/sec\_12\_4\_book.pdf.

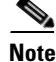

To secure the vty lines with an access list, see http://www.cisco.com/en/US/products/index.html

and

http://www.cisco.com/en/US/tech/tk59/technologies\_tech\_note09186a00809d38a7.shtml.

### **SUMMARY STEPS**

- 1. enable
- 2. configure terminal
- 3. line vty line-number [ending-line-number]

- 4. password password
- 5. login
- 6. end
- 7. show running-config
- 8. From another network device, attempt to open a Telnet session to the router.

## **DETAILED STEPS**

|        | Command or Action                                | Purpose                                                                                                    |
|--------|--------------------------------------------------|----------------------------------------------------------------------------------------------------|
| Step 1 | enable                                           | Enables privileged EXEC mode.                                                                                            |
|        |                                                  | • Enter your password if prompted.                                                                                       |
|        | Example:                                         |                                                                                                    |
|        | Router> enable                                   |                                                                                                    |
| Step 2 | configure terminal                               | Enters global configuration mode.                                                                                        |
|        | Example:                                         |                                                                                                    |
|        | Router# configure terminal                       |                                                                                                    |
| Step 3 | <b>line vty</b> line-number [ending-line-number] | Starts the line configuration command collection mode for<br>the virtual terminal lines (vty) for remote console access. |
|        | Example:                                         | • Make sure that you configure all vty lines on your                                                                     |
|        | Router(config)# line vty 0 4                     | router.                                                                                                    |
|        |                                                  | <b>Note</b> To verify the number of vty lines on your router, use the <b>line vty</b> ? command.                         |
| Step 4 | <b>password</b> password                         | Specifies a password on a line.                                                                                          |
|        | Example:                                         |                                                                                                    |
|        | Router(config-line)# password guessagain         |                                                                                                    |
| Step 5 | login                                            | Enables password checking at login.                                                                                      |
|        | <b>Example:</b><br>Router(config-line)# login    |                                                                                                    |
| Step 6 | end                                              | Returns to privileged EXEC mode.                                                                                         |
|        | <b>Example:</b><br>Router(config-line)# end      |                                                                                                    |

|        | Command or Action                                                            | Purpose                                                                                                    |
|--------|------------------------------------------------------------------------------|----------------------------------------------------------------------------------------------------|
| Step 7 | show running-config                                                          | Displays the running configuration file.                                                                              |
|        |                                                                              | • Verify that you properly configured the virtual terminal                                                            |
|        | Example:                                                                     | lines for remote access.                                                                                              |
|        | Router# show running-config                                                  |                                                                                                    |
| Step 8 | From another network device, attempt to open a Telnet session to the router. | Verifies that you can remotely access the router and that the virtual terminal line password is correctly configured. |
|        | Example:                                                                     |                                                                                                    |
|        | Router# 172.16.74.3                                                          |                                                                                                    |
|        | Password:                                                                    |                                                                                                    |

### **Examples**

The following example shows how to configure virtual terminal lines with a password:

```
!
line vty 0 4
password anyname
login
!
```

### What to Do Next

After you configure the vty lines, follow these steps:

- (Optional) To encrypt the virtual terminal line password, see the "Configuring Passwords and Privileges" chapter in *Cisco IOS Security Configuration Guide*. Also see the *Cisco IOS Password Encryption Facts* tech note.
- (Optional) To secure the VTY lines with an access list, see the "Part 3: Traffic Filtering and Firewalls" chapter in *Cisco IOS Security Configuration Guide*.

## **Configuring the Auxiliary Line**

This section describes how to enter line configuration mode for the auxiliary line. How you configure the auxiliary line depends on your particular implementation of the auxiliary (AUX) port. See *Configuring a Modem on the AUX Port for EXEC Dialin Connectivity.* 

### **SUMMARY STEPS**

- 1. enable
- 2. configure terminal
- 3. line aux 0

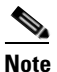

See the tech notes and sample configurations to configure the line for your particular implementation of the AUX port.

## **DETAILED STEPS**

|        | Command or Action                                                                                                    | Purpose                                                                       |
|--------|----------------------------------------------------------------------------------------------------|-------------------------------------------------------------------------------|
| Step 1 | enable                                                                                                    | Enables privileged EXEC mode.                                                 |
|        |                                                                                                    | • Enter your password if prompted.                                            |
|        | <b>Example:</b><br>Router> enable                                                                                            |                                                                               |
| Step 2 | configure terminal                                                                                                    | Enters global configuration mode.                                             |
|        | <b>Example:</b><br>Router# configure terminal                                                                                |                                                                               |
| Step 3 | line aux 0                                                                                                    | Starts the line configuration command collection mode for the auxiliary line. |
|        | <b>Example:</b><br>Router(config)# line aux 0                                                                                |                                                                               |
| Step 4 | See the tech notes and sample configurations to<br>configure the line for your particular implementation<br>of the AUX port. | —                                                                             |

## **Verifying Network Connectivity**

This section describes how to verify network connectivity for your router.

## **Prerequisites**

- Complete all previous configuration tasks in this document.
- The router must be connected to a properly configured network host.

## **SUMMARY STEPS**

- 1. enable
- 2. ping [ip-address | hostname]
- **3. telnet** {*ip*-*address* | *hostname*}

## **DETAILED STEPS**

|        | Command or Action                             | Purpose                                                                                                    |  |  |
|--------|-----------------------------------------------|----------------------------------------------------------------------------------------------------|--|--|
| Step 1 | enable                                        | Enables privileged EXEC mode.                                                                                         |  |  |
|        |                                               | • Enter your password if prompted.                                                                                    |  |  |
|        | <b>Example:</b><br>Router> enable             |                                                                                                    |  |  |
| Step 2 | <pre>ping [ip-address   hostname]</pre>       | Diagnoses initial network connectivity.                                                                               |  |  |
|        | <b>Example:</b><br>Router# ping 172.16.74.5   | • To verify connectivity, ping the next hop router or connected host for each configured interface to.                |  |  |
| Step 3 | telnet {ip-address   hostname}                | Logs in to a host that supports Telnet.                                                                               |  |  |
|        | <b>Example:</b><br>Router# telnet 10.20.30.40 | • To test the vty line password, perform this step from a different network device, and use your router's IP address. |  |  |

## **Examples**

The following display shows sample output for the ping command when you ping the IP address 192.168.7.27:

Router# **ping** 

```
Protocol [ip]:
Target IP address: 192.168.7.27
Repeat count [5]:
Datagram size [100]:
Timeout in seconds [2]:
Extended commands [n]:
Sweep range of sizes [n]:
Type escape sequence to abort.
Sending 5, 100-byte ICMP Echos to 192.168.7.27, timeout is 2 seconds:
!!!!!
Success rate is 100 percent, round-trip min/avg/max = 1/2/4 ms
```

The following display shows sample output for the ping command when you ping the IP hostname donald:

Router# **ping donald** Type escape sequence to abort. Sending 5, 100-byte ICMP Echos to 192.168.7.27, timeout is 2 seconds: !!!!! Success rate is 100 percent, round-trip min/avg/max = 1/3/4 ms

## **Saving Your Router Configuration**

This section describes how to avoid losing your configuration at the next system reload or power cycle by saving the running configuration to the startup configuration in NVRAM. The NVRAM provides 256 KB of storage on the router.

### **SUMMARY STEPS**

- 1. enable
- 2. copy running-config startup-config

## **DETAILED STEPS**

|        | Command or Action                                             | Purpose                                                       |
|--------|---------------------------------------------------------------|---------------------------------------------------------------|
| Step 1 | enable                                                        | Enables privileged EXEC mode.                                 |
|        |                                                               | • Enter your password if prompted.                            |
|        | <b>Example:</b><br>Router> enable                             |                                                               |
| Step 2 | copy running-config startup-config                            | Saves the running configuration to the startup configuration. |
|        | <b>Example:</b><br>Router# copy running-config startup-config |                                                               |

## **Saving Backup Copies of Configuration and System Image**

To aid file recovery and minimize downtime in case of file corruption, we recommend that you save backup copies of the startup configuration file and the Cisco IOS software system image file on a server.

## **SUMMARY STEPS**

- 1. enable
- 2. copy nvram:startup-config {ftp: | rcp: | tftp:}
- 3. show {flash0 | flash1}:
- 4. copy {flash0 | flash1}: {ftp: | rcp: | tftp: }

## **DETAILED STEPS**

|        | Command or Action                                          | Purpose                                                             |
|--------|------------------------------------------------------------|---------------------------------------------------------------------|
| Step 1 | enable                                                     | Enables privileged EXEC mode.                                       |
|        |                                                            | • Enter your password if prompted.                                  |
|        | Example:                                                   |                                                                     |
|        | Router> enable                                             |                                                                     |
| Step 2 | <pre>copy nvram:startup-config {ftp:   rcp:   tftp:}</pre> | Copies the startup configuration file to a server.                  |
|        |                                                            | • Configuration file copy can serve as a backup copy.               |
|        | <b>Example:</b><br>Router# copy nvram:startup-config ftp:  | • Enter the destination URL when prompted.                          |
| Step 3 | <pre>show {flash0   flash1}:</pre>                         | Displays the layout and contents of a flash memory file system.     |
|        | <pre>Example: Router# show {flash0 flash1}:</pre>          | • Learn the name of the system image file.                          |
| Step 4 | <pre>copy {flash0   flash1}: {ftp:   rcp:   tftp:}</pre>   | Copies a file from flash memory to a server.                        |
|        | Example:                                                   | • Copy the system image file to a server to serve as a backup copy. |
|        | Router# copy {flash0 flash1}: ftp:                         | • Enter the filename and destination URL when prompted.             |

## **Examples**

#### **Copying the Startup Configuration to a TFTP Server: Example**

The following example shows the startup configuration being copied to a TFTP server:

```
Router# copy nvram:startup-config tftp:
```

```
Remote host[]? 172.16.101.101
```

```
Name of configuration file to write [rtr2-confg]? <cr>
Write file rtr2-confg on host 172.16.101.101?[confirm] <cr>
![OK]
```

#### **Copying from Flash Memory to a TFTP Server: Example**

The following example shows the use of the **show {flash0 | flash1}:** command in privileged EXEC mode to determine the name of the system image file, and the use of the **copy {flash0|flash1}: tftp:** command in privileged EXEC mode to copy the system image to a TFTP server. The router uses the default username and password.

```
Router# show {flash0|flash1}:

System flash directory:

File Length Name/status

1 4137888 cCGR2010-c2is-mz

[4137952 bytes used, 12639264 available, 16777216 total]

16384K bytes of processor board System flash (Read/Write)\

Router# copy {flash0|flash1}: tftp:

IP address of remote host [255.255.255]? 172.16.13.110

filename to write on tftp host? cCGR2010-c2is-mz

writing cCGR2010-c2is-mz !!!!...

successful ftp write.

Note To avoid losing work you have completed, be sure to save your
```

To avoid losing work you have completed, be sure to save your configuration occasionally as you proceed. Use the **copy running-config startup-config** command to save the configuration to NVRAM.

## **Verifying the Initial Configuration**

Enter the following commands in the Cisco IOS to verify the initial configuration on the router:

- **show version**—Displays the system hardware version; the installed software version; the names and sources of configuration files; the boot images; and the amount of installed DRAM, NVRAM, and flash memory.
- **show diag**—Lists and displays diagnostic information about the installed controllers, interface processors, and port adapters.
- **show interfaces**—Shows interfaces are operating correctly and that the interfaces and line protocol are in the correct state—up or down.
- show ip interface brief—Displays a summary status of the interfaces configured for IP protocol.
- show configuration—Verifies that you have configured the correct hostname and password.

When you have completed and verified the initial configuration, the specific features and functions are ready to be configured. See the *Cisco Connected Grid Router 2010 Software Configuration Guide*.

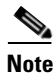

If you need help with the interface and port numbering, see the "Slot, Port, and Interface Information" section on page 1-8.

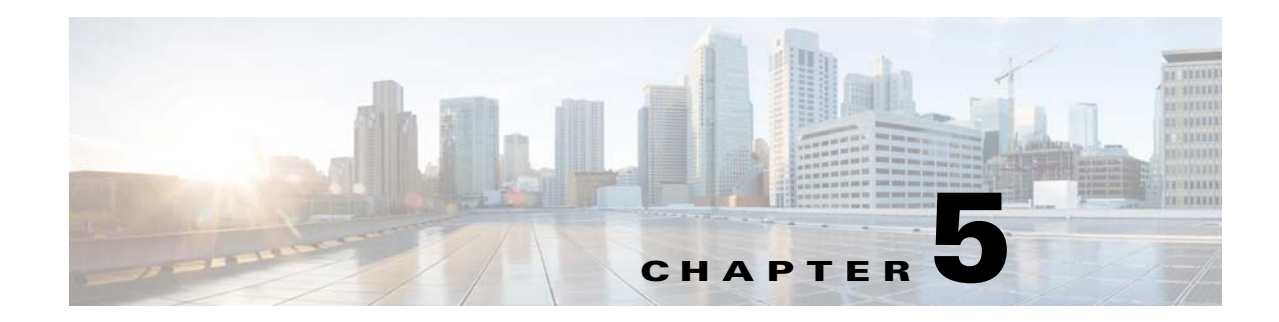

# **Installing and Upgrading Internal Modules**

This document describes how to install and upgrade internal modules in Cisco CGR 2010 router in the following sections:

- Safety Warnings, page 5-2
- Removing and Installing Compact Flash Memory Cards, page 5-2
- Installing SFP Modules, page 5-6
- Installing Grid Router WAN Interface Cards, page 5-9

Before you perform any module replacement, read the "Safety Warnings" section on page 5-2 section and disconnect power when noted.

## **Safety Warnings**

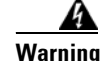

**Only trained and qualified personnel should be allowed to install, replace, or service this equipment.** Statement 1030

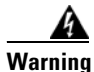

**Do not work on the system or connect or disconnect cables during periods of lightning activity.** Statement 1001

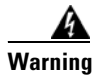

Read the installation instructions before connecting the system to the power source. Statement 1004

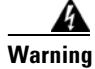

Hazardous network voltages are present in WAN ports regardless of whether power to the unit is OFF or ON. To avoid electric shock, use caution when working near WAN ports. When detaching cables, detach the end away from the unit first. Statement 1026

## **Removing and Installing Compact Flash Memory Cards**

This section describes installing and replacing compact flash (CF) memory cards in Cisco CGR 2010 routers. It contains the following sections:

- Preventing Electrostatic Discharge Damage, page 5-2
- Removing a Compact Flash Memory Card, page 5-3
- Installing a Compact Flash Memory Card, page 5-5

## Preventing Electrostatic Discharge Damage

Compact flash memory cards are sensitive to electrostatic discharge (ESD) damage, which can occur when electronic cards or components are handled improperly, results in complete or intermittent failures.

To prevent ESD damage, follow these guidelines:

- Always use an ESD wrist or ankle strap and ensure that it makes good skin contact.
- Connect the equipment end of the strap to an unfinished chassis surface.
- Place a removed compact flash memory card on an antistatic surface or in a static shielding bag. If the card will be returned to the factory, immediately place it in a static shielding bag.
- Avoid contact between the card and clothing. The wrist strap protects the card from ESD voltages on the body only; ESD voltages on clothing can still cause damage.
- Do not remove the wrist strap until the installation is complete.

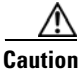

For safety, periodically check the resistance value of the antistatic strap. The measurement should be between 1 and 10 megohms (Mohms).

## **Removing a Compact Flash Memory Card**

To remove a compact flash memory card from the chassis, perform the following steps (see Figure 5-1, Figure 5-2, and Figure 5-3).

```
Æ
```

**Caution** Do not remove a compact flash memory card from the chassis while it is being accessed. The CF LED blinks to indicate when flash memory is being accessed. Removing the compact flash memory card from the router while flash memory is being accessed can cause data corruption and erratic operation.

**Step 1** Remove the compact flash cover by placing a flat-blade screwdriver in the slot and pushing sideways against the tension to release the cover door (see Figure 5-1 and Figure 5-2).

Figure 5-1 Inserting Screwdriver Into the Compact Flash Cover

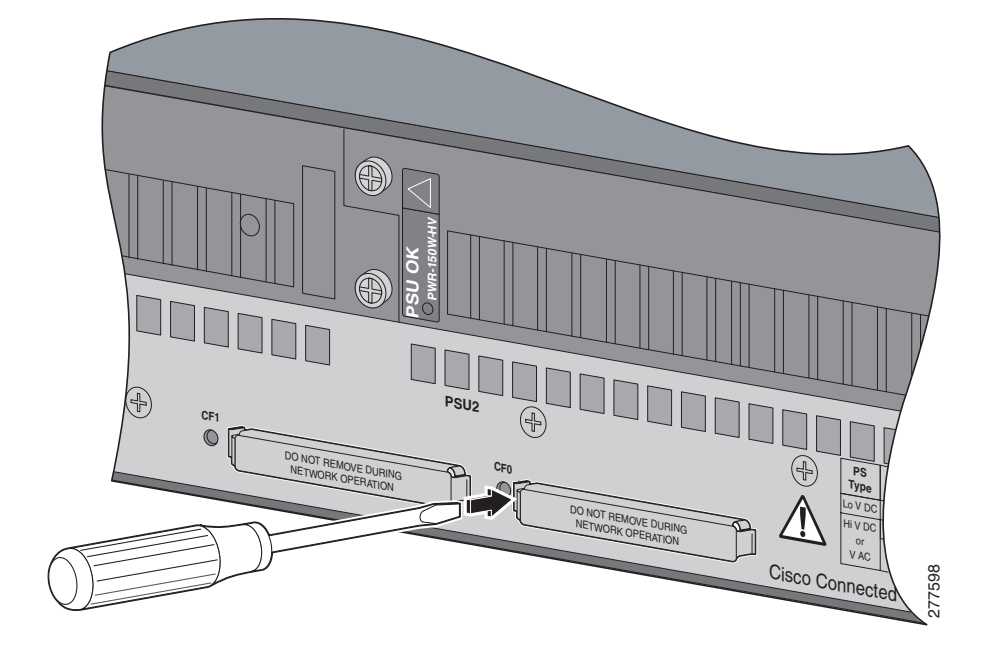

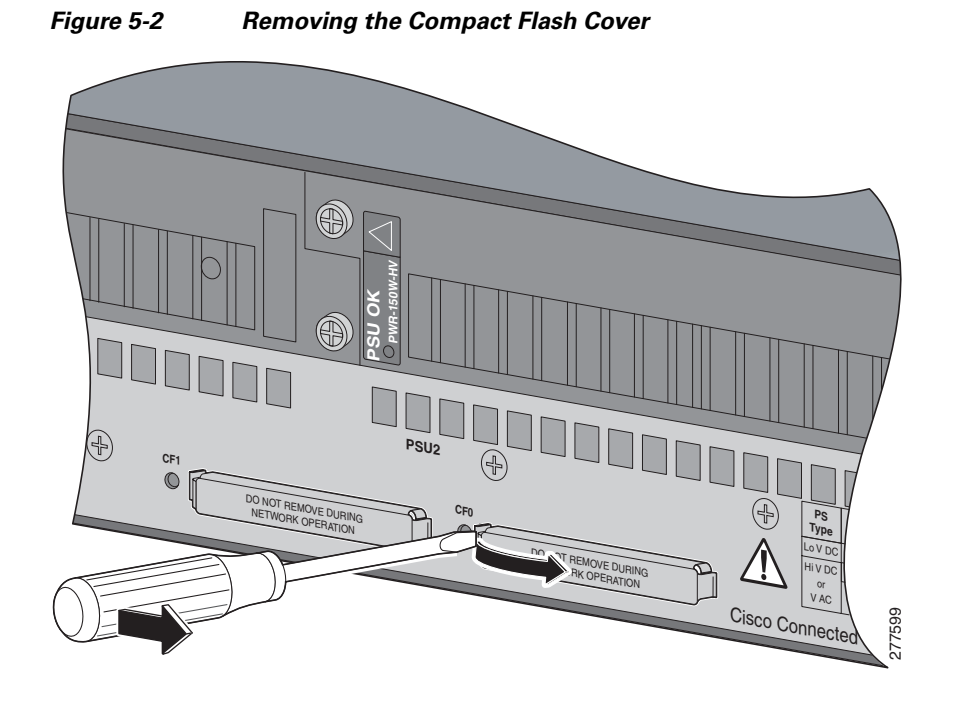

**Step 2** Press the ejector button next to the compact flash memory card. The ejector button moves outward so that it projects from the panel.

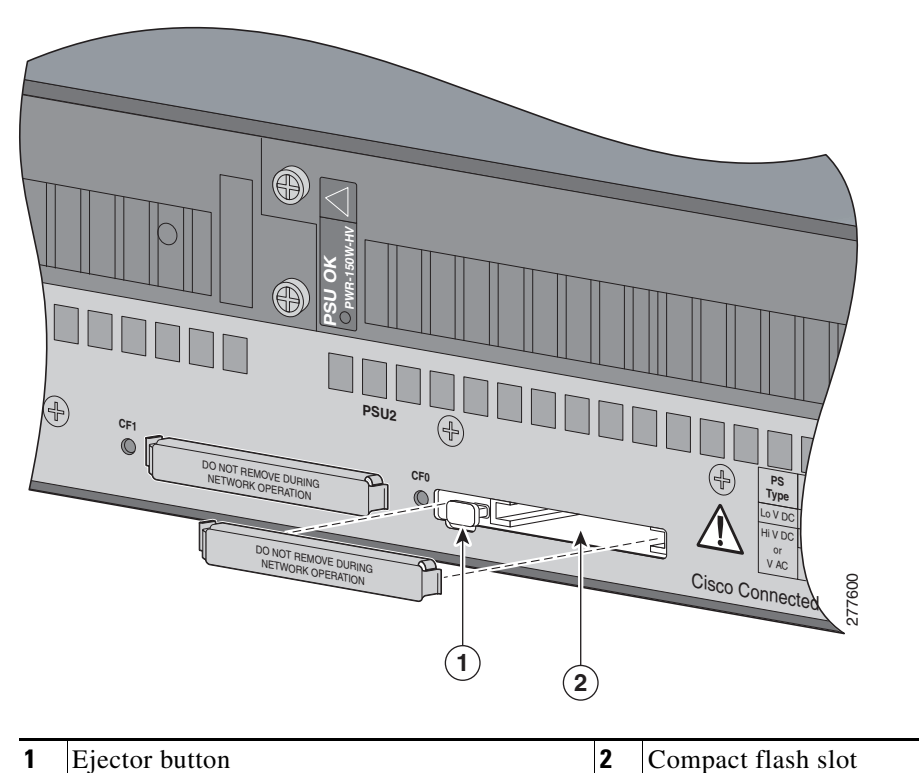

Figure 5-3 Compact Flash Memory Card Slot in Cisco CGR 2010

- **Step 3** Press the ejector button again (see Figure 5-3). This ejects the compact flash memory card part-way out of its slot.
- **Step 4** Pull the compact flash memory card out of its slot.
- **Step 5** Push the ejector button in until the button is flush with the bezel.

Caution

To prevent damage to the ejector mechanism, the ejector button must remain pressed in all the way (flush against the bezel) when not being used to eject a compact flash memory card.

## **Installing a Compact Flash Memory Card**

To install a compact flash memory card, perform the following steps:

**Step 1** Make sure that the ejector button is fully seated until it is flush with the bezel.

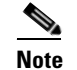

If the ejector button is projecting out from the panel, push it in until it is flush with the bezel.

**Step 2** Insert the compact flash memory card into the slot until it is fully seated. The ejector button remains flush with the panel.

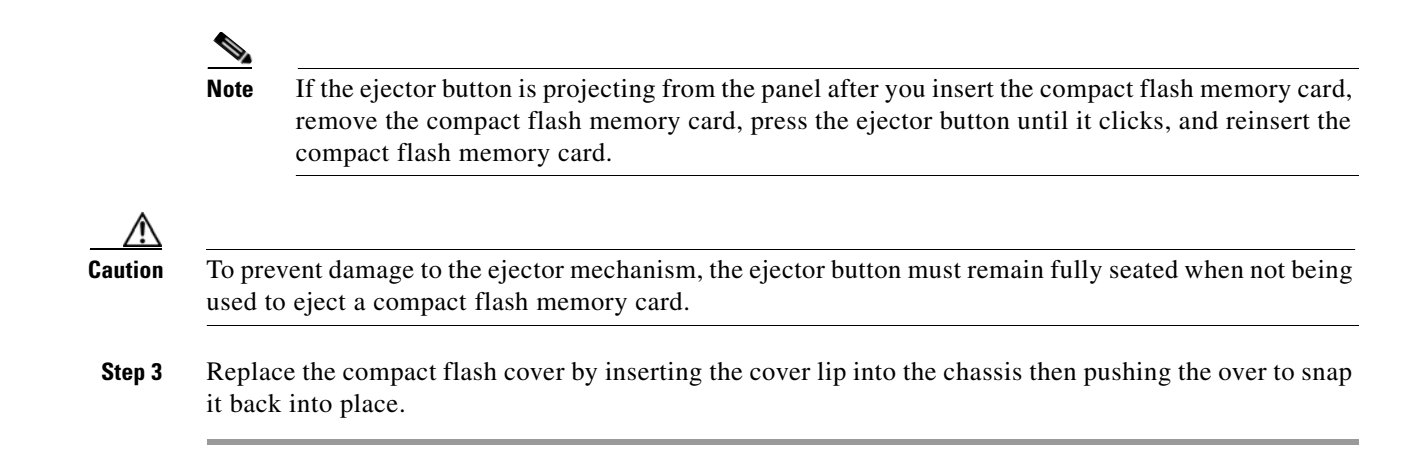

## **Installing SFP Modules**

This section describes how to install optional small-form-factor pluggable (SFP) modules in Cisco CGR 2010 routers to provide optical Gigabit Ethernet connectivity.

The rugged SFP SKUs supported on the Cisco CGR 2010 router:

- GLC-FE-100FX-RGD=
- GLC-FE-100LX-RGD=
- GLC-SX-MM-RGD=
- GLC-LX-SM-RGD=
- GLC-ZX-SM-RGD=

The SFP module installs into a slot on the router's cable side panel. When selected in Cisco IOS software, it is assigned port **gigabitethernet 0/0**. The default is the built-in RJ-45 1000 Base-T connector, which is enabled on this port.

<u>}</u> Tip

Use the **show controller** command at the Cisco IOS prompt to determine whether you are using an SFP certified by Cisco.

## Laser Safety Guidelines

Optical SFPs use a small laser to generate the fiber-optic signal. Keep the optical transmit and receive ports covered whenever a cable is not connected to the port.

Follow these steps to install an SFP module in a Cisco CGR 2010 router:

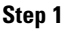

Slide the SFP into the router connector until it locks into position (see Figure 5-4).

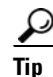

If the SFP uses a bale-clasp latch (see Figure 5-4), the handle should be on top of the SFP module.

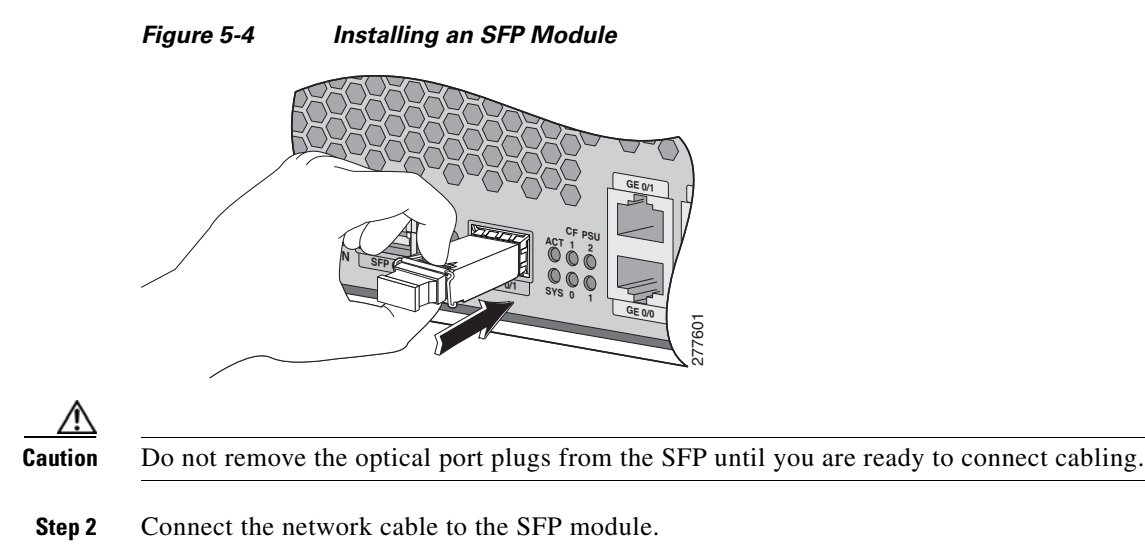

## **Removing SFP Modules**

Follow these steps to remove an SFP from a Cisco CGR 2010 router:

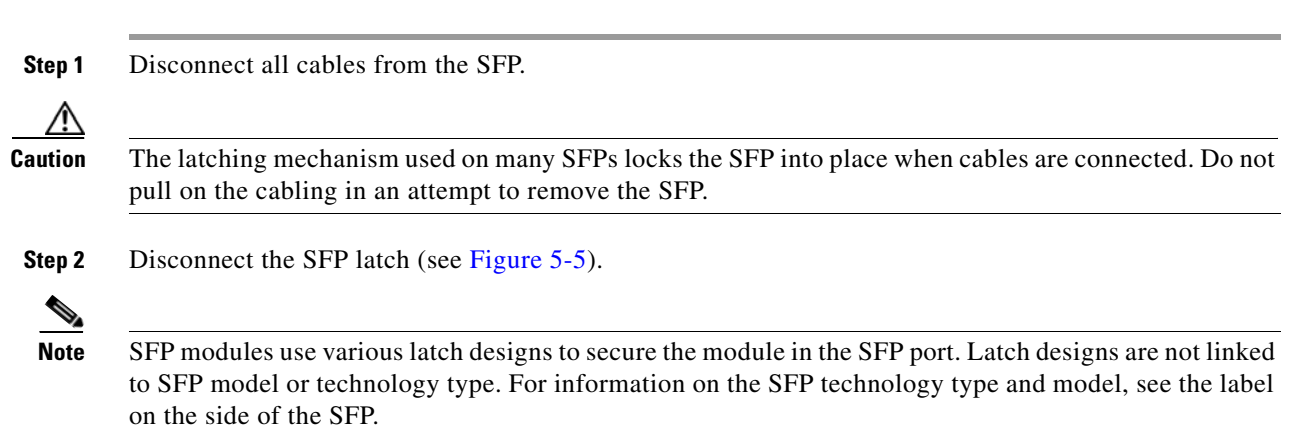

Figure 5-5

|     | 1             | ( | 2 | (             | 3    | (4) |        |
|-----|---------------|---|---|---------------|------|-----|--------|
| A Â |               |   |   |               |      |     | 117799 |
| 1   | Sliding latch |   | 3 | Bale-clasp la | itch |     |        |

| - | Shung laten           | 3 | Bale-clasp latch     |
|---|-----------------------|---|----------------------|
| 2 | Swing and slide latch | 4 | Plastic collar latch |

<u>)</u> Tip

Use a pen, screwdriver, or other small straight tool to gently release a bale-clasp handle if you cannot reach it with your fingers.

Grasp the SFP on both sides and remove it from the router. Step 3

Disconnecting SFP Latch Mechanisms
## **Installing Grid Router WAN Interface Cards**

This section describes how to install grid router WAN interface cards (GRWIC) in Cisco CGR 2010 routers.

The router can accommodate four single-wide GRWICS, or two single-wide GRWICs and one double-wide GRWIC, or two double-wide GRWICs at any one time.

## Installing Single-Wide GRWICs

A single-wide GRWIC installs into one of four slots on the cable side panel of the router (see Figure 5-6).

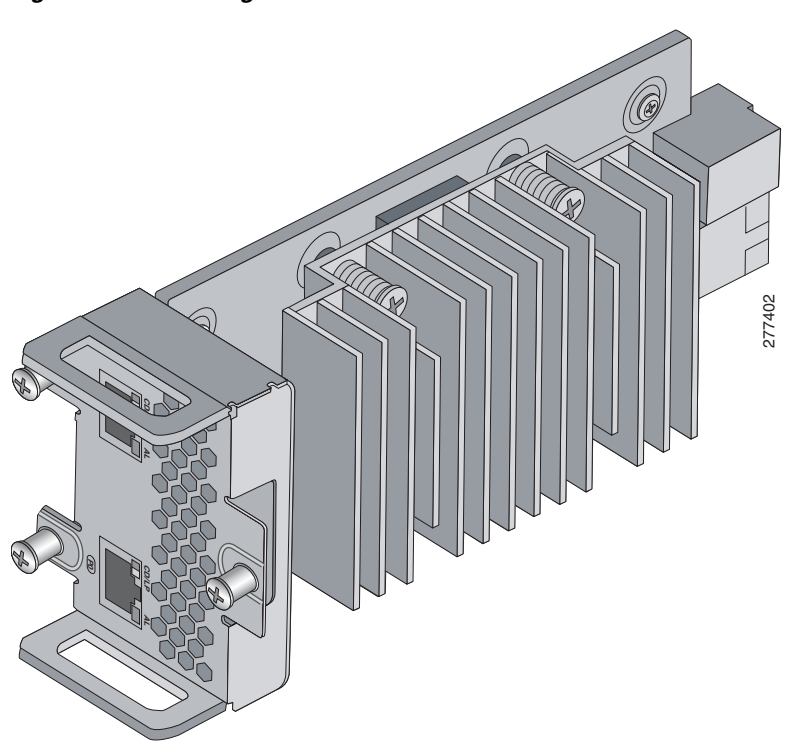

Figure 5-6 Single-Wide GRWICs for the Cisco CGR 2010 Router

Follow these steps to install a single-wide GRWIC in a Cisco CGR 2010 router:

**Step 1** Slide the single-wide GRWIC in to the router slot (see Figure 5-7).

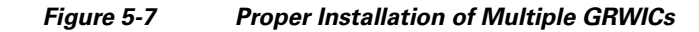

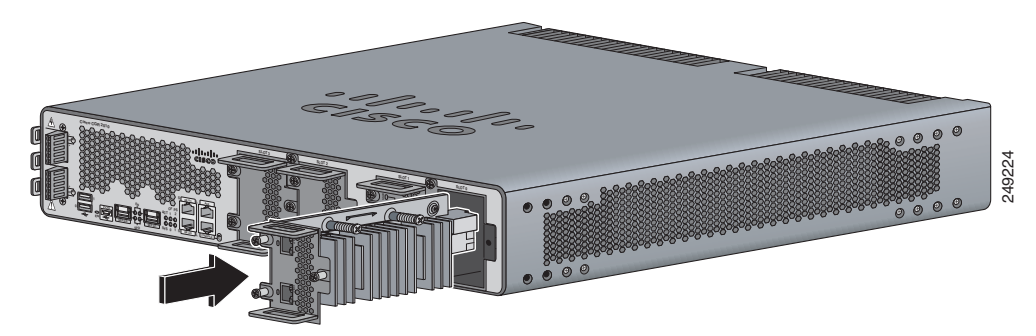

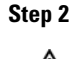

2 Tighten the three captive screws on the front of the interface card.

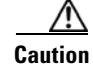

For T1/E1 interfaces, shielded cables are required to meet EN55022, Cispr 22, and EN300-386 compliance.

Note

When installing multiple GRWICs, the GRWICs must overlap, as shown in Figure 5-8, to ensure a secure fit.

Figure 5-8 Proper Installation of Multiple GRWICs

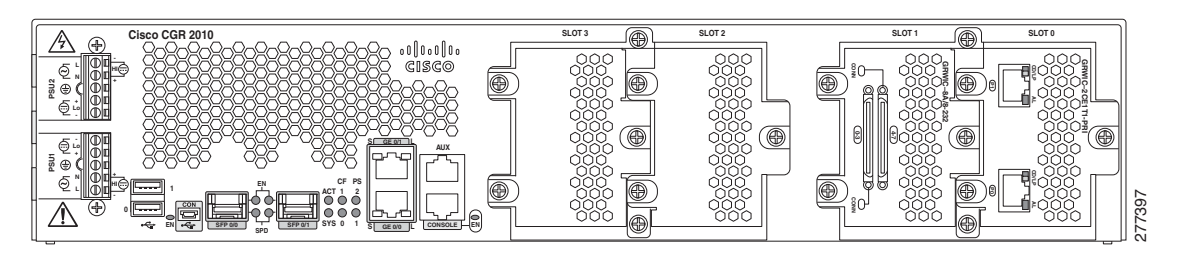

## Installing Double-Wide GRWICs

To install the double-wide GRWICs in the Cisco CGR 2010 router:

- **Step 1** Before you install (or remove) a double-wide GRWIC in the host CGR 2010 router, you must power down the router as described in the "Shutting Off Power" section on page 3-16.
- Step 2 Facing the I/O side of the Cisco CGR 2010 router, use a No. 2 Phillips screwdriver to remove the slot divider between the slots where you intend to install the switch module (either slots 0 and 1 or slots 2 and 3). See Figure 5-9.
  - a. Remove the two screws on the slot divider.
  - **b.** Remove the slot divider and set it aside.

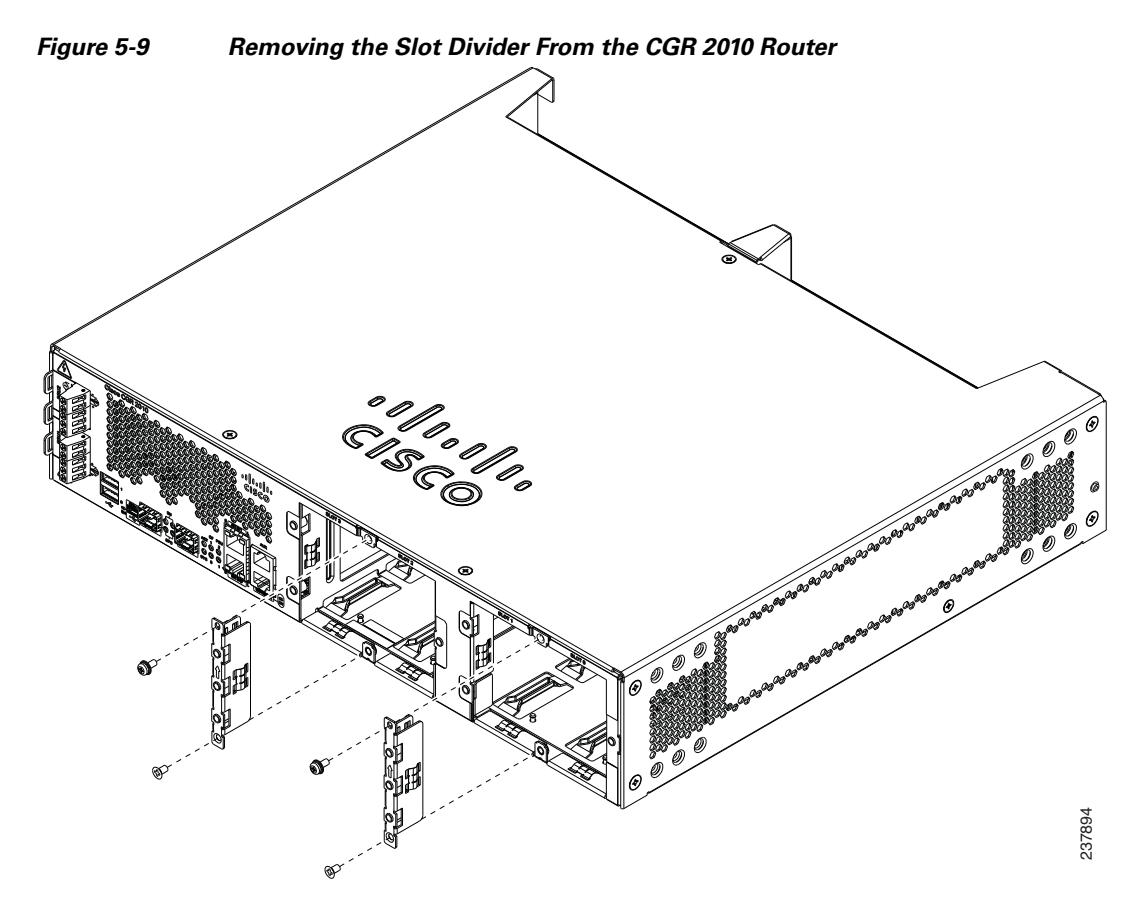

Step 3 Stand the GRWIC on end to install it into the Cisco CGR 2010 router slot (see Figure 5-10).

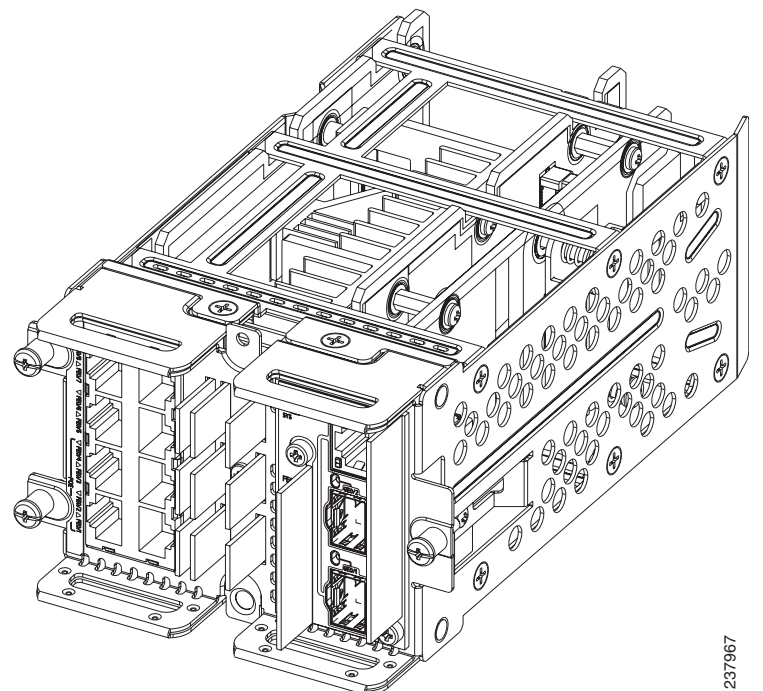

Figure 5-10 Positioning the Double-Wide GRWIC to Install in the Router

**Step 4** Grasp the handles and carefully slide the module into the card guide, then push with both hands until the module is flush against the router chassis (see Figure 5-11).

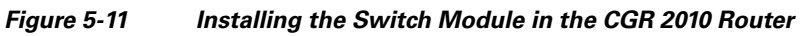

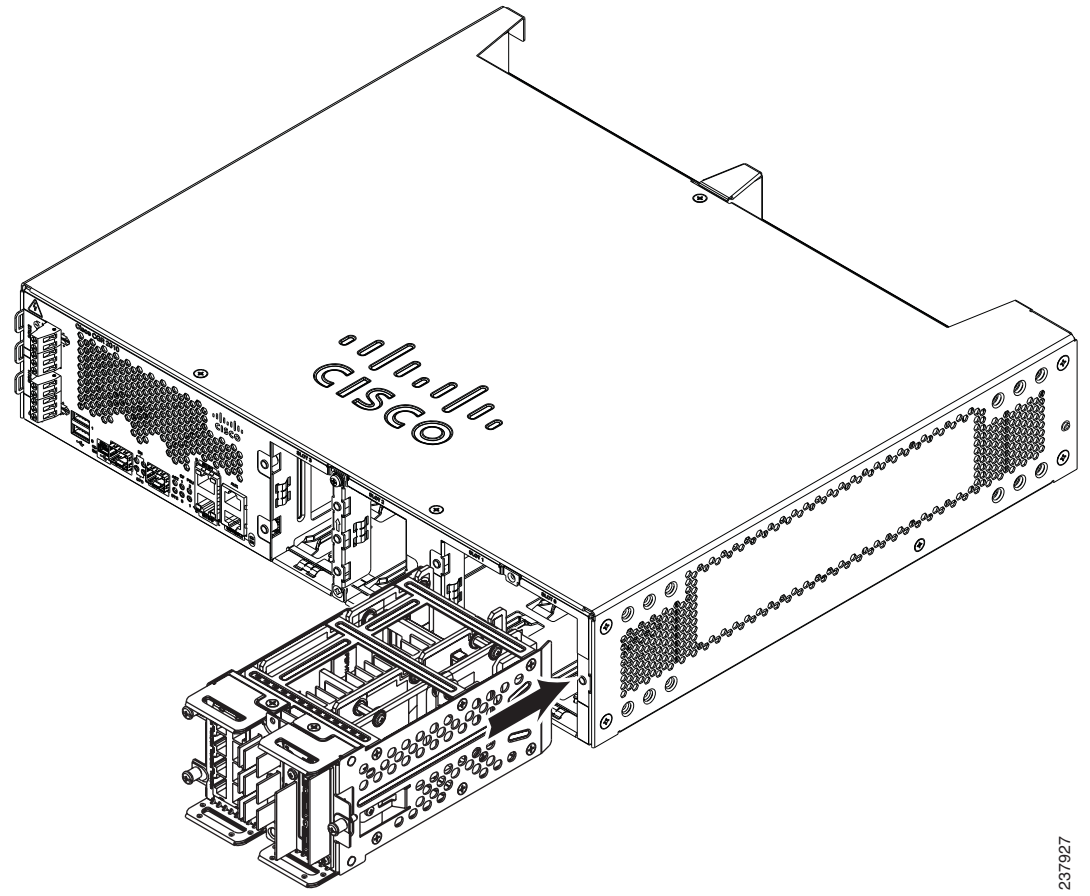

**Step 5** Tighten the screws in the order specified here:

- **a**. First tighten the lower flathead screw to the bottom center hole.
- **b.** Then tighten the second panhead screw to the top center hole.
- **Step 6** Tighten the three captive screws on the front of the module in this order:
  - **a.** First tighten the captive screw on the lower left of the module.
  - **b.** Then tighten the single captive screw on the right side of the module.
  - **c.** Finally, tighten the captive screw on the upper left of the module. The double-wide GRWIC is now successfully installed in the router (see Figure 5-12).

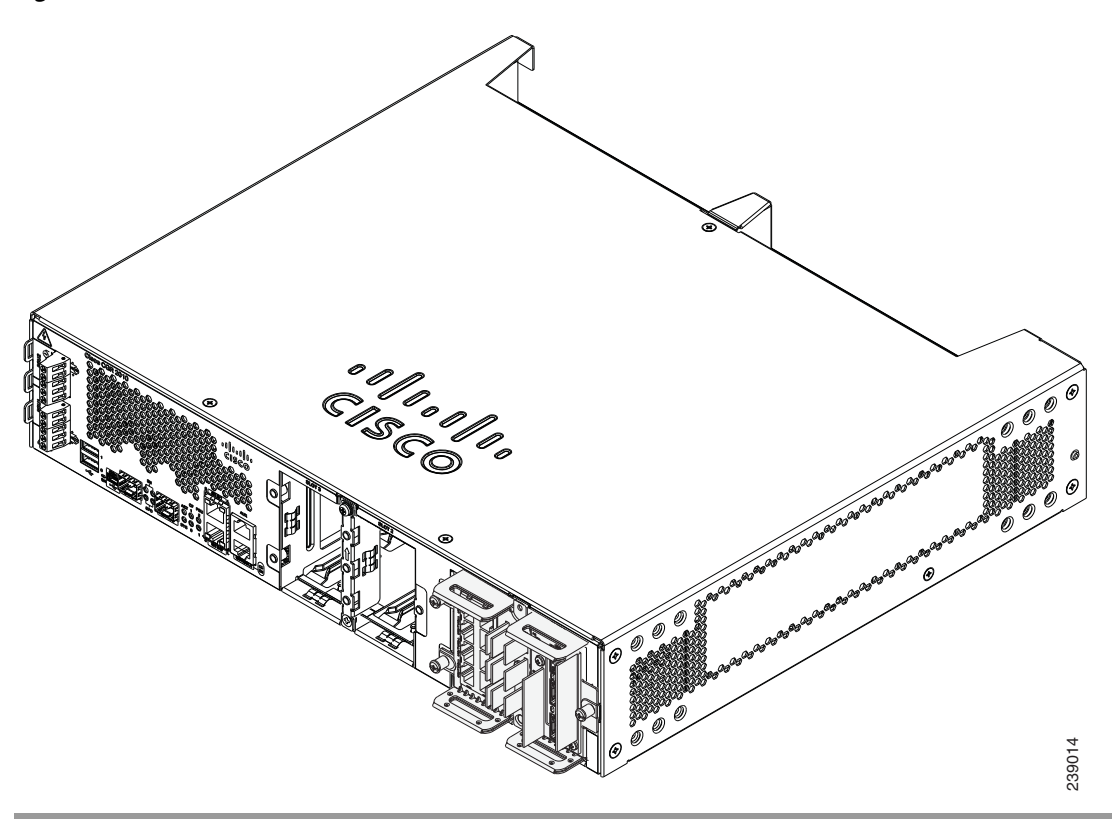

Figure 5-12 The Double-Wide GRWIC Installed in the CGR 2010 Router

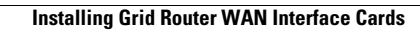